# G1000<sup>®</sup> Integrated Flight Deck

Cockpit Reference Guide for the Piper PA-44-180 Seminole

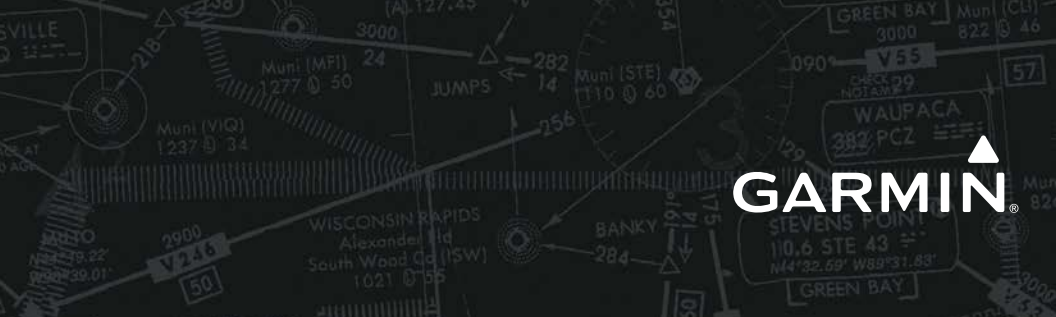

**FLIGHT INSTRUMENTS** 

**ENGINE INDICATING SYSTEM** 

NAV/COM/TRANSPONDER/AUDIO PANEL

**AUTOMATIC FLIGHT CONTROL SYSTEM** 

**GPS NAVIGATION** 

**FLIGHT PLANNING** 

PROCEDURES

**HAZARD AVOIDANCE** 

**ADDITIONAL FEATURES** 

**ABNORMAL OPERATION** 

**ANNUNCIATIONS & ALERTS** 

APPENDIX

**INDEX** 

Copyright © 2013, 2014 Garmin Ltd. or its subsidiaries. All rights reserved.

This manual reflects the operation of System Software version 1983.00 or later for the Piper PA-44-180 Seminole. Some differences in operation may be observed when comparing the information in this manual to earlier or later software versions.

 Garmin International, Inc., 1200 East 151st Street, Olathe, Kansas 66062, U.S.A.

 Tel: 913/397.8200
 Fax: 913/397.8282

 Garmin AT, Inc., 2345 Turner Road SE, Salem, OR 97302, U.S.A.

 Tel: 503/391.3411
 Fax 503/364.2138

 Garmin (Europe) Ltd, Liberty House, Hounsdown Business Park, Southampton, Hampshire

 S040 9LR, U.K.

 Tel: 44 (0) 23 8052 4000

 Garmin Corporation, No. 68, Jangshu 2nd Road, Shijr, Taipei County, Taiwan

 Tel: 886/02.2642.9199

For after-hours emergency, aircraft on ground (AOG) technical support for Garmin panel mount and integrated avionics systems, please contact Garmin's AOG Hotline at 913.397.0836.

Web Site Address: www.garmin.com

Except as expressly provided herein, no part of this manual may be reproduced, copied, transmitted, disseminated, downloaded or stored in any storage medium, for any purpose without the express written permission of Garmin. Garmin hereby grants permission to download a single copy of this manual and of any revision to this manual onto a hard drive or other electronic storage medium to be viewed for personal use, provided that such electronic or printed copy of this manual or revision must contain the complete text of this copyright notice and provided further that any unauthorized commercial distribution of this manual or any revision hereto is strictly prohibited.

Garmin<sup>®</sup> and G1000<sup>®</sup> are registered trademarks of Garmin Ltd. or its subsidiaries. FliteCharts<sup>®</sup>, and SafeTaxi<sup>®</sup> are trademarks of Garmin Ltd. or its subsidiaries. These trademarks may not be used without the express permission of Garmin.

NavData<sup>®</sup> is a registered trademark of Jeppesen, Inc.; Stormscope<sup>®</sup> is a registered trademark of L-3 Communications; Honeywell<sup>®</sup> and Bendix/King<sup>®</sup> are registered trademarks of Honeywell International, Inc.

SiriusXM Weather and SiriusXM Satellite Radio are provided by SiriusXM Satellite Radio, Inc.

AOPA Membership Publications, Inc. and its related organizations (hereinafter collectively "AOPA") expressly disclaim all warranties, with respect to the AOPA information included in this data, express or implied, including, but not limited to, the implied warranties of merchantability and fitness for a particular purpose. The information is provided "as is" and AOPA does not warrant or make any representations regarding its accuracy, reliability, or otherwise. Under no circumstances including negligence, shall AOPA be liable for any incidental, special or consequential damages that result from the use or inability to use the software or related documentation, even if AOPA or an AOPA authorized representative has been advised of the possibility of such damages. User agrees not to sue AOPA and, to the maximum extent allowed by law, to release and hold harmless AOPA from any causes of action, claims or losses related to any actual or alleged inaccuracies in the information. Some jurisdictions do not allow the limitation or exclusion of implied warranties or liability for incidental or consequential damages so the above limitations or exclusions may not apply to you.

AC-U-KWIK and its related organizations (hereafter collectively "AC-U-KWIK Organizations") expressly disclaim all warranties with respect to the AC-U-KWIK information included in this data, express or implied, including, but not limited to, the implied warranties of merchantability and fitness for a particular purpose. The information is provided "as is" and AC-U-KWIK Organizations do not warrant or make any representations regarding its accuracy, reliability, or otherwise. Licensee agrees not to sue AC-U-KWIK Organizations and, to the maximum extent allowed by law, to release and hold harmless AC-U-KWIK Organizations from any cause of action, claims or losses related to any actual or alleged inaccuracies in the information arising out of Garmin's use of the information in the datasets. Some jurisdictions do not allow the limitation or exclusion of implied warranties or liability for incidental or consequential damages so the above limitations or exclusions may not apply to licensee.

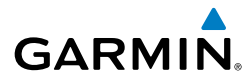

**WARNING:** Do not use the terrain avoidance feature as the sole means of navigation and terrain separation. The terrain avoidance feature is only to be used as and aid to terrain avoidance. Garmin obtains terrain database content from third party sources and is not able to independently verify the accuracy of the terrain data.

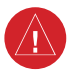

/<u>I</u>)

**WARNING:** Do not rely on the displayed minimum safe altitude (MSAs) as the sole source of obstacle and terrain avoidance information. The displayed minimum safe altitudes (MSAs) are only advisory in nature. Always refer to current aeronautical charts for appropriate minimum clearance altitudes.

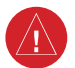

**WARNING:** Do not use GPS-derived geometric altitude for compliance with air traffic control altitude requirements in the National Airspace System (NAS) or internationally. The primary barometric altimeter must be used for compliance with all air traffic control altitude regulations, requirements, instructions, and clearance.

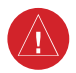

**WARNING:** Do not use outdated database information. Databases used in the system must be updated regularly in order to ensure that the information remains current.

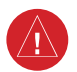

**WARNING:** Do not use basemap (land and water data) information for primary navigation. Basemap data is intended only to supplement other approved navigation data sources and should be considered only an aid to enhance situational awareness.

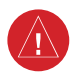

**WARNING:** Do not rely solely upon the display of traffic information for collision avoidance maneuvering. The traffic display does not provide collision avoidance resolution advisories and does not under any circumstances or conditions relieve the pilot's responsibility to see and avoid other aircraft.

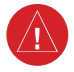

**WARNING:** Do not rely solely upon the display of traffic information to accurately depict all of the traffic within range of the aircraft. Due to lack of equipment, poor signal reception, and/or inaccurate information from aircraft or ground stations, traffic may be present that is not represented on the display.

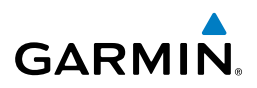

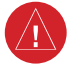

**WARNING:** Do not use data link weather information for maneuvering in, near or around areas of hazardous weather. Information contained within data link weather products may not accurately depict current weather conditions.

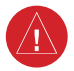

**WARNING:** Do not use the indicated data link weather product age to determine the age of the weather information shown by the data link weather product. Due to time delays inherent in gathering and processing weather data for data link transmission, the weather information shown by the data link weather product may be significantly older than the indicated weather product age.

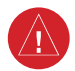

**WARNING:** Do not rely on information from the lightning detection system display as the sole basis for hazard weather avoidance. Range limitations and interference may cause the system to display inaccurate or incomplete information. Refer to the documentation from the lightning detection system manufacturer for detailed information about the system.

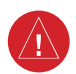

**WARNING:** The Garmin system, as installed in this aircraft, has a very high degree of functional integrity. However, the pilot must recognize that providing monitoring and/or self-test capability for all conceivable system failures is not practical.

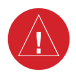

**WARNING:** Do not use the system until carefully reviewing, and gaining a thorough understanding of all aspects of the system's Pilot's Guide documentation and the Airplane Flight Manual. Do not attempt to learn system operational procedures while the aircraft is in the air. For safety reasons, system operational procedures must be learned on the ground.

**WARNING:** The United States government operates the Global Positioning System and is solely responsible for its accuracy and maintenance. The GPS system is subject to changes which could affect the accuracy and performance of all GPS equipment. Portions of the system utilize GPS as a precision electronic NAVigation AID (NAVAID). Therefore, as with all NAVAIDs, information presented by the system can be misused or misinterpreted and, therefore, become unsafe.

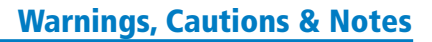

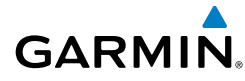

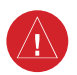

**WARNING:** To reduce the risk of unsafe operation, carefully review and understand all aspects of the Pilot's Guide documentation and the Airplane Flight Manual. Thoroughly practice basic operation prior to actual use. During flight operations, carefully compare indications from the system to all available navigation sources, including the information from other NAVAIDs, visual sightings, charts, etc. For safety purposes, always resolve any discrepancies before continuing navigation.

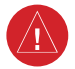

**WARNING**: Do not use the system to attempt to penetrate a thunderstorm. The illustrations in this guide are only examples. Both the FAA Advisory Circular, Subject: Thunderstorms, and the Aeronautical Information Manual (AIM) recommend avoiding any thunderstorm identified as severe of giving intense radar echo by at least 20 miles.

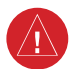

**WARNING:** Lamp(s) inside this product contain mercury (HG) and must be recycled or disposed of according to local, state, or federal laws. For more information, refer to our website at www.garmin.com/aboutGarmin/ environment/disposal.jsp.

**WARNING:** Because of variation in the earth's magnetic field, operating the system within the following areas could result in loss of reliable attitude and heading indications. North of 72° North latitude at all longitudes. South of 70° South latitude at all longitudes. North of 65° North latitude between longitude 75° W and 120° W. (Northern Canada). North of 70° North latitude between longitude 70° W and 128° W. (Northern Canada). North of 70° North latitude between longitude 85° E and 114° E. (Northern Russia). South of 55° South latitude between longitude 120° E and 165° E. (Region south of Australia and New Zealand).

**WARNING:** Do not use GPS to navigate to any active waypoint identified as a 'NON WGS84 WPT' by a system message. 'NON WGS84 WPT' waypoints are derived from an unknown map reference datum that may be incompatible with the map reference datum used by GPS (known as WGS84) and may be positioned in error as displayed.

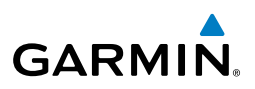

**CAUTION:** The PFD and MFD displays use a lens coated with a special anti-reflective coating that is very sensitive to skin oils, waxes, and abrasive cleaners. CLEANERS CONTAINING AMMONIA WILL HARM THE ANTI-REFLECTIVE COATING. It is very important to clean the lens using a clean, lint-free cloth and an eyeglass lens cleaner that is specified as safe for anti-reflective coatings.

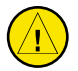

**CAUTION:** The system does not contain any user-serviceable parts. Repairs should only be made by an authorized Garmin service center. Unauthorized repairs or modifications could void both the warranty and the pilot's authority to operate this device under FAA/FCC regulations.

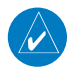

**NOTE:** When using Stormscope, there are several atmospheric phenomena in addition to nearby thunderstorm that can cause isolated discharge points in the strike display mode. However, clusters of two or more discharge points in the strike display mode do indicate thunderstorm activity if these points reappear after the screen has been cleaned.

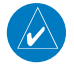

**NOTE:** Do not rely upon data link services to provide Temporary Flight Restriction (TFR) information. Always confirm TFR information through official sources such as Flight Service Stations or Air Traffic Control.

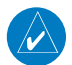

**NOTE:** All visual depictions contained within this document, including screen images of the panel and displays, are subject to change and may not reflect the most current system and databases. Depictions of equipment may differ slightly from the actual equipment.

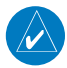

**NOTE:** This device complies with part 15 of the FCC Rules. Operation is subject to the following two conditions: (1) this device may not cause harmful interference, and (2) this device must accept any interference received, including interference that may cause undesired operation.

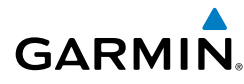

**NOTE:** This product, its packaging, and its components contain chemicals known to the State of California to cause cancer, birth defects, or reproductive harm. This notice is being provided in accordance with California's Proposition 65. If you have any questions or would like additional information, please refer to our web site at www.garmin.com/prop65.

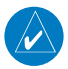

**NOTE:** Interference from GPS repeaters operating inside nearby hangars can cause an intermittent loss of attitude and heading displays while the aircraft is on the ground. Moving the aircraft more than 100 yards away from the source of the interference should alleviate the condition.

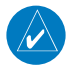

**NOTE:** Use of polarized eyewear may cause the flight displays to appear dim or blank.

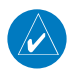

**NOTE:** Garmin requests the flight crew report any observed discrepancies related to database information. These discrepancies could come in the form of an incorrect procedure; incorrectly identified terrain, obstacles and fixes; or any other displayed item used for navigation or communication if the air or on the ground. Go to FlyGarmin.com and select Aviation Data Error Report.

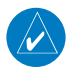

**NOTE:** The purpose of this Cockpit Reference Guide is to provide the pilot a resource with which to find operating instructions on the major features of the G1000 system more easily. It is not intended to be a comprehensive operating guide. Complete operating procedures for the system are found in the G1000 Pilot's Guide for this aircraft.

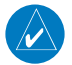

**NOTE:** The pilot/operator must have access to Garmin and Jeppesen database alerts and consider their impact on the intended aircraft operation. The database alerts can be viewed at www.flygarmin.com by selecting 'Aviation Database Alerts.'

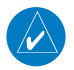

**NOTE:** The pilot/operator must review and be familiar with Garmin's database exclusion list as discussed in SAIB CE-14-04 to determine what data may be incomplete. The database exclusion list can be viewed at www.flygarmin. com by selecting 'Database Exclusions List.'

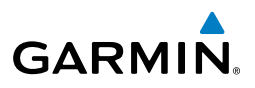

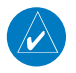

**NOTE:** The FAA has asked Garmin to remind pilots who fly with Garmin database-dependent avionics of the following:

- It is the pilot's responsibility to remain familiar with all FAA regulatory and advisory guidance and information related to the use of databases in the National Airspace System.
- Garmin equipment will only recognize and use databases that are obtained from Garmin or Jeppesen. Databases obtained from Garmin or Jeppesen are assured compliance with all data quality requirements (DQRs) by virtue of a Type 2 Letter of Authorization (LOA) from the FAA. A copy of the Type 2 LOA is available for each database and can be viewed at http://fly.garmin.com by selecting 'Type 2 LOA Status.'
- Use of a current Garmin or Jeppesen database in your Garmin equipment is required for compliance with established FAA regulatory guidance, but does not constitute authorization to fly any and all terminal procedures that may be presented by the system. It is the pilot's responsibility to operate in accordance with established AFM(S) and regulatory guidance or limitations as applicable to the pilot, the aircraft, and installed equipment.

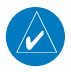

**NOTE:** If the pilot/operator wants or needs to adjust the database, contact Garmin Product Support to coordinate the revised DQRs.

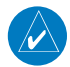

**NOTE:** Garmin requests the flight crew report any observed discrepancies related to database information. These discrepancies could come in the form of an incorrect procedure; incorrectly identified terrain, obstacles and fixes; or any other displayed item used for navigation or communication in the air or on the ground. Go to FlyGarmin.com and select 'Report An Aviation Data Error Report.'

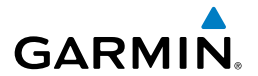

| Part Number  | Change Summary                                                               |
|--------------|------------------------------------------------------------------------------|
| 190-01462-00 | Initial release                                                              |
| 190-01462-01 | Added GDU 13.08<br>Added Garmin AFCS<br>Updated System Messages<br>Added ESP |

| Revision Date of Revision |  | Affected Pages | Description        |  |
|---------------------------|--|----------------|--------------------|--|
| A October, 2014           |  | All            | Production release |  |

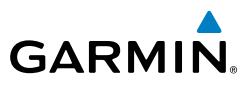

Blank Page

### **Table of Contents**

# GARMIN

| FLIGHT INSTRUMENTS                                                          | 1            |
|-----------------------------------------------------------------------------|--------------|
| Selecting the Altimeter Barometric Pressure Setting                         | 1            |
| Selecting Standard Barometric Pressure (29.92 in Hg)                        | 1            |
| Change Altimeter Barometric Pressure Setting Units                          | 1            |
| Change Navigation Sources                                                   | 1            |
| Enable/Disable OBS Mode While Navigating with GPS                           | 2            |
| Generic Timer                                                               | 2            |
| Turn All Vsneed Rugs On or Off                                              | 2            |
| Set Barometric Minimum Descent Altitude                                     | 2            |
| Displaying Wind Data                                                        | ייי ביי<br>ב |
| Displaying Wild Data                                                        | כ            |
| ENGINE INDICATION                                                           | . 5          |
| Engine Display                                                              | 5            |
| Engine Page                                                                 | 7            |
| Landing Gear Indications                                                    | 10           |
|                                                                             | 10           |
| NAV/COM/TRANSPONDER/AUDIO PANEL                                             | 11           |
| Enter a Transponder Code                                                    | 11           |
| DME Tunina                                                                  | 11           |
| Selecting a COM Radio                                                       | 11           |
| Selecting a NAV Radio                                                       | 11           |
| NAV/COM Tuning                                                              | 12           |
| Digital Clearance Recorder and Player                                       | 12           |
| Intercom System (ICS) Isolation                                             | 13           |
|                                                                             | 15           |
| AUTOMATIC FLIGHT CONTROL SYSTEM                                             | 15           |
| Flight Director Activation                                                  | 15           |
| Vertical Modes                                                              | 16           |
| Lateral Modes                                                               | 17           |
| Underspeed Protection                                                       | 18           |
|                                                                             |              |
| GPS NAVIGATION                                                              | 19           |
| Direct-to Navigation                                                        | 19           |
| Activate a Stored Flight Plan                                               | 20           |
| Activate a Flight Plan Leg                                                  | 20           |
| Stop Navigating a Flight Plan                                               | 21           |
| Vertical Navigation (VNAV)                                                  | 21           |
|                                                                             |              |
| FLIGHT PLANNING                                                             | 25           |
| Weight Planning                                                             | 25           |
| Trip Planning                                                               | 25           |
| Create a User Waypoint Defined by Latitude & Longitude                      | 27           |
| Create a User Waypoint Defined by Radials from Other Waypoints              | 28           |
| Create a User Waypoint Defined by a Radial & Distance from Another Waypoint | 29           |

\_\_\_\_\_

ii

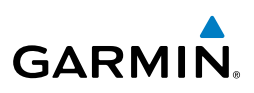

| Create a User Waypoint using the Map Pointer                        |          |
|---------------------------------------------------------------------|----------|
| Delete a User Waypoint                                              |          |
| Create a Flight Plan                                                |          |
| Import a Flight Plan from an SD Card                                |          |
| Insert a Waypoint in the Active Flight Plan                         |          |
| Enter an Airway in a Flight Plan                                    |          |
| User-Defined Holding Patterns                                       |          |
| Invert an Active Flight Plan                                        |          |
| Remove a Departure, Arrival, Approach, or Airway from a Flight Plan |          |
| Store a Flight Plan                                                 |          |
| Edit a Stored Flight Plan                                           | 39       |
| Delete a Waypoint from the Flight Plan                              | 39       |
| Invert and Activate a Stored Flight Plan                            | 40       |
| Copy a Flight Plan                                                  | 40       |
| Delete a Flight Plan                                                | 40       |
| Graphical Flight Plan Creation                                      | 41       |
| Export a Flight Plan to an SD Card                                  | 41       |
|                                                                     |          |
| PROCEDUKES                                                          |          |
| Load and Activate a Departure Procedure                             |          |
| Activate a Departure Leg                                            |          |
| Load an Arrival Procedure                                           |          |
| Activate an Arrival Leg                                             |          |
| Load and/or Activate an Approach Procedure                          |          |
| Activate an Approach in the Active Flight Plan                      |          |
| Activate a vector to Final Approach Fix                             |          |
| Activate a Missed Approach in the Active Flight Plan                |          |
| Temperature Compensated Altitude                                    |          |
| ΗΔ7ΔRD ΔVOIDANCE                                                    | /0       |
| Customizing the Hazard Displays on the Navigation Man               | 45<br>۱۹ |
| SiriusXM Weather (Ontional)                                         | 49<br>Д9 |
| Traffic Systems                                                     |          |
| Terrain and Obstacle Proximity                                      | 56       |
| Terrain-SVS                                                         | 57       |
| Terrain Awareness & Warning System (TAWS-B) Display (Optional)      | 59<br>59 |
|                                                                     |          |
| ADDITIONAL FEATURES                                                 | 61       |
| Synthetic Vision (Optional)                                         | 61       |
| Terminal Procedure Charts                                           | 62       |
| Airport Directory                                                   | 64       |
| SiriusXM Radio Entertainment                                        | 65       |
| Pilot Profiles                                                      | 68       |
| Electronic Stability & Protection (ESP™)                            | 71       |
|                                                                     |          |

# GARMIN

| ABNORMAL OPERATION                        | 75      |
|-------------------------------------------|---------|
| Reversionary Mode                         | 75      |
| Abnormal COM Operation                    | 75      |
| Hazard Displays with Loss of GPS Position | 75      |
| Unusual Attitudes                         |         |
| Dead Reckoning                            | 76      |
| ANNUNCIATIONS & ALERTS                    | 70      |
| GIOOD System Annunciations                |         |
| CAS Annunciations                         |         |
| System Messanes                           |         |
| Voice Alerts                              |         |
| Terrain-SVT Alerts                        |         |
| Terrain-SVT System Status Annunciations   |         |
| TAWS-B Alerts                             | 85      |
| TAWS-B System Status Annunciations        |         |
| GDL 69/69A Data Link Receiver Messages    |         |
| MFD & PFD Message Advisories              |         |
| Database Message Advisories               |         |
| GMA 1347 Message Advisories               |         |
| GIA 63W Message Advisories                |         |
| GEA 71 Message Advisories                 |         |
| GTX 33/33 w/ES Message Advisories         |         |
| GRS 77 Message Advisories                 |         |
| GMU 44 Message Advisories                 |         |
| GDL 69A Message Advisories                |         |
| GTS 800 Message Advisories                |         |
| GDC 74A Message Advisories                |         |
| Miscellaneous Message Advisories          |         |
| Flight Plan Import/Export Messages        | 103     |
| Pilot Profile Import/Export Messages      | 105     |
| APPENDIX                                  | 107     |
| PFD Softkey Map                           |         |
| MFD Softkey Map                           |         |
| Loading Updated Databases                 | 115     |
| INDEX                                     | Index-1 |

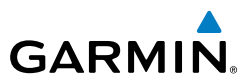

Blank Page

# FLIGHT INSTRUMENTS

## SELECTING THE ALTIMETER BAROMETRIC PRESSURE SETTING

Turn the **BARO** Knob to select the desired setting.

## SELECTING STANDARD BAROMETRIC PRESSURE (29.92 IN HG)

- 1) Press the **PFD** Softkey.
- 2) Press the STD BARO Softkey to set standard barometric pressure.

# **CHANGE ALTIMETER BAROMETRIC PRESSURE SETTING UNITS**

- 1) Press the **PFD** Softkey to display the second-level softkeys.
- 2) Press the ALT UNIT Softkey.
- **3)** Press the **IN** Softkey to display the barometric pressure setting in inches of mercury (in Hg).

#### Or:

Press the **HPA** Softkey to display the barometric pressure setting in hectopascals.

4) Press the **BACK** Softkey to return to the top-level softkeys.

### **CHANGE NAVIGATION SOURCES**

- **1)** Press the **CDI** Softkey to change from GPS to VOR1 or LOC1. This places the light blue tuning box over the NAV1 standby frequency in the upper left corner of the PFD.
- Press the CDI Softkey again to change from VOR1 or LOC1 to VOR2 or LOC2. This places the light blue tuning box over the NAV2 standby frequency.
- 3) Press the CDI Softkey a third time to return to GPS.

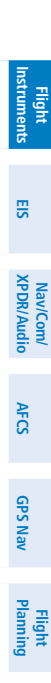

Procedures

Hazard Avoidance

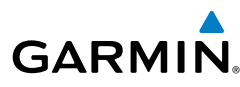

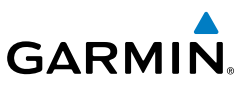

# Flight ElS Instruments

Nav/Com/ XPDR/Audio

AFCS

**GPS Nav** 

Flight Planning

Hazard Avoidance Procedures

Additional Features

Abnormal Operation

Annun/ Alerts

Index Appendix

# ENABLE/DISABLE OBS MODE WHILE NAVIGATING WITH GPS

- 1) Press the **OBS** Softkey to select OBS Mode.
- 2) Turn a **CRS** Knob to select the desired course to/from the waypoint. Press the **CRS** Knob to synchronize the Selected Course with the bearing to the next waypoint.
- 3) Press the **OBS** Softkey again to disable OBS Mode.

# **GENERIC TIMER**

- 1) Press the **TMR/REF** Softkey, then turn the large **FMS** Knob to select the time field (hh/mm/ss). Turn the **FMS** Knobs to set the desired time, then press the **ENT** Key. The UP/DOWN field is now highlighted.
- 2) Turn the small **FMS** Knob to display the UP/DOWN window. Turn the **FMS** Knob to select 'UP' or 'DOWN', then press the **ENT** Key. 'START?' is now highlighted.
- **3)** Press the **ENT** Key to START, STOP, or RESET the timer (if the timer is counting DOWN, it will start counting UP after reaching zero). Press the **CLR** Key or the **TMR/REF** Softkey to remove the window.

# TURN ALL VSPEED BUGS ON OR OFF

- 1) Press the TMR/REF Softkey.
- 2) Press the **MENU** Key.
- **3)** Turn the **FMS** Knob to highlight the desired option.
- 4) Press the ENT Key. Press the TMR/REF Softkey to remove the window.

# SET BAROMETRIC MINIMUM DESCENT ALTITUDE

- 1) Press the TMR/REF Softkey.
- 2) Turn the large **FMS** Knob to highlight the Minimums field.
- **3)** Turn the small **FMS** Knob to select BARO, or TEMP COMP. OFF is selected by default. Press the **ENT** Key or turn the large **FMS** Knob to highlight the next field.
- **4)** Use the small **FMS** Knob to enter the desired altitude (from zero to 16,000 feet).

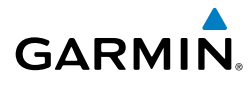

- 5) If TEMP COMP was selected, press the ENT Key or turn the large FMS Knob to highlight the next field and then enter the destination airport temperature (-59°C to 59°C). The temperature compensated altitude minimum is displayed below the previously enter minimum altitude value.
- 6) To remove the window, press the CLR Key or the TMR/REF Softkey.

#### **DISPLAYING WIND DATA**

- 1) Press the **PFD** Softkey.
- 2) Press the **WIND** Softkey to display wind data below the Selected Heading.
- 3) Press one of the **OPTN** softkeys to change how wind data is displayed.
- 4) To remove the Wind Data Window, press the **OFF** Softkey.

Hazard Avoidance

**Additiona** Features

Abnormal Operation

Annun/ Alerts

Appendix Index

#### **Flight Instruments**

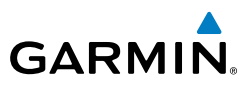

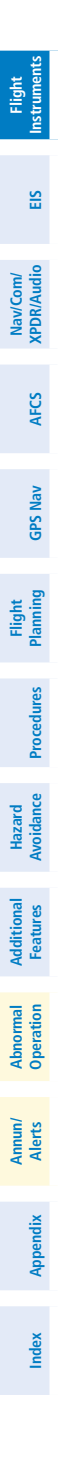

4

Blank Page

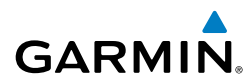

# **ENGINE INDICATION**

#### **ENGINE DISPLAY**

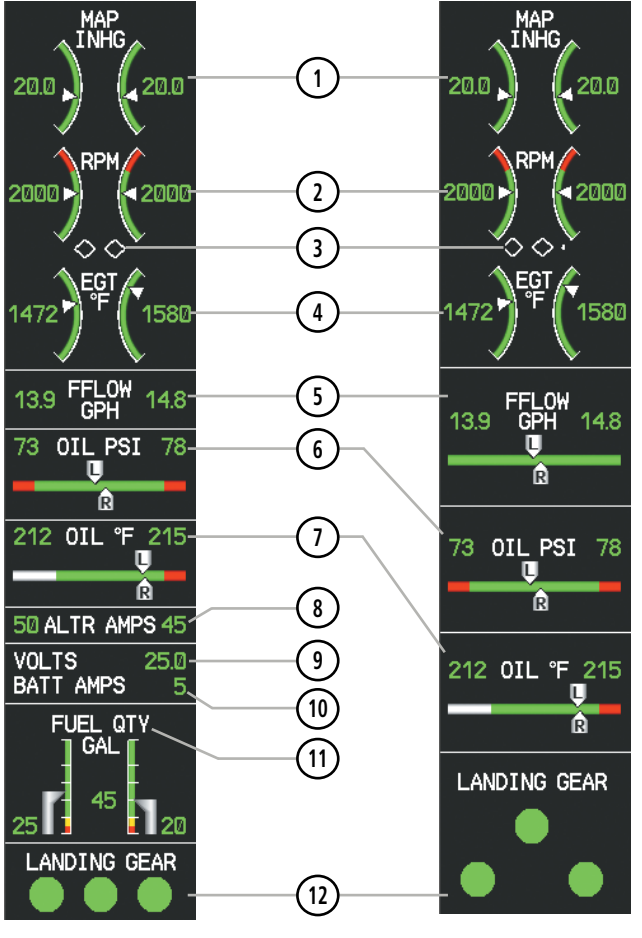

Engine Display when Engine Page is displayed

#### **Engine Display**

EIS

Index

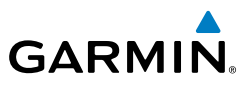

| Flight<br>Instruments  | 1 Engine Manifold<br>Pressure Gauge<br>(MAN IN HG) | Displays manifold pressure in inches of Mercury (in Hg) to indicate engine power                            |
|------------------------|----------------------------------------------------|----------------------------------------------------------------------------------------------------|
| EIS                    | 2 Tachometer (RPM)                                 | Displays propeller speed in revolutions per minute (rpm)                                                    |
| Nav/Com/<br>XPDR/Audio | 3 Propeller Sync<br>Indicator                      | Points towards the higher-speed propeller when the propellers are out of sync.                              |
| AFCS                   | (4) Exhaust Gas<br>Temperature<br>(EGT °F)         | Displays the temperature for the right and left Exhaust<br>Gas Temperature for the hottest cylinder (in °F) |
| GPS Nav                | 5 Fuel Flow Indicator<br>(FFLOW GPH)               | Displays fuel flow in gallons per hour (gph)                                                                |
| Flight<br>Planning     | 6 Oil Pressure<br>Indicator<br>(OIL PSI)           | Displays oil pressure in pounds per square inch (psi)                                                       |
| Procedures             | (7) Oil Temperature<br>Indicator (OIL °F)          | Displays oil temperature in degrees Fahrenheit (°F)                                                         |
| Hazard<br>Avoidance    | 8 Alternator<br>Current(ALTR<br>AMPS)              | Displays each alternator current in amperes                                                                 |
| Additional<br>Features | (9) Voltage (VOLTS)                                | Displays the bus voltage.                                                                                   |
| Abnormal<br>Operation  | (10) Battery<br>Current(BATT<br>AMPS)              | Displays the battery current in amperes                                                                     |
| Annun/<br>Alerts       | (1) Fuel Quantity<br>Indicator (FUEL<br>QTY GAL)   | Displays the amount of fuel in gallons (gal) for each side of a standard fuel tank.                         |
| Appendix               | (12) Landing Gear Status<br>(LANDING GEAR)         | Displays landing gear status                                                                                |

Index

6

# GARMIÑ

Flight Instruments

#### **ENGINE PAGE**

Press the ENGINE Softkey or turn the large FMS Knob and select the EIS - Engine Page.

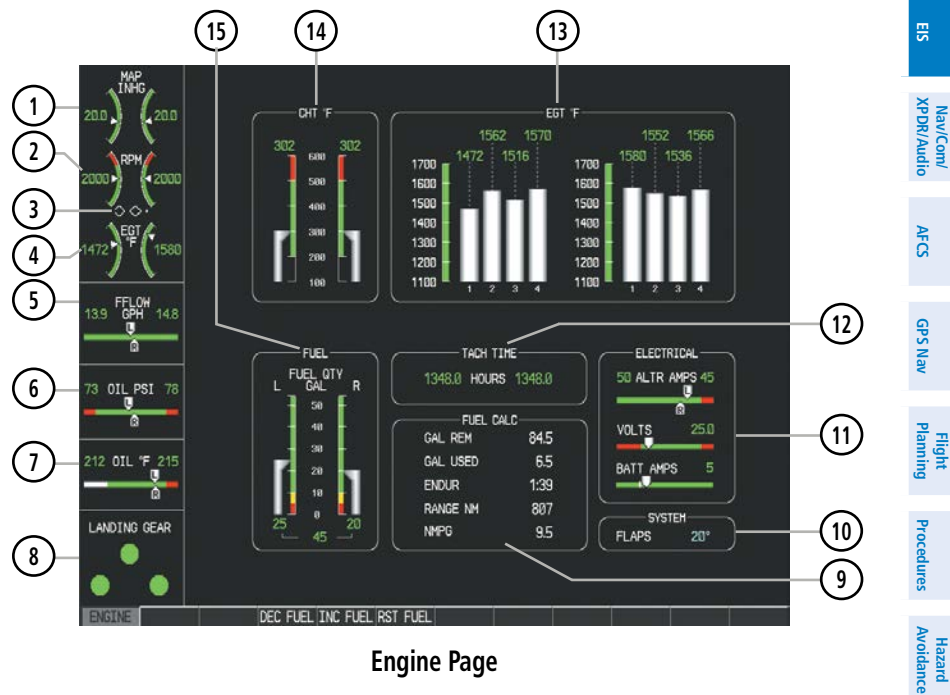

#### **Engine Page**

| 1 Engine Manifold<br>Pressure Gauge<br>(MAN IN HG) | Displays manifold pressure in inches of Mercury (in Hg) to indicate engine power                          | Additional<br>Features |
|----------------------------------------------------|----------------------------------------------------------------------------------------------------|------------------------|
| 2 Tachometer (RPM)                                 | Displays propeller speed in revolutions per minute (rpm)                                                  | Abnormal<br>Operation  |
| 3 Propeller Sync<br>Indicator                      | Points towards the higher-speed propeller when the propellers are out of sync.                            | Annun/<br>Alerts       |
| 4 Exhaust Gas<br>Temperature<br>(EGT °F)           | Displays the temperature for the right and left Exhaust<br>Gas Temperature for the hottest cylinder in °F | Appendix               |
| 5 Fuel Flow Indicator<br>(FFLOW GPH)               | Displays fuel flow in gallons per hour (gph)                                                              | Index                  |

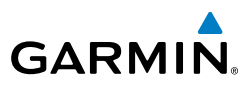

| Flight<br>Instruments  | 6 Oil Pressure<br>Indicator<br>(OIL PSI)                | Displays oil pressure in pounds per square inch (psi)                                                                                                    |
|------------------------|---------------------------------------------------------|----------------------------------------------------------------------------------------------------|
| EIS                    | (7) Oil Temperature<br>Indicator (OIL °F)               | Displays oil temperature in degrees Fahrenheit (°F)                                                                                                    |
| Nav/Com/<br>XPDR/Audio | 8 Landing Gear<br>Status (LANDING<br>GEAR)              | Displays landing gear status                                                                                                    |
| GPS Nav AFCS           | 9 Fuel Calculations<br>Group<br>(FUEL CALC)             | Displays calculated fuel used (GAL USED), endurance<br>(ENDUR), and range (in nautical miles, RANGE<br>NM), and fuel efficiency (in nautical miles per gallon,<br>NMPG) based on the displayed fuel remaining (GAL<br>REM) and the fuel flow totalizer |
| Flight<br>Planning     | 10 Flap Setting<br>Indicator<br>(SYSTEM)                | Displays the setting of the flaps in degrees.                                                                                                    |
| Procedures             | (11) Electrical Group<br>(ELECTRICAL)                   | Displays alternator (ALTR AMPS) and battery (BATT AMPS) currents in amperes and bus voltage (VOLTS)                                                                                                    |
| Hazard<br>Avoidance    | (12) Engine Hours<br>(TACH TIME)                        | Displays the total time in hours the engine has been in service                                                                                                    |
| Additional<br>Features | (13) Exhaust Gas<br>Temperature<br>(EGT °F)             | Displays the temperature for the right and left Exhaust<br>Gas Temperature for the hottest cylinder in °F                                                                                                    |
| Abnormal<br>Operation  | (14) Cylinder Head<br>Temperature Bar<br>Graph (CHT °F) | Displays head temperatures for all cylinders in °F                                                                                                    |
| Appendix Alerts        | (15) Fuel Quantity<br>Gauges<br>(L/R FUEL QTY<br>GAL)   | Displays the total amount of fuel and the amount of<br>fuel in gallons (gal) for each side of a standard fuel<br>tank                                                                                                    |
|                        |                                                         |                                                                                                    |

Index

EIS

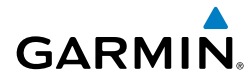

#### **Fuel Calculations**

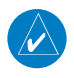

**NOTE:** Fuel calculations do not use the aircraft fuel quantity indicators and are calculated from the last time the fuel was reset.

Fuel used (GAL USED), endurance (ENDUR), range (in nautical miles, RANGE NM), and fuel efficiency (in statute miles per gallon, MPG) are calculated based on the displayed fuel remaining (GAL REM) and the fuel flow totalizer. The calculated range also takes into account the aircraft's heading and the wind direction and speed.

#### Adjusting the fuel totalizer quantity:

On the Engine Page, use the **DEC FUEL** and **INC FUEL** softkeys to obtain the desired fuel remaining (GAL REM). Each press of the softkey increments or decrements in one gallon increments.

#### Resetting the fuel totalizer:

On the Engine Page, select the **RST FUEL** Softkey; this resets displayed fuel remaining (GAL REM) to the maximum fuel capacity for the aircraft and fuel used to zero.

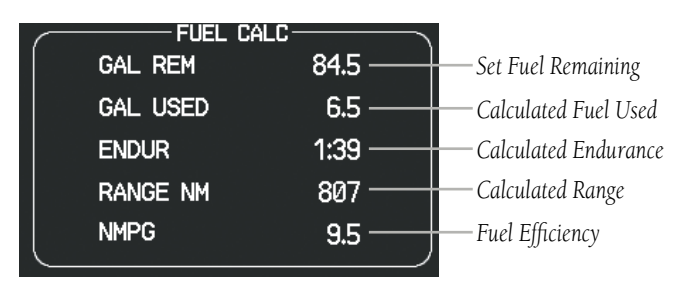

**Fuel Calculations Group** 

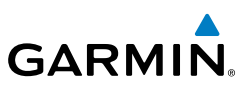

# Flight Instruments

Nav/Com/ XPDR/Audio

Hazard Flight Avoidance Procedures Planning GPS Nav AFCS

Additional Features

Abnormal Operation

Annun/ Alerts

Index Appendix

10

LANDING GEAR INDICATIONS

Landing Gear statuses are shown using the indications in the following table.

| Position           | EIS          | Engine Page  |
|--------------------|--------------|--------------|
| Up & Locked        | LANDING GEAR | LANDING GEAR |
| In Transition      | LANDING GEAR | LANDING GEAR |
| Down and<br>Locked | LANDING GEAR | LANDING GEAR |
| Gear Failure       |              |              |

#### Landing Gear Indications

# NAV/COM/TRANSPONDER/AUDIO PANEL

#### ENTER A TRANSPONDER CODE

GARMIN

- 1) Press the **XPDR** Softkey to display the transponder mode selection softkeys.
- Press the **CODE** Softkey to display the transponder code selection softkeys, 2) for digit entry.
- Press the digit softkeys to enter the code in the code field. When entering 3) the code, the next key in sequence must be pressed within 10 seconds, or the entry is cancelled and restored to the previous code. Five seconds after the fourth digit has been entered, the transponder code becomes active.

#### **DME TUNING**

- Press the **DME** Softkey. 1)
- 2) Turn the large **FMS** to select the DME source field.
- 3) Turn the small **FMS** Knob to select the desired Nav radio.
- Press the **ENT** Key to complete the selection. 4)

#### SFI FCTING A COM RADIO

#### Transmit/Receive

Press the COM1 MIC, COM2 MIC, or COM3 MIC Key (optional COM, if installed) on the audio panel.

#### **Receive Only**

Press the COM1, COM2, or COM3 Key (optional COM, if installed) on the audio panel.

#### SELECTING A NAV RADIO

- To begin navigating using a navigation radio, press the **CDI** Softkey on the 1) PFD to select VOR1/LOC1 (NAV1) or VOR2/LOC2 (NAV2).
- Press the NAV1, NAV2, DME, or ADF Key on the audio panel to select or 2) deselect the navigation radio audio source. All radio keys can be selected individually or together.

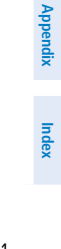

Procedures

Hazard Avoidance

Additional Features

Abnormal Operation

Annun/ Alerts

Flight

EIS

Nav/Com/ XPDR/Audio

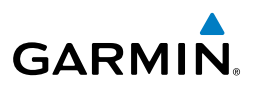

#### NAV/COM TUNING

- **1)** Press the small tuning knob to select the desired radio for tuning. A light blue box highlights the radio frequency to be tuned.
- **2)** Turn the respective tuning knobs to enter the desired frequency into the standby frequency field. The large knob enters MHz and the small knob enters kHz.
- **3)** Press the **Frequency Transfer** Key to place the frequency into the active frequency field.

#### DIGITAL CLEARANCE RECORDER AND PLAYER

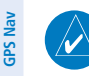

E

Nav/Com/ XPDR/Audio

**FCS** 

Flight Planning **NOTE:** Only the audio for the selected **COM MIC** Key is recorded. Audio is not recorded for COM3 MIC.

- Pressing the **PLAY** Key once plays the latest recorded memory block, then returns to normal operation.
  - Pressing the MKR/MUTE Key while playing a memory block stops play.
  - Pressing the **PLAY** Key during play begins playing the previously recorded memory block. Each subsequent press of the **PLAY** Key begins playing the next previously recorded block.

12

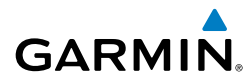

#### **INTERCOM SYSTEM (ICS) ISOLATION**

Press the PILOT and/or COPLT Key to select those isolated from hearing the Nav/ Com radios.

| Mode    | PILOT KEY<br>ANNUNCIATOR | COPLT KEY<br>ANNUNCIATOR | Pilot Hears                                                    | Copilot<br>Hears                                               | Passenger<br>Hears                                             | EIS                         |
|---------|--------------------------|--------------------------|----------------------------------------------------------------|----------------------------------------------------------------|----------------------------------------------------------------|-----------------------------|
| ALL     | OFF                      | OFF                      | Selected<br>radios; pilot;<br>copilot;<br>passengers;<br>music | Selected<br>radios; pilot;<br>copilot;<br>passengers;<br>music | Selected<br>radios; pilot;<br>copilot;<br>passengers;<br>music | Nav/Com/<br>XPDR/Audio AFCS |
| PILOT   | ON                       | OFF                      | Selected<br>radios; pilot                                      | Copilot;<br>passengers;<br>music                               | Copilot;<br>passengers;<br>music                               | GPS Nav                     |
| COPILOT | OFF                      | ON                       | Selected<br>radios; pilot;<br>passengers;<br>music             | Copilot                                                        | Selected<br>radios; pilot;<br>passengers;<br>music             | Flight<br>Planning Proce    |
| CREW    | ON                       | ON                       | Selected<br>radios; pilot;<br>copilot                          | Selected<br>radios; pilot;<br>copilot                          | Passengers;<br>music                                           | Hazard<br>Avoidance         |

Additional Features

Abnormal Operation

Annun/ Alerts

Appendix Index

13

#### Nav/Com/XPDR/Audio Panel

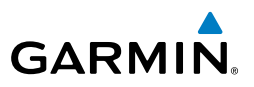

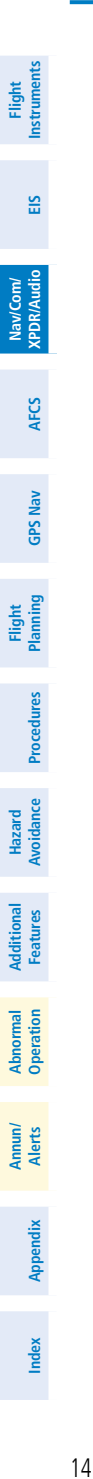

Blank Page

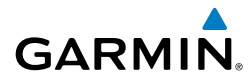

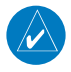

**NOTE:** If sensor information (other than attitude) required for a flight director mode becomes invalid or unavailable, the flight director automatically reverts to the default mode for that axis.

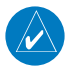

**NOTE:** If the attitude information required for the default flight director modes becomes invalid or unavailable, the autopilot automatically disengages.

### FLIGHT DIRECTOR ACTIVATION

An initial press of a key listed in the following table (when the flight director is not active) activates the pilot-side flight director in the listed modes.

| Control Proceed                                | Modes Selected                        |                         |                         |      |  |
|------------------------------------------------|---------------------------------------|-------------------------|-------------------------|------|--|
| Control Presseu                                | Lateral                               |                         | Vertical                |      |  |
| FD Key                                         | Roll Hold (default)                   | ROL                     | Pitch Hold (default)    | PIT  |  |
| AP Key                                         | Roll Hold (default)                   | ROL                     | Pitch Hold (default)    | PIT  |  |
| CWS Button                                     | Roll Hold (default)                   | ROL                     | Pitch Hold (default)    | PIT  |  |
| <b>GA</b> Switch                               | Takeoff (on ground)                   | TO                      | Takeoff (on ground)     | TO   |  |
| GA SWILCH                                      | Go Around (in air)                    | GA                      | Go Around (in air)      | GA   |  |
| <b>ALT</b> Key                                 | Roll Hold (default)                   | ROL                     | Altitude Hold           |      |  |
| VS Key                                         | Roll Hold (default) ROL Vertical Spee |                         | Vertical Speed          | VS   |  |
| <b>VNV</b> Key                                 | Roll Hold (default)                   | ROL                     | Vertical Path Tracking* | VPTH |  |
| NAV Key                                        | Navigation**                          | GPS<br>VOR<br>LOC<br>BC | Pitch Hold (default)    |      |  |
| <b>APR</b> Key                                 | Approach * *                          | GPS<br>VOR<br>LOC       | Pitch Hold (default)    | PIT  |  |
| HDG Key Heading Select HDG Pitch Hold (default |                                       | Pitch Hold (default)    | PIT                     |      |  |

\*Valid VNV flight plan must be entered before **VNV** Key press activates flight director.

\*\*The selected navigation receiver must have a valid VOR or LOC signal or active GPS course before **NAV** or **APR** Key press activates flight director.

AFCS

Flight Instruments

EIS

Nav/Com/ XPDR/Audio

AFCS

GPS Nav

Flight

Procedures

Avoidanc

**Additiona** Features

Abnorma Operatio

Annun/ Alerts

# AFCS

Flight

Nav/Com/

Flight

Hazard

Additional

Annun/ Abnormal

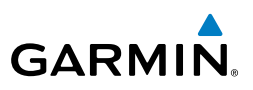

#### **VERTICAL MODES**

| Instrum      | Vertical Mode                    | Description                                                                                                    | Control              | ol Annunciation  |  |
|--------------|----------------------------------|----------------------------------------------------------------------------------------------------|----------------------|------------------|--|
| lio EIS      | Pitch Hold                       | Holds the current aircraft pitch attitude; may be used to climb/ descend to the Selected Altitude                   | (default)            | PIT              |  |
| XPDR/Aud     | Selected Altitude<br>Capture     | Captures the Selected Altitude                                                                                      | *                    | ALTS             |  |
| S            | Altitude Hold                    | Holds the current Altitude Reference                                                                                | ALT Key              | ALT NNNN FT      |  |
| Nav AFC      | Vertical Speed                   | Maintains the current aircraft vertical speed; may be used to climb/ descend to the Selected Altitude               | <b>VS</b> Key        | VS nnnn fpm      |  |
| Planning GPS | Flight Level Change,<br>IAS Hold | Maintains the current aircraft<br>airspeed while the aircraft is<br>climbing/descending to the Selected<br>Altitude | FLC Key              | : Key FLC nnn kt |  |
| ocedures     | Vertical Path Tracking           | Captures and tracks descent legs of an active vertical profile                                                      | <b>VNV</b><br>Key    | VPTH             |  |
| ance Pro     | VNV Target Altitude<br>Capture   | Captures the Vertical Navigation (VNV) Target Altitude                                                              | vigation ** ALTV     |                  |  |
| Avoid        | Glidepath                        | Captures and tracks the WAAS glidepath on approach                                                                  |                      | GP               |  |
| Features     | Glideslope                       | Captures and tracks the ILS glideslope on approach                                                                  | AFN Ney              | GS               |  |
| Operation    | Takeoff                          | Commands a constant pitch angle<br>and wings level on the ground in<br>preparation for takeoff                      | GA                   | ТО               |  |
| Alerts       | Go Around                        | Disengages the autopilot and commands a constant pitch angle and wings level in the air.                            | Switch               | GA               |  |
| Appendix     | Level                            | Commands a zero degree pitch angle and wings level                                                                  | <b>LVL</b><br>Button | LVL              |  |

\* ALTS armed automatically when PIT, VS, FLC, TO, or GA active, and under VPTH when Selected Altitude is to be captured instead of VNV Target Altitude

\*\* ALTV armed automatically under VPTH when VNV Target Altitude is to be captured instead of Selected Altitude

Index

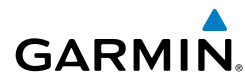

#### LATERAL MODES

| Lateral Mode                                                                | Description                                                                                                    | Control              | Annunciation      |
|-----------------------------------------------------------------------------|----------------------------------------------------------------------------------------------------|----------------------|-------------------|
| Roll Hold                                                                   | Holds the current aircraft roll<br>attitude or rolls the wings level,<br>depending on the commanded<br>bank angle | (default)            | ROL               |
| Heading Select *                                                            | Captures and tracks the Selected Heading                                                                          | HDG Key              | HDG               |
| Navigation, GPS *                                                           |                                                                                                    |                      | GPS               |
| Navigation, VOR Enroute<br>Capture/Track *                                  | Continues and treating the                                                                                        |                      | VOR               |
| Navigation, LOC Capture/<br>Track<br>(No Glideslope)                        | captures and tracks the<br>selected navigation source<br>(GPS, VOR, LOC, BC)                                      | NAV Key              | LOC               |
| Navigation, Backcourse<br>Capture/Track                                     | _                                                                                                    |                      | BC                |
| Approach, GPS                                                               |                                                                                                    |                      | GPS               |
| Approach, VOR Capture/<br>Track                                             | Captures and tracks the                                                                                           |                      | VAPP              |
| Approach, LOC Capture/<br>Track<br>(Glideslope Mode<br>automatically armed) | selected navigation source<br>(GPS, VOR, LOC)                                                                     | <b>APR</b> Key       | LOC               |
| Takeoff                                                                     | Commands a constant pitch<br>angle and wings level on the<br>ground in preparation for takeoff                    | GA                   | ТО                |
| Go Around                                                                   | Commands a constant pitch angle and wings level in the air                                                        | SWITCH               | GA                |
| Level                                                                       | Commands wings level with zero degree pitch angle                                                                 | <b>LVL</b><br>Button | LVL               |
| * The Heading, Navigation GF<br>limited to the Low Bank mod                 | PS, and Navigation VOR mode maximi<br>le value if it is engaged.                                                  | um roll commo        | and limit will be |
|                                                                             |                                                                                                    |                      |                   |

sul

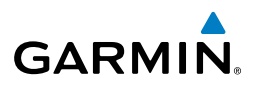

#### **AFCS**

EIS

#### UNDERSPEED PROTECTION

Underspeed Protection is available when the optional Electronic Stability and Protection (ESP) system is installed and the autopilot is on.

When aircraft airspeed reaches 80 knots IAS, a flashing yellow 'MINSPD' annunciation will appear above the airspeed indicator.

If the aircraft continues to decelerate, Underspeed Protection becomes active. Vertical flight director modes can be divided into two categories: Those in which it is important to maintain altitude for as long as possible (altitude-critical modes), and those in which maintaining altitude is less crucial (non-altitude critical modes).

## Altitude-Critical Modes (ALT, GS, GP, TO, GA, FLC)

If the aircraft decelerates to stall warning, the lateral and vertical flight director modes will change from active to armed, and the autopilot will provide input causing the aircraft to pitch down and the wings to level.

An aural "AIRSPEED" alert will sound every five seconds and a red "USP ACTIVE" annunciation will appear to the right of the vertical speed indicator (see Annunciations and Alerts). The pitch down force will continue until the aircraft reaches a pitch attitude at which IAS equals the IAS at which stall warning turns off, plus two knots.

When airspeed increases (as a result of adding power/thrust) to above the IAS at which stall warning turns off, plus two knots, the autopilot will cause the aircraft to pitch up until recapturing the vertical reference and the vertical and lateral flight director modes will change from armed to active.

# Non-Altitude Critical Modes (VS, VNAV, IAS,)

When the airspeed trend vector reaches a predetermined airspeed (specific to each flap setting), a single aural "AIRSPEED" will sound, alerting the pilot to the impending underspeed condition. If the aircraft decelerates to an IAS below the minimum commandable autopilot airspeed, a red "USP ACTIVE" annunciation will appear to the right of the vertical speed indicator. The vertical flight director mode will change from active to armed, and the autopilot will cause the aircraft to pitch down until reaching a pitch attitude at which IAS equals the minimum commandable autopilot airspeed.

Additional Features

Abnormal Operation

Annun/ Alerts

Index Appendix
### **GPS** Navigation

Flight Instruments

E

Nav/Com/ XPDR/Audio

AFCS

**GPS Nav** 

Flight Planning

Procedures

Hazard Avoidance

Additional Features

Abnormal Operation

Annun/ Alerts

Appendix

Index

## **GPS NAVIGATION**

#### **DIRECT-TO NAVIGATION**

#### Direct-to Navigation using the MFD

- 1) Press the Direct-to (D) Key on the MFD.
- 2) Enter the waypoint identifier.
- **3)** Press the **ENT** Key to confirm the identifier. The 'Activate?' field is highlighted.
- **4)** If no altitude constraint or course is desired, press the **ENT** Key to activate. To enter an altitude constraint, proceed to step 5.
- 5) Turn the large **FMS** Knob to place the cursor over the 'VNV' altitude field.
- 6) Enter the desired altitude.
- Press the ENT Key. If the waypoint entered is an airport, the option to select MSL or AGL is now displayed. If the waypoint is not an airport, proceed to step 9.
- 8) Turn the small FMS Knob to select 'MSL' or 'AGL'.
- **9)** Press the **ENT** Key. The cursor is now flashing in the VNV offset distance field.
- **10)** Enter the desired offset distance before (-) the waypoint.
- **11)** Press the **ENT** Key. The 'Activate?' field is highlighted.
- **12)** Press the **ENT** Key to activate.

#### Direct-to Navigation using the PFD

- 1) Press the **Direct-to** Key (**D**) on the PFD.
- 2) Turn the large FMS Knob to place the cursor in the desired selection field.
- **3)** Turn the small **FMS** Knob to begin selecting the desired identifier, location, etc.
- 4) Press the ENT Key.
- 5) The cursor is now flashing on 'ACTIVATE?'. If no altitude constraint or course is desired, press the ENT Key to activate. To enter an altitude constraint, proceed to step 6.
- 6) Turn the large FMS Knob to place the cursor over the 'ALT' altitude field.

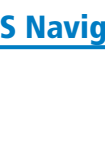

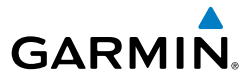

#### **GPS Navigation**

Flight Instrumen

EIS

Nav/Com/ XPDR/Audio

GPS Nav AFCS

Fight Procedures Planning

Hazard Avoidance

Additional Features

Abnormal Operation

Annun/ Alerts

Index Appendix

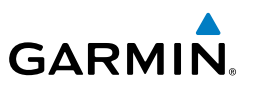

- 7) Turn the small **FMS** Knob to enter the desired altitude.
- **8)** Press the **ENT** Key. If the waypoint entered is an airport, the option to select MSL or AGL is now displayed. If the waypoint is not an airport, proceed to step 10.
- 9) Turn the small FMS Knob to select 'MSL' or 'AGL'.
- **10)** Press the **ENT** Key. The cursor is placed in the 'OFFSET' field.
- **11)** Turn the small **FMS** Knob to enter the desired target altitude offset from the selected Direct-to.
- **12)** Press the **ENT** Key to highlight 'Activate?' or turn the large **FMS** Knob to highlight the 'CRS' field.
- 13) Turn the small FMS Knob to enter the desired course to the waypoint.
- **14)** Press the **ENT** Key to highlight 'ACTIVATE?'.
- **15)** Press the **ENT** Key again to activate the Direct-to.

#### ACTIVATE A STORED FLIGHT PLAN

- **1)** Press the **FPL** Key on the MFD and turn the small **FMS** Knob to display the Flight Plan Catalog Page.
- 2) Press the **FMS** Knob to activate the cursor.
- 3) Turn the large **FMS** Knob to highlight the desired flight plan
- 4) Press the **ACTIVE** Softkey. The confirmation window is now displayed.
- **5)** With 'OK' highlighted, press the **ENT** Key to activate the flight plan. To cancel the flight plan activation, turn the large **FMS** Knob to highlight 'CANCEL' and press the **ENT** Key.

#### ACTIVATE A FLIGHT PLAN LEG

- **1)** From the Active Flight Plan Page, press the **FMS** Knob to activate the cursor and turn the large **FMS** Knob to highlight the desired waypoint.
- 2) Press the ACT LEG Softkey.

#### OR

Press the **MENU** Key, select the 'Activate Leg' option from the page menu and press the **ENT** Key. This step must be used when activating a leg from the PFD.

3) With 'Activate' highlighted, press the ENT Key.

#### STOP NAVIGATING A FLIGHT PLAN

- Press the **FPL** Key to display the Active Flight Plan Page. 1)
- Press the **MENU** Key to display the Page Menu Window. 2)
- Turn the large FMS Knob to highlight 'Delete Flight Plan' and press the ENT 3) Key. With 'OK' highlighted, press the **ENT** Key to deactivate the flight plan. This will not delete the stored flight plan, only the active flight plan.

### **VERTICAL NAVIGATION (VNAV)**

∕∕

The navigation database only contains altitudes for procedures that call for "Cross at" altitudes. If the procedure states "Expect to cross at," the altitude is not in the database. In this case the altitude may be entered manually.

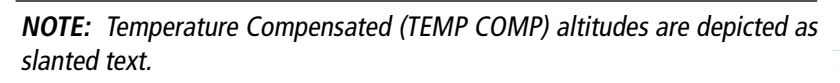

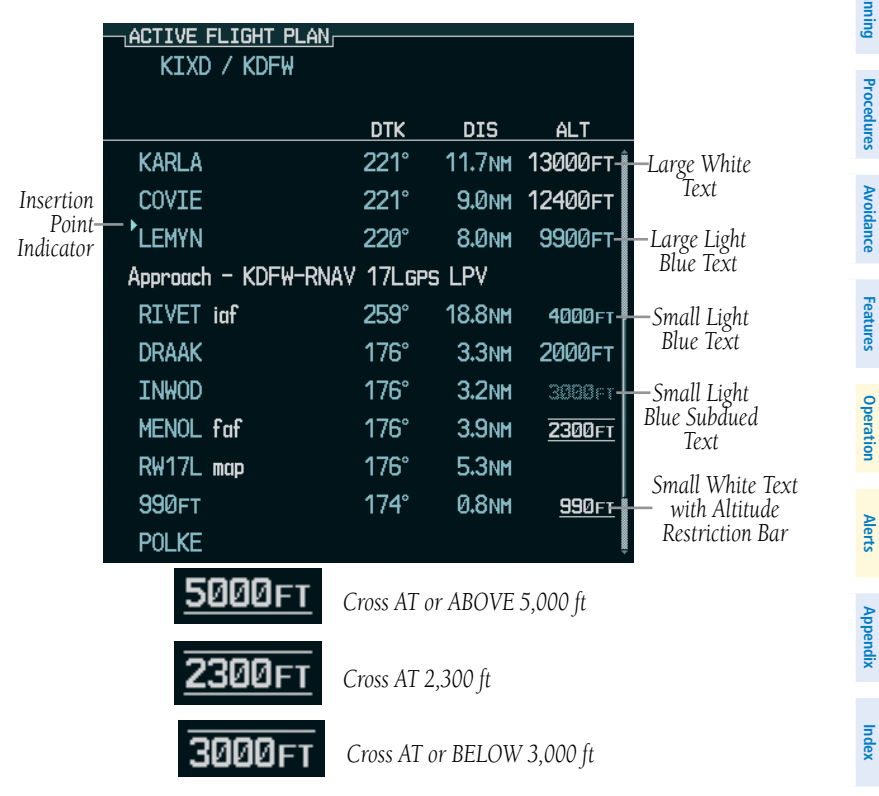

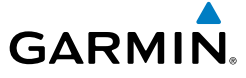

EIS

Abnorma

Annun/ Alerts

Index

21

#### **GPS Navigation**

Flight Instrumen

EIS

Nav/Com/ XPDR/Audio

AFCS

GPS Nav

Hazard Flight Avoidance Procedures Planning

Additional Features

Abnormal Operation

Annun/ Alerts

Index Appendix

22

Altitudes associated with approach procedures are "auto-designated". This means the system will automatically use the altitudes loaded with the approach for giving vertical flight path guidance outside the FAF. Note these altitudes are displayed as small light blue text.

Altitudes associated with arrival procedures are "manually-designated". This means the system will not use the altitudes loaded with the arrival for giving vertical flight path guidance until designated to do so by the pilot. Note that these altitudes are initially displayed as white text. These altitudes may be "designated" by placing the cursor over the desired altitude and pressing the ENT Key. After designation, the text changes to light blue.

Altitudes that have been designated for use in vertical navigation may also be made "non-designated" by placing the cursor over the desired altitude and pressing the CLR Key. The altitude is now displayed only as a reference. It will not be used to give vertical flight path guidance. Other displayed altitudes may change due to re-calculations or rendered invalid as a result of manually changing an altitude to a non-designated altitude.

The system updates vertical path guidance continuously using ground speed and the calculated distance to the Bottom of Descent (BOD). Due to turn anticipation guidance (turn-smoothing), distance to the BOD can be affected by course changes greater than approximately 5 degrees. Ground speed can be affected by factors such as shifts in wind direction, aircraft power management, pitch angle, and course changes. Abrupt and/or substantial changes to either the distance to the BOD, ground speed, or both can cause similarly abrupt/substantial changes in vertical path guidance.

Because of turn-smoothing, changes to both distance to the BOD and ground speed tend to be more extreme when the BOD is also a waypoint that marks a large course change. These speed and distance changes will be accounted for in the computed required vertical path and reflected in the vertical guidance indications.

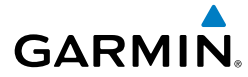

|            | White Text                                                                                                    | Light Blue Text                                                                                                    | Light Blue<br>Subdued Text                                                                | Flight<br>Instruments  |
|------------|----------------------------------------------------------------------------------------------------|----------------------------------------------------------------------------------------------------|-------------------------------------------------------------------------------------------|------------------------|
| Large Text | Altitude calculated by<br>the system estimating<br>the altitude of the                                                                                                    | d by Altitude has been The system cannot<br>ating entered by the pilot. Use this altitude in<br>Altitude is designated determining vertical                                         |                                                                                           | EIS                    |
|            | aircraft as it passes<br>over the navigation<br>point. This altitude<br>is provided as a<br>reference and is not<br>designated to be used                                                                              | for use in giving flight<br>vertical flight path<br>guidance. Altitude<br>does not match the<br>published altitude in<br>navigation database or<br>no published altitude<br>exists. | flight path guidance.                                                                     | Nav/Com/<br>XPDR/Audio |
|            |                                                                                                    |                                                                                                    |                                                                                           | AFCS                   |
|            | flight path guidance.                                                                                                    |                                                                                                    |                                                                                           | GPS Nav                |
| Small Text | xt Altitude is not<br>designated to be used<br>in determining vertical<br>flight path guidance. Altitude is designated<br>for use in giving vertical<br>flight path guidance. The syster<br>use this al<br>determining |                                                                                                    | The system cannot<br>use this altitude in<br>determining vertical<br>flight path guidance | Flight<br>Planning     |
|            | Altitude has been<br>retrieved from the<br>navigation database<br>and is provided as a<br>reference.                                                                                                    | retrieved from the<br>navigation database                                                                                                    | night path guidance.                                                                      | Procedures             |
|            |                                                                                                    | the pilot and matches<br>a published altitude                                                                                                    |                                                                                           | Hazard<br>Avoidance    |
|            |                                                                                                    | database.                                                                                                    |                                                                                           | Additiona<br>Features  |

#### **GPS Navigation**

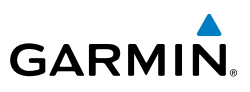

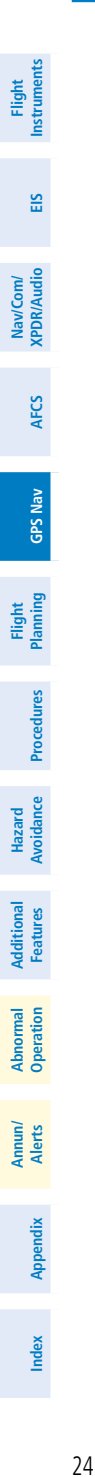

Blank Page

Flight

EIS

Nav/Com/ XPDR/Audio

AFC

**GPS Nav** 

Flight Planning

Procedures

Hazard Avoidance

Additional Features

Abnorma Operatior

Annun/ Alerts

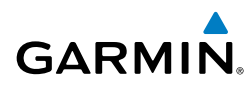

# **FLIGHT PLANNING**

#### WEIGHT PLANNING

All procedures apply to the MFD unless otherwise stated.

#### **Entering Weight Parameters**

The Weight Planning Page is displayed after system power-up. If it is necessary to return to this page, turn the large **FMS** Knob to select the 'AUX' page group. Turn the small **FMS** Knob to select the Weight Planning Pge.

- **1)** Press the **EMPTY WT** Softkey to place the cursor in the Basic Empty Weight field.
- 2) Enter the desired aircraft empty weight.
- 3) Press the ENT Key. The cursor is now over the 'PILOT & STORES' field.
- **4)** Enter the desired weight of Pilot & Stores.
- 5) Press the ENT Key.
- 6) Continue repeating these steps until all desired weights have been entered.

#### **Entering Fuel Parameters**

- 1) Press the FMS Knob to activate the cursor.
- 2) Turn the large **FMS** Knob to place the cursor in the 'FUEL ON BOARD' field.
- 3) Turn the small FMS Knob to enter the desired fuel quantity.
- 4) Press the ENT Key. The cursor is now in the 'FUEL RESERVES' field.
- 5) Turn the small FMS Knob to enter the desired reserve fuel quantity.
- 6) Press the FMS Knob to remove the cursor.
- 7) Press the ENT Key.

#### **TRIP PLANNING**

- 1) Turn the large **FMS** Knob to select the 'AUX' page group.
- 2) Turn the small FMS Knob to select the Trip Planning Page.
- **3)** The current 'PAGE MODE' is displayed at the top of the page: 'AUTOMATIC' or 'MANUAL'. To change the page mode, press the **AUTO** or **MANUAL** Softkey.

Appendix

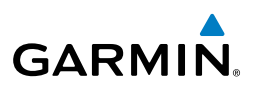

4)

EIS

Nav/Com/ XPDR/Audio

AFCS

Flight Procedures Planning GPS Nav

Hazard Avoidance

Additional Features

Abnormal Operation

Index Appendix Alerts

- For Direct-to planning:
  - a) Press the **WPTS** Softkey and verify that the starting waypoint field indicates 'P.POS' (present position).
  - **b)** If necessary, press the **MENU** Key and select 'Set WPT to Present Position' to display 'P.POS'.
  - c) Press the ENT Key and the flashing cursor moves to the ending waypoint field.
  - **d)** Enter the identifier of the ending waypoint and press the **ENT** Key to accept the waypoint.

#### Or:

For point-to-point planning:

- **a)** Enter the identifier of the starting waypoint.
- **b)** Once the waypoint's identifier is entered, press the **ENT** Key to accept the waypoint. The flashing cursor moves to the ending waypoint.
- c) Again, enter the identifier of the ending waypoint.
- d) Press the ENT Key to accept the waypoint.

#### Or:

For flight plan leg planning:

- a) Press the FPL Softkey (at the bottom of the display).
- **b)** Turn the small **FMS** Knob to select the desired flight plan (already stored in memory), by number.
- c) Turn the large FMS Knob to highlight the 'LEG' field.
- **d)** Turn the small **FMS** Knob to select the desired leg of the flight plan, or select 'CUM' to apply trip planning calculations to the entire flight plan. Selecting 'FPL 00' displays the active flight plan. If an active flight plan is selected, 'REM' will be an available option to display planning data for the remainder of the flight plan.

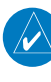

**NOTE:** The page mode must be set to 'MANUAL' to perform the following steps.

5) Turn the large **FMS** Knob to highlight the departure time (DEP TIME) field.

**NOTE:** The departure time on the Trip Planning Page is used for preflight planning. Refer to the Utility Page for the actual flight departure time.

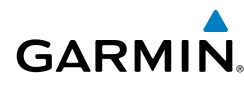

- Enter the departure time. Press the **ENT** Key when finished. Departure time 6) may be entered in local or UTC time, depending upon system settings.
- The flashing cursor moves to the ground speed (GS) field. Enter the ground 7) speed. Press the **ENT** Key when finished. Note that in 'automatic' page mode, ground speed is provided by the system.
- The flashing cursor moves to the fuel flow field. Enter the fuel flow. Press 8) the ENT Key when finished. Note that in 'AUTOMATIC' page mode, fuel flow is provided by the system.
- The flashing cursor moves to the fuel onboard field. Enter the fuel onboard. 9) Press the **ENT** Key when finished. Note that in 'AUTOMATIC' page mode, fuel onboard is provided by the fuel totalizer.
- **10)** The flashing cursor moves to the calibrated airspeed (CALIBRATED AS) field. Enter the calibrated airspeed. Press the **ENT** Key when finished. Note that in 'AUTOMATIC' page mode, calibrated airspeed is provided by the system.
- **11)** The flashing cursor moves to the altitude (IND ALTITUDE) field. Enter the altitude. Press the ENT Key when finished. Note that in 'AUTOMATIC' page mode, altitude is provided by the system.
- 12) The flashing cursor moves to the barometric setting (PRESSURE) field. Enter the desired baro setting. Press the ENT Key when finished. Note that in 'AUTOMATIC' page mode, the baro setting is provided by the setting entered on the PFD.
- 13) The flashing cursor moves to the air temperature (TOTAL AIR TEMP) field. Enter the desired air temperature. Press the **ENT** Key when finished. Note that in 'AUTOMATIC' page mode, air temperature is provided by the system outside air temperature.

#### **CREATE A USER WAYPOINT DEFINED BY LATITUDE & LONGITUDE**

- Turn the large **FMS** Knob on the MFD to select the 'WPT' page group. 1)
- 2) Turn the small **FMS** Knob to select the User WPT Information Page.
- Press the **NEW** Softkey. A waypoint is created at the current aircraft 3) position.
- Enter the desired waypoint name. 4)
- 5) Press the **ENT** Key.
- The cursor is now in the 'WAYPOINT TYPE' field. If desired, the waypoint 6) can be made temporary (deleted automatically when the system is turned off). If the waypoint is to remain in the system, proceed to step 7.

EIS

Flight Instruments

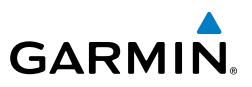

- a) Turn the large **FMS** Knob one click to the left to highlight 'TEMPORARY'.
- **b)** Press the **ENT** Key to place a check-mark in the box. Turn the large **FMS** Knob to place the cursor back in the 'WAYPOINT TYPE' field.
- **7)** With the cursor in the 'WAYPOINT TYPE' field, turn the small **FMS** Knob to display a list of waypoint types.
- 8) Turn the small FMS Knob to select LAT/LON (latitude and longitude).
- 9) Press the ENT Key.

#### **CREATE A USER WAYPOINT DEFINED BY RADIALS FROM OTHER WAYPOINTS**

- 1) Turn the large **FMS** Knob on the MFD to select the 'WPT' page group.
- 2) Turn the small **FMS** Knob to select the User WPT Information Page.
- **3)** Press the **NEW** Softkey. A waypoint is created at the current aircraft position.
- 4) Enter the desired waypoint name.
- 5) Press the ENT Key.
- **6)** The cursor is now in the 'WAYPOINT TYPE' field. If desired, the waypoint can be made temporary (deleted automatically when the system is turned off). If the waypoint is to remain in the system, proceed to step 7.
  - a) Turn the large **FMS** Knob one click to the left to highlight 'TEMPORARY'.
  - **b)** Press the **ENT** Key to place a check-mark in the box. Turn the large **FMS** Knob to place the cursor back in the 'WAYPOINT TYPE' field.
- **7)** With the cursor in the 'WAYPOINT TYPE' field, turn the small **FMS** Knob to display a list of waypoint types.
- 8) Turn the small FMS Knob to select RAD/RAD (radial/radial).
- 9) Press the ENT Key.
- **10)** The cursor moves to the 'REFERENCE WAYPOINTS' field. With the first waypoint name highlighted, use the **FMS** Knobs to enter the desired waypoint name. Waypoints may also be selected as follows:
  - **a)** When a flight plan is active, turning the small **FMS** Knob to the left will display a list of the flight plan waypoints.
  - **b)** Turn the large **FMS** Knob to select the desired waypoint.
  - **c)** Press the **ENT** Key.

Flight Instruments

EIS

**GPS Nav** 

Flight Procedures Planning

Hazard Avoidance

Additional Features

Abnormal Operation

Annun/ Alerts

Index Appendix

Flight Instruments

EIS

Nav/Com/ XPDR/Audio

AFCS

**GPS Nav** 

Flight Planning

Procedures

Hazard Avoidance

Additional Features

Abnormal Operation

Annun/ Alerts

Appendix

Index

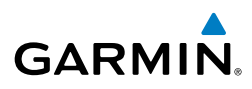

Or:

- **a)** Turn the small **FMS** Knob to the left. Initially, a flight plan waypoint list is displayed.
- **b)** Turn the small **FMS** Knob to the right to display the 'NRST' airports to the aircraft's current position.
- c) Turn the large FMS Knob to select the desired waypoint.
- d) Press the ENT Key.

Or:

- **a)** Turn the small **FMS** Knob to the left. Initially, a flight plan waypoint list is displayed.
- **b)** Turn the small **FMS** Knob to the right to display the 'RECENT' waypoints.
- c) Turn the large FMS Knob to select the desired waypoint.
- d) Press the ENT Key.

Or:

- **a)** Turn the small **FMS** Knob to the left. Initially, a flight plan waypoint list is displayed.
- **b)** Turn the small **FMS** Knob to the right to display the 'USER' waypoints.
- c) Turn the large FMS Knob to select the desired waypoint.
- **d)** Press the **ENT** Key.
- **11)** Press the **ENT** Key. The cursor is displayed in the 'RAD' (radial) field. Enter the desired radial from the reference waypoint.
- 12) Press the ENT Key.
- **13)** Repeat step 10 to enter the next waypoint name.
- **14)** Press the **ENT** Key. The cursor is displayed in the 'RAD' (radial) field for the second waypoint. Enter the desired radial from the reference waypoint.
- 15) Press the ENT Key.
- **16)** Press the **FMS** Knob to remove the flashing cursor.

#### CREATE A USER WAYPOINT DEFINED BY A RADIAL & DISTANCE FROM ANOTHER WAYPOINT

- 1) Turn the large **FMS** Knob on the MFD to select the 'WPT' page group.
- 2) Turn the small FMS Knob to select the User WPT Information Page.

Flight Instruments

EIS

Nav/Com/ XPDR/Audio

AFCS

**GPS Nav** 

Flight Procedures Planning

Hazard Avoidance

Additional Features

Abnormal Operation

Annun/ Alerts

Index Appendix

- GARMIN
- **3)** Press the **NEW** Softkey. A waypoint is created at the current aircraft position.
- 4) Enter the desired waypoint name.
- 5) Press the ENT Key.
- 6) The cursor is now in the 'WAYPOINT TYPE' field. If desired, the waypoint can be made temporary (deleted automatically when the system is turned off). If the waypoint is to remain in the system, proceed to step 7.
  - a) Turn the large **FMS** Knob one click to the left to highlight 'TEMPORARY'.
  - **b)** Press the **ENT** Key to place a check-mark in the box. Turn the large **FMS** Knob to place the cursor back in the 'WAYPOINT TYPE' field.
- **7)** With the cursor in the 'WAYPOINT TYPE' field, turn the small **FMS** Knob to display a list of waypoint types.
- 8) Turn the small FMS Knob to select RAD/DIS (radial/distance).
- 9) Press the ENT Key.
- **10)** The cursor moves to the 'REFERENCE WAYPOINTS' field. With the first waypoint name highlighted, use the **FMS** Knobs to enter the desired waypoint name. Waypoints may also be selected as follows:
  - a) When a flight plan is active, turning the small **FMS** Knob to the left will display a list of the flight plan waypoints.
  - **b)** Turn the large **FMS** Knob to select the desired waypoint.
  - c) Press the ENT Key.

#### Or:

- **a)** Turn the small **FMS** Knob to the left. Initially, a flight plan waypoint list is displayed.
- **b)** Turn the small **FMS** Knob to the right to display the 'NRST' airports to the aircraft's current position.
- c) Turn the large FMS Knob to select the desired waypoint.
- d) Press the ENT Key.

#### Or:

- **a)** Turn the small **FMS** Knob to the left. Initially, a flight plan waypoint list is displayed.
- **b)** Turn the small **FMS** Knob to the right to display the 'RECENT' waypoints.

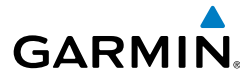

Flight Instruments

E

Nav/Com/ XPDR/Audio

AFC

**GPS Nav** 

Flight Planning

Procedures

Hazard Avoidance

Additional Features

Abnormal Operation

Annun/ Alerts

Appendix Index

c) Turn the large FMS Knob to select the desired waypoint.

d) Press the ENT Key.

Or:

- **a)** Turn the small **FMS** Knob to the left. Initially, a flight plan waypoint list is displayed.
- **b)** Turn the small **FMS** Knob to the right to display the 'USER' waypoints.
- c) Turn the large **FMS** Knob to select the desired waypoint.
- d) Press the ENT Key.
- **11)** Press the **ENT** Key. The cursor is displayed in the 'RAD' (radial) field. Enter the desired radial from the reference waypoint.
- 12) Press the ENT Key.
- **13)** The cursor is now displayed in the 'DIS' (distance) field. Enter the desired distance from the reference waypoint.
- 14) Press the ENT Key.
- **15)** Press the **FMS** Knob to remove the flashing cursor.

#### **CREATE A USER WAYPOINT USING THE MAP POINTER**

- **1)** Press the **Joystick** to activate the panning function and pan to the map location of the desired user waypoint.
- **2)** Press the **ENT** Key. The User Waypoint Information Page is displayed with the captured position.

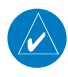

**NOTE:** If the pointer has highlighted a map database feature, one of three things happens upon pressing the ENT Key: 1) information about the selected feature is displayed instead of initiating a new waypoint, 2) a menu pops up allowing a choice between 'Review Airspaces' or 'Create User Waypoint', or 3) a new waypoint is initiated with the default name being the selected map item.

- **3)** Enter a user waypoint name (up to six characters).
- 4) Press the ENT Key to accept the selected name.
- If desired, define the type and location (i.e., LAT/LON, RAD/RAD or RAD/ DIS) of the waypoint.
- 6) Press the ENT Key to accept the new waypoint.

Flight Instruments

EIS

Nav/Com/ XPDR/Audio

AFCS

**GPS Nav** 

Flight Procedures Planning

Hazard Avoidance

Additional Features

Abnormal Operation

Annun/ Alerts

Index Appendix

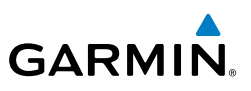

- 7) If desired, change the storage method of the waypoint to "TEMPORARY" or "NORMAL" by moving the cursor to "TEMPORARY" and pressing the ENT Key to check or uncheck the box.
- 8) Press the FMS Knob to remove the flashing cursor.
- 9) Press the **GO BACK** Softkey to return to the map page.

#### **DELETE A USER WAYPOINT**

- 1) Turn the large **FMS** Knob to select the 'WPT' page group.
- 2) Turn the small FMS Knob to select the User WPT Information Page.
- 3) Press the **FMS** Knob to activate the cursor.
- **4)** Turn the large **FMS** Knob to the place the cursor in the 'USER WAYPOINT LIST' field.
- 5) Turn the small **FMS** Knob to highlight the desired waypoint.
- 6) Press the **DELETE** Softkey.
- 7) The message 'Would you like to delete the user waypoint?' is displayed. With 'YES' highlighted, press the **ENT** Key.

#### CREATE A FLIGHT PLAN

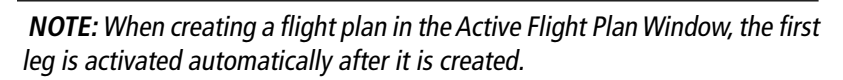

#### Creating an active flight plan:

- 1) Press the FPL Key.
- 2) Press the FMS Knob to activate the cursor (only on MFD).
- **3)** Turn the small **FMS** Knob to display the Waypoint Information Window. (Turning it clockwise displays a blank Waypoint Information Window, turning it counter-clockwise displays the Waypoint Information Window with a waypoint selection submenu allowing selection of active flight plan, nearest, recent, user, or airway waypoints).
- **4)** Enter the identifier, facility, or city name of the departure waypoint or select a waypoint from the submenu of waypoints and press the **ENT** Key. The active flight plan is modified as each waypoint is entered.
- 5) Repeat step numbers 3 and 4 to enter each additional flight plan waypoint.
- **6)** When all waypoints have been entered, press the **FMS** Knob to remove the cursor.

Flight Instruments

EIS

Nav/Com/ XPDR/Audio

AFCS

**GPS Nav** 

Flight Planning

Procedures

Hazard Avoidance

Additional Features

Abnormal Operation

Annun/ Alerts

Appendix

Index

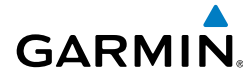

#### Creating a stored flight plan:

- 1) Press the FPL Key.
- 2) Turn the small FMS Knob clockwise to display the Flight Plan Catalog Page.
- **3)** Press the **NEW** Softkey; or press the **MENU** Key, highlight 'Create New Flight Plan', and press the **ENT** Key to display a blank flight plan for the first empty storage location.
- 4) Turn the small FMS Knob to display the Waypoint Information Window. (Turning it clockwise displays a blank Waypoint Information Window, turning it counter-clockwise displays the Waypoint Information Window with a waypoint selection submenu allowing selection of active flight plan, nearest, recent, user, or airway waypoints).
- **5)** Enter the identifier, facility, or city name of the departure waypoint or select a waypoint from the submenu of waypoints and press the **ENT** Key.
- 6) Repeat step numbers 4 and 5 to enter each additional flight plan waypoint.
- **7)** When all waypoints have been entered, press the **FMS** Knob to return to the Flight Plan Catalog Page. The new flight plan is now in the list.

#### IMPORT A FLIGHT PLAN FROM AN SD CARD

- 1) Insert the SD card containing the flight plan in the top card slot on the MFD.
- **2)** Press the **FPL** Key on the MFD to display the Active Flight Plan Page on the MFD.
- 3) Turn the small **FMS** Knob to select the Flight Plan Catalog Page.
- 4) Press the **FMS** Knob to activate the cursor.
- 5) Turn either **FMS** Knob to highlight an empty or existing flight plan.
- 6) Press the IMPORT Softkey.

If an empty flight plan is selected, a list of the available flight plans on the SD card will be displayed.

Or:

If an existing flight plan is selected, an 'Overwrite existing flight plan? OK or CANCEL' prompt is displayed. Press the **ENT** Key to choose to overwrite the selected flight plan and see a list of the available flight plans on the SD card. If overwriting the existing flight plan is not desired, select 'CANCEL' using the **FMS** Knob, press the **ENT** Key, select another existing or empty flight plan, and again press the **IMPORT** Softkey.

Flight

EIS

Nav/Com/ XPDR/Audio

AFCS

**GPS Nav** 

Flight Procedures Planning

Hazard Avoidance

Additional Features

Abnormal Operation

Annun/ Alerts

Index Appendix

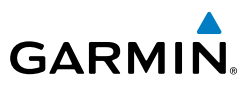

- 7) Turn the small FMS Knob to highlight the desired flight plan for importing.
- 8) Press the ENT Key.

#### **INSERT A WAYPOINT IN THE ACTIVE FLIGHT PLAN**

- 1) Press the FPL Key to display the active flight plan.
- 2) If necessary, press the FMS Knob to activate the cursor.
- **3)** Turn the large **FMS** Knob to highlight the desired flight plan waypoint. The new waypoint is inserted before the highlighted waypoint (shown by the insertion point indicator).
- **4)** Turn the small **FMS** Knob. The Waypoint Information Window is now displayed.
- 5) Enter the new flight plan waypoint by one of the following:
  - a) Enter the user waypoint identifier, facility, or city.
  - **b)** Press the **ENT** Key.

#### Or:

- **a)** Turn the small **FMS** Knob to the left. Initially, a flight plan waypoint list is displayed.
- **b)** Turn the small **FMS** Knob to the right to display the 'NRST' airports to the aircraft's current position.
- c) Turn the large FMS Knob to select the desired waypoint.
- **d)** Press the **ENT** Key.

#### Or:

- **a)** Turn the small **FMS** Knob to the left. Initially, a flight plan waypoint list is displayed.
- **b)** Turn the small **FMS** Knob to the right to display the 'RECENT' waypoints.
- c) Turn the large FMS Knob to select the desired waypoint.
- d) Press the ENT Key.

#### Or:

- **a)** Turn the small **FMS** Knob to the left. Initially, a flight plan waypoint list is displayed.
- **b)** Turn the small **FMS** Knob to the right to display the 'USER' waypoints.

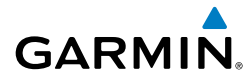

- c) Turn the large FMS Knob to select the desired user waypoint.
- **d)** Press the **ENT** Key.
- 6) Press the ENT Key again to "accept" the waypoint.

#### ENTER AN AIRWAY IN A FLIGHT PLAN

- 1) Press the FPL Key.
- 2) Press the FMS Knob to activate the cursor (not required on the PFD).
- **3)** Turn the large **FMS** Knob to highlight the waypoint after the desired airway entry point. The airway is inserted before the highlighted waypoint (as shown by the insertion point indicator). If this waypoint is not a valid airway entry point, a valid entry point should be entered at this time.
- 4) Turn the small FMS Knob one click clockwise and press the LD AIRWY Softkey, or press the MENU Key and press "Load Airway". The Select Airway Page is displayed. The LD AIRWY Softkey or the "Load Airway" menu item is available only when an acceptable airway entry waypoint has been chosen (the waypoint ahead of the cursor position as indicated by the insertion point indicator).
- 5) Turn the FMS Knob to select the desired airway from the list, and press the ENT Key. Low altitude airways are shown first in the list, followed by "all" altitude airways, and then high altitude airways.
- **6)** Turn the **FMS** Knob to select the desired airway exit point from the list, and press the **ENT** Key. 'LOAD?' is highlighted.
- **7)** Press the **ENT** Key. The system returns to editing the flight plan with the new airway inserted.

#### **USER-DEFINED HOLDING PATTERNS**

A holding pattern can be defined at any active flight plan waypoint, or at the aircraft present position.

#### Creating a user-defined hold at an active flight plan waypoint:

- **1)** Press the **FPL** Key to display the Active Flight Plan Page (MFD) or the Active Flight Plan Window (PFD).
- **2)** Press the **FMS** Knob to activate the cursor (not required on the PFD) and turn the large **FMS** Knob to highlight the waypoint for the hold.

EIS

Flight Instruments

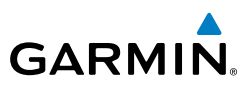

- Press the **MENU** Key, highlight 'Hold At Waypoint', and press the **ENT** Key. 3) The HOLD AT window appears with the course field highlighted.
- Use the **FMS** Knobs to edit the entry course, and press the **ENT** Key. 4)
- Use the small **FMS** Knob to select 'INBOUND' or 'OUTBOUND' course 5) direction, and press the ENT Key.
- 6) Use the small **FMS** Knob to select 'TIME' or 'DIST' length mode, and press the **ENT** Key.
- 7) Use the **FMS** Knobs to edit the length, and press the **ENT** Key.
- 8) Use the small FMS Knob to select 'RIGHT' or 'LEFT' turn direction, and press the **ENT** Key.
- Use the **FMS** Knobs to edit the Expect Further Clearance Time (EFC TIME), 9) and press the ENT Key.
- **10)** Press the **ENT** Key while 'LOAD?' is highlighted to add the hold into the flight plan.

#### Creating a user-defined hold at the aircraft present position:

- Press the FPL Key to display the Active Flight Plan Page (MFD) or the Active 1) Flight Plan Window (PFD).
- Press the **MENU** Key, highlight 'Hold At Present Position', and press the 2) **ENT** Key. The HOLD AT window appears with the course field highlighted.
- Use the **FMS** Knobs to edit the entry course, and press the **ENT** Key. 3)
- Use the small **FMS** Knob to select 'INBOUND' or 'OUTBOUND' course 4) direction, and press the **ENT** Key.
- 5) Use the small **FMS** Knob to select 'TIME' or 'DIST' length mode, and press the **ENT** Key.
- Use the FMS Knobs to edit the length, and press the ENT Key. 6)
- Use the small FMS Knob to select 'RIGHT' or 'LEFT' turn direction, and 7) press the ENT Key.
- Use the **FMS** Knobs to edit the Expect Further Clearance Time (EFC TIME), 8) and press the ENT Key.
- Press the **ENT** Key while 'ACTIVATE?' is highlighted to create an Offroute 9) Direct-to hold waypoint and activate the hold.

Index Appendix

Flight Instruments

E

Nav/Com/ XPDR/Audio

AFCS

**GPS Nav** 

Flight Planning

Procedures

Hazard Avoidance

Additional Features

Abnormal Operation

Annun/ Alerts

Appendix Index

#### Creating a user-defined hold at a Direct To waypoint:

GARMIN

- 1) Press a **Direct-to** Key and set up the Direct To waypoint as desired, but select 'HOLD?' instead of 'ACTIVATE?' when finished (MFD or PFD).
- 2) Use the FMS Knobs to edit the entry course, and press the ENT Key.
- **3)** Use the small **FMS** Knob to select 'INBOUND' or 'OUTBOUND' course direction, and press the **ENT** Key.
- **4)** Use the small **FMS** Knob to select 'TIME' or 'DIST' length mode, and press the **ENT** Key.
- 5) Use the FMS Knobs to edit the length, and press the ENT Key.
- 6) Use the small **FMS** Knob to select 'RIGHT' or 'LEFT' turn direction, and press the **ENT** Key.
- **7)** Use the **FMS** Knobs to edit the Expect Further Clearance Time (EFC TIME), and press the **ENT** Key.
- **8)** Press the **ENT** Key while 'ACTIVATE?' is highlighted to activate the Direct To with the user-defined hold defined at the Direct To waypoint.

# Removing a user-defined hold (created at an active flight plan waypoint):

- **1)** Press the **FPL** Key to display the Active Flight Plan Page (MFD) or the Active Flight Plan Window (PFD).
- **2)** Press the **FMS** Knob to activate the cursor (not required on the PFD) and turn the large **FMS** Knob to highlight the HOLD waypoint.
- **3)** Press the **CLR** Key. A 'Remove Holding Pattern?' confirmation window is displayed.
- **4)** Select 'OK' and press the **ENT** Key. The holding pattern is removed from the active flight plan. Select 'CANCEL' and press the **ENT** Key to cancel the removal of the holding pattern.

# Removing a user-defined hold (created at the aircraft present position or at a Direct-To waypoint):

- 1) Press the **Direct To** Key to display the DIRECT TO Window (PFD or MFD).
- **2)** Press the **MENU** Key to display the PAGE MENU with the cursor on the 'Cancel Direct To NAV' selection.
- **3)** Press the **ENT** Key. The holding pattern is removed.

1)

2)

3)

4)

5)

INVERT AN ACTIVE FLIGHT PLAN

catalog storage location.

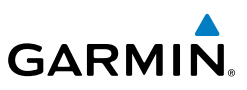

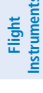

- Nav/Com/ XPDR/Audio

# AFCS

#### **REMOVE A DEPARTURE, ARRIVAL, APPROACH, OR AIRWAY FROM A FLIGHT** PLAN

With 'OK' highlighted, press the **ENT** Key to invert the flight plan.

Press the FPL Key to display the active flight plan. Press the FMS Knob to 1) activate the cursor.

Press the **ENT** Key. The original flight plan remains intact in its flight plan

#### Or, for a stored flight plan:

- a) Press the MFD FPL Key and turn the small FMS Knob to select the Flight Plan Catalog Page.
- b) Press the FMS Knob to activate the cursor.

Press the **FPL** Key to display the active flight plan.

Turn the large **FMS** Knob to highlight 'Invert Flight Plan'.

Press the **MENU** Key to display the Page Menu.

- c) Turn the large **FMS** Knob to highlight the desired flight plan.
- d) Press the EDIT Softkey.
- Turn the large **FMS** Knob to highlight the title for the approach, departure, 2) arrival, or airway to be deleted. Titles appear in white directly above the procedure's waypoints.
- Press the **CLR** Key to display a confirmation window. 3)
- With 'OK' highlighted, press the ENT Key to remove the selected procedure 4) or airway.

#### STORE A FLIGHT PLAN

- After creating a flight plan on either the PFD or MFD, it may be saved by 1) pressing the **MENU** Key.
- Turn the large **FMS** Knob to highlight 'Store Flight Plan' and press the **ENT** Key. 2)
- 3) With 'OK' highlighted, press the **ENT** Key to store the flight plan.

Annun/ Alerts

Additional Features

38

#### EDIT A STORED FLIGHT PLAN

- 1) Press the **FPL** Key for the MFD and turn the small **FMS** Knob to display the Flight Plan Catalog Page.
- 2) Press the **FMS** Knob to activate the cursor.
- 3) Turn the large **FMS** Knob to highlight the desired flight plan.
- 4) Press the EDIT Softkey.
- 5) Turn the large **FMS** Knob to place the cursor in the desired location.
- 6) Enter the changes, then press the **ENT** Key.
- 7) Press the FMS Knob to return to the Flight Plan Catalog Page.

#### **DELETE A WAYPOINT FROM THE FLIGHT PLAN**

**1)** Press the **FPL** Key to display the active flight plan. Press the **FMS** Knob to activate the cursor.

#### Or, for a stored flight plan:

- a) Press the **FPL** Key of the MFD and turn the small **FMS** Knob to select the Flight Plan Catalog Page.
- **b)** Press the **FMS** Knob to activate the cursor.
- c) Turn the large **FMS** Knob to highlight the desired flight plan.
- d) Press the EDIT Softkey.
- 2) Turn the large FMS Knob to highlight the waypoint to be deleted.
- **3)** Press the **CLR** Key to display a 'REMOVE (Wpt Name)?' confirmation window.
- 4) With 'OK' highlighted, press the ENT Key to remove the waypoint. To cancel the delete request, turn the large FMS Knob to highlight 'CANCEL' and press the ENT Key.
- **5)** Once all changes have been made, press the **FMS** Knob to remove the cursor.

Additional Features

Abnormal Operation

Annun/ Alerts

Flight Instruments

EIS

Nav/Com/ XPDR/Audio

AFC

**GPS Nav** 

Flight Planning

Procedures

39

# GARMIN

EIS

Nav/Com/ XPDR/Audio

AFCS

GPS Nav

Flight Procedures Planning

Hazard Avoidance

Additional Features

Abnormal Operation

Annun/ Alerts

Index Appendix

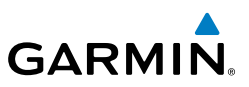

#### **INVERT AND ACTIVATE A STORED FLIGHT PLAN**

- 1) Press the **FPL** Key for the MFD.
- 2) Turn the small FMS Knob to select the Flight Plan Catalog Page.
- 3) Press the FMS Knob to activate the cursor.
- 4) Turn the large **FMS** Knob to highlight the desired flight plan.
- **5)** Press the **INVERT** Softkey. 'Invert and activate stored flight plan?' is displayed.
- **6)** With 'OK' highlighted, press the **ENT** Key. The selected flight plan is now inverted and activated. The original flight plan remains intact in its flight plan catalog storage location.

#### **COPY A FLIGHT PLAN**

- 1) Press the FPL Key for the MFD.
- 2) Turn the small **FMS** Knob to select the Flight Plan Catalog Page.
- 3) Press the FMS Knob to activate the cursor.
- 4) Turn the large **FMS** Knob to highlight the flight plan to be copied.
- **5)** Press the **COPY** Softkey. A 'Copy to flight plan #?' confirmation window is displayed.
- **6)** With 'OK' highlighted, press the **ENT** Key to copy the flight plan. To cancel, turn the large **FMS** Knob to highlight 'CANCEL' and press the **ENT** Key.

#### **DELETE A FLIGHT PLAN**

- 1) Press the **FPL** Key for the MFD.
- 2) Turn the small FMS Knob to select the Flight Plan Catalog Page.
- 3) Press the FMS Knob to activate the cursor.
- 4) Turn the large **FMS** Knob to highlight the flight plan to be deleted.
- **5)** Press the **DELETE** Softkey. A 'Delete flight plan #?' confirmation window is displayed.
- 6) With 'OK' highlighted, press the **ENT** Key to delete the flight plan. To cancel, turn the large **FMS** Knob to highlight 'CANCEL' and press the **ENT** Key.

#### **GRAPHICAL FLIGHT PLAN CREATION**

- 1) Press the **FPL** Key to display the Active Flight Plan Page on the MFD.
- 2) Press the **Joystick** to activate the map pointer. Use the **Joystick** to move the pointer to the desired point on the map to be inserted as a waypoint in the flight plan.
- 3) The default insertion point is at the end of the flight plan. If the selected waypoint is to be placed anywhere other than the end of the flight plan, press the FMS Knob to activate the cursor. Waypoints are inserted ABOVE the cursor (as indicated by the insertion point indicator). Turn the large FMS Knob to select the desired insertion point.
- 4) Press the LD WPT Softkey. The selected waypoint is inserted at the selected point. The default user waypoint naming is USR000, USR001, USR002, and so on.
- **5)** To change the user waypoint name, follow the procedure for modifying a user waypoint.

#### EXPORT A FLIGHT PLAN TO AN SD CARD

- 1) Insert the SD card into the top card slot on the MFD.
- **2)** Press the **FPL** Key on the Control Unit to display the Active Flight Plan Page on the MFD.
- 3) Turn the small **FMS** Knob to select the Flight Plan Catalog Page.
- 4) Press the **FMS** Knob to activate the cursor.
- **5)** Turn the large **FMS** Knob to highlight the flight plan to be exported.
- 6) Press the **EXPORT** Softkey.
- 7) Press the **ENT** Key to confirm the export.

Annun/ Alerts

Appendix Index

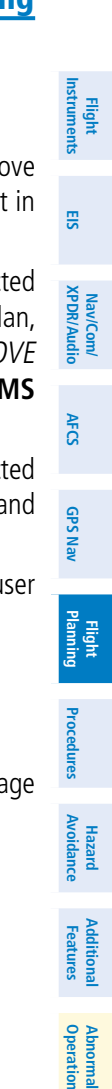

# GARMIN

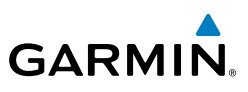

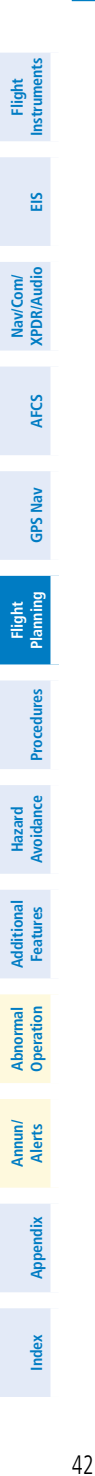

Blank Page

Flight

E

Nav/Com/ XPDR/Audio

AFCS

**GPS Nav** 

Flight Planning

Procedures

Hazard Avoidance

Additional Features

Abnormal Operation

Annun/ Alerts

Appendix

Index

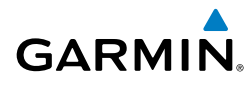

# PROCEDURES

#### LOAD AND ACTIVATE A DEPARTURE PROCEDURE

- 1) Press the **PROC** Key.
- 2) Turn the large FMS Knob to highlight 'SELECT DEPARTURE'.
- **3)** Press the **ENT** Key. The cursor is displayed in the 'DEPARTURE' field with a list of available departures.
- 4) Turn the large FMS Knob to highlight the desired departure.
- **5)** Press the **ENT** Key. A list of runways may be displayed for the departure. If so, turn either **FMS** Knob to select the desired runway.
- **6)** Press the **ENT** Key. The cursor is displayed in the 'TRANSITION' field with a list of available transitions.
- 7) Turn the large **FMS** Knob to highlight the desired transition.
- 8) Press the ENT Key.
- **9)** With 'LOAD?' highlighted, press the **ENT** Key. The departure is active when the flight plan is active.

#### ACTIVATE A DEPARTURE LEG

- 1) Press the FPL Key for the MFD to display the active flight plan.
- 2) Press the FMS Knob to activate the cursor.
- **3)** Turn the large **FMS** Knob to highlight the desired waypoint within the departure.
- **4)** Press the **ACT LEG** Softkey. A confirmation window showing the selected leg is displayed.
- 5) With 'ACTIVATE' highlighted, press the ENT Key.

#### LOAD AN ARRIVAL PROCEDURE

- 1) Press the **PROC** Key.
- 2) Turn the large FMS Knob to highlight 'SELECT ARRIVAL'.
- **3)** Press the **ENT** Key. The cursor is displayed in the 'ARRIVAL' field with a list of available arrivals.

#### **Procedures**

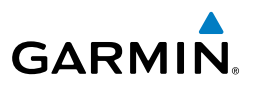

- 4) Turn the large **FMS** Knob to highlight the desired arrival.
- 5) Press the ENT Key. A list of transitions is displayed for the selected arrival.
- 6) Turn either **FMS** Knob to select the desired transition.
- **7)** Press the **ENT** Key. A list of runways may be displayed for the selected arrival.
- 8) Turn the large **FMS** Knob to highlight the desired runway.
- 9) Press the ENT Key.
- **10)** With 'LOAD?' highlighted, press the **ENT** Key.
- **11)** The arrival becomes part of the active flight plan.

#### ACTIVATE AN ARRIVAL LEG

- 1) Press the FPL Key to display the active flight plan.
- 2) Press the FMS Knob to activate the cursor.
- **3)** Turn the large **FMS** Knob to highlight the desired waypoint within the arrival.
- **4)** Press the **ACT LEG** Softkey. A confirmation window showing the selected leg is displayed.
- 5) With 'ACTIVATE' highlighted, press the ENT Key.

#### LOAD AND/OR ACTIVATE AN APPROACH PROCEDURE

**NOTE:** If certain GPS parameters (SBAS, RAIM, etc.) are not available, some published approach procedures for the desired airport may not be displayed in the list of available approaches.

- 1) Press the **PROC** Key.
- 2) Turn the large FMS Knob to highlight 'SELECT APPROACH'.
- **3)** Select the airport and approach:
  - a) Use the FMS Knob to select an airport and press the ENT Key.
  - **b)** Select an approach from the list and press the **ENT** Key.
  - Or:

EIS

Nav/Com/ XPDR/Audio

AFCS

**GPS Nav** 

Flight Planning

Procedures

44

Flight Instruments

EIS

Nav/Com/ XPDR/Audio

AFCS

**GPS Nav** 

Flight Planning

Procedures

Hazard Avoidance

Additional Features

Abnormal Operation

Annun/ Alerts

Appendix Index

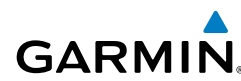

- a) If necessary, push the FMS Knob to exit the approach list, and use the large FMS Knob to move the cursor to the APPROACH CHANNEL field.
- **b)** Use the **FMS** Knob to enter the approach channel number, and press the **ENT** Key to accept the approach channel number. The airport and approach are selected.
- **4)** A list of available transitions for the selected approach procedure is now displayed.
- **5)** Turn either **FMS** Knob to select the desired transition. The "Vectors" option assumes vectors will be received to the final course segment of the approach and will provide navigation guidance relative to the final approach course.
- 6) Press the ENT Key. The cursor moves to the MINIMUMS field.
- **7)** If desired, the DA/MDA for the selected approach procedure may be entered and displayed on the PFD. Turn the small **FMS** Knob in the direction of the green arrow to change the display from OFF to BARO, or TEMP COMP.
- Press the ENT Key. The cursor moves to the altitude field. Turn the small FMS Knob to enter the published DA/MDA for the selected approach procedure.
- 9) Press the ENT Key. If BARO, or OFF was selected in step 8, proceed to step 11. If TEMP COMP was selected in step 8, the cursor moves to the 'TEMP AT....' field. Turn the small FMS Knob to enter the temperature at the destination airport. The temperature compensated altitude minimum is displayed below the previously enter minimum altitude value.
- **10)** Press the **ENT** Key. 'LOAD? or ACTIVATE?' is now displayed with 'LOAD?' highlighted.
- 11) Turn the large FMS Knob to select either 'LOAD?' or 'ACTIVATE?'.

Selecting 'LOAD?' enters the selected approach procedure into the active flight plan, but is not currently active. Selecting 'ACTIVATE?' enters the selected approach procedure into the active flight plan and activates the first leg of the approach.

**12)** Press the **ENT** Key.

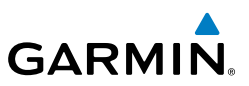

EIS

Nav/Com/ XPDR/Audio

#### ACTIVATE AN APPROACH IN THE ACTIVE FLIGHT PLAN

- 1) Press the **PROC** Key.
- 2) Turn the large FMS Knob to highlight 'ACTIVATE APPROACH'.
- 3) Press the ENT Key.

#### ACTIVATE A VECTOR TO FINAL APPROACH FIX

- 1) Press the **PROC** Key.
- 2) Turn the large FMS Knob to highlight 'ACTIVATE VECTOR-TO-FINAL'.
- 3) Press the ENT Key.
- 4) The final approach course becomes the active leg.

#### ACTIVATE A MISSED APPROACH IN THE ACTIVE FLIGHT PLAN

- 1) Press the **PROC** Key.
- 2) Turn the large **FMS** Knob to highlight 'ACTIVATE MISSED APPROACH'.
- 3) Press the ENT Key. A confirmation window is displayed.
- 4) With 'ACTIVATE' highlighted, press the ENT Key.

#### Or:

Press the Go-around Switch.

#### TEMPERATURE COMPENSATED ALTITUDE

When temperature compensated altitude is enabled for the loaded approach, the altitudes associated with the approach waypoints are displayed in slanted text.

| Approach - KCOS-RNAVGPS 35R LPV |      |       |                | Approach - KCOS-RNAVGPS 35R LPV |            |      |       |               |
|---------------------------------|------|-------|----------------|---------------------------------|------------|------|-------|---------------|
| HABUK iaf                       | 021° | 5.7NM | <u>9000ft</u>  |                                 | HABUK iaf  | 021° | 5.7nm | <u>8788ft</u> |
| FALUR                           | 261° | 4.7nm | 8600ft         |                                 | FALUR      | 261° | 4.7nm | <u>8418ft</u> |
| CEGIX faf                       | 351° | 5.9NM | 7800ft         |                                 | CEGIX faf  | 351° | 5.9nm | <u>7679ft</u> |
| RW35R map                       | 351° | 5.1NM | ĺ              |                                 | RW35R map  | 351° | 5.1NM | Ī             |
| 6368FT                          | 348° | 0.5nm | <u>6368ft</u>  |                                 | 6368гт     | 348° | 0.5nm | <u>6355ft</u> |
| MOGAL mahp                      |      |       | <u>10000ft</u> |                                 | MOGAL mahp |      |       | <u>9712ft</u> |
| HOLD                            | 168° | 6.0nm | Į              |                                 | HOLD       | 168° | 6.0nm | ļ             |

Altitudes Displayed Without Temperature Compensation Altitudes Displayed With Temperature Compensation

Abnormal Operation

Annun

46

Appendix

Flight Instruments

EIS

Nav/Com/ XPDR/Audio

AFCS

GPS Nav

Flight Planning

Procedures

Hazard Avoidance

Additiona Features

Abnormal Operation

Annun/ Alerts

Appendix Index

# GARMIN

#### Enabling temperature compensated altitude:

- **1)** From the Active Flight Plan Page, press the **MENU** Key. The Page Menu is displayed.
- 2) Turn the **FMS** Knob to highlight 'Temperature Compensation'.
- **3)** Press the **ENT** Key. The TEMPERATURE COMPENSATION Window is displayed.
- **4)** Use the small **FMS** Knob to select the temperature at the <airport>. The compensated altitude is computed as the temperature is selected.
- **5)** Press the **ENT** Key. 'ACTIVATE COMPENSATION?' is highlighted.
- 6) Press the ENT Key. The compensated altitudes for the approach are shown in the flight plan.

#### Disabling temperature compensated altitude:

- **1)** From the Active Flight Plan Page, press the **MENU** Key. The Page Menu is displayed.
- 2) Turn the FMS Knob to highlight 'Temperature Compensation'.
- **3)** Press the **ENT** Key. The TEMPERATURE COMPENSATION Window is displayed.
- **4)** Press the **ENT** Key. 'CANCEL COMPENSATION?' is highlighted.
- **5)** Press the **ENT** Key. The temperature compensated altitude at the FAF is cancelled.

#### **Procedures**

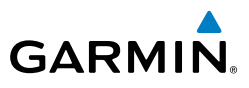

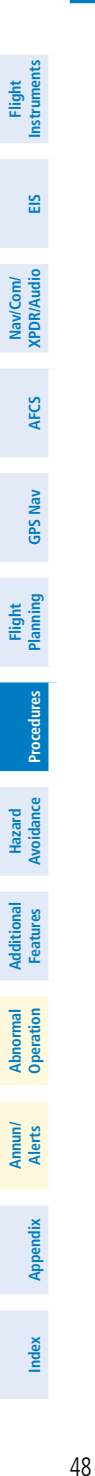

Blank Page

Flight

EIS

Nav/Com/ XPDR/Audio

AFC

**GPS Nav** 

Flight Planning

Procedures

Hazard Avoidance

Additiona Features

Abnormal Operation

Annun/ Alerts

Appendix

Index

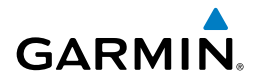

# HAZARD AVOIDANCE

#### Customizing THE HAZARD DISPLAYS ON THE NAVIGATION MAP

- 1) With the Navigation Map Page displayed, press the **MENU** Key to display the Navigation Map Page Menu. The cursor flashes on the 'Map Setup' option.
- 2) Press the ENT Key. The Map Setup Menu is displayed. Turn the small FMS Knob to select 'Weather' to customize the display of weather features. Select 'Traffic' to customize the display of traffic.
- 3) Press the small FMS Knob to return to the Navigation Map Page.

#### SIRIUSXM WEATHER (OPTIONAL)

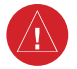

<u>\_</u>}

**WARNING:** Do not use data link weather information for maneuvering in, near or around areas of hazardous weather. Information contained within data link weather products may not accurately depict current weather conditions.

**WARNING:** Do not use the indicated data link weather product age to determine the age of the weather information shown by the data link weather product. Due to time delays inherent in gathering and processing weather data for data link transmission, the weather information shown by the data link weather product may be significantly older than the indicated weather product age.

#### Displaying SiriusXM Weather on the Navigation Map Page

- 1) Press the **MAP** Softkey.
- Press the NEXRAD or XM LTNG Softkey to display the desired weather. Press the applicable softkey again to remove weather data from the Navigation Map Page.

#### **Display METAR and TAF information on the Airport Information Page**

- 1) Turn the large **FMS** Knob to select the WPT Page Group.
- 2) Turn the small **FMS** Knob to select the Airport Information Page.
- **3)** Press the **WX** Softkey to display METAR and TAF text (METAR and TAF information is updated every 12 minutes).

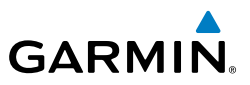

#### Displaying Weather on the SiriusXM Weather Data Link Page

- 1) Turn the large **FMS** Knob to select the Map Page Group.
- 2) Turn the small FMS Knob to select the SiriusXM Weather Data Link Page.
- **3)** Press the available softkeys to select the desired SiriusXM Weather product.
- Press the LEGEND Softkey to view the legends for the selected products. If necessary, turn either FMS Knob to scroll through the list. Press the small FMS Knob or the ENT Key to return to the map.

#### Map Panning Information – SiriusXM Weather Data Link Page

- 1) Push in the **Joystick** to display the panning arrow.
- **2)** Move the **Joystick** to place the panning arrow on AIRMETs, TFRs, METARs, or SIGMETs.
- 3) Press the ENT Key to display pertinent information for the selected product. Note that pressing the ENT Key when panning over an AIRMET or a SIGMET displays an information box that shows the text of the report. Panning over an airport with METAR information does not display more information but allows the user to press the ENT Key and select that Airport's Information Page to display the text of the report. Pressing the ENT Key when panning over a TFR displays TFR specific information.

#### Enabling/disabling winds aloft data display in Profile View:

- **1)** Select the Navigation Map Page.
- 2) Press the MENU Key.
- 3) With Map Setup highlighted, press the ENT Key
- 4) Turn the small FMS Knob to select the Profile Group and press the ENT Key
- 5) Turn the large FMS Knob to select 'Profile Winds'.
- 6) Turn the small FMS Knob to select 'On' or 'Off'.
- 7) Press the **FMS** Knob or **CLR** Key to return to the Navigation Map Page with the changed settings.

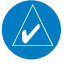

**NOTE:** NEXRAD data cannot be displayed at the same time as terrain, echo tops, turbulence, or icing data is displayed.

AFCS

Abnormal Operation

50

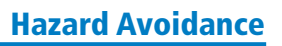

Inst \_\_\_\_

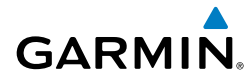

#### SiriusXM Weather Products and Symbols

| Wx Product<br>Status Icons | Description                                                                                                    | ruments       |
|----------------------------|----------------------------------------------------------------------------------------------------|---------------|
| Sus 3m<br>CN 6m            | <b>NEXRAD</b> - Available for the US and Canada. The age of the displayed data for each is shown at the right.                                                                                                    | EIS           |
| 🛥 5m                       | <b>ECHO TOP</b> - The age of the displayed data is shown at the right. Not displayed when CLOUD TOP is displayed.                                                                                                    | XPDR/Audio    |
| 🛳 12m                      | <b>CLOUD TOP</b> - The age of the displayed data is shown at the right. Not displayed when ECHO TOP is displayed.                                                                                                    | AFCS          |
| <mark>⁺‡+ 3</mark> m       | XM LIGHTNING - The age of the displayed data is shown at the right.                                                                                                    | GP            |
| <mark>⊿7</mark> 2m         | <b>CELL MOVEMENT</b> - The age of the displayed data is shown at the right.                                                                                                    | 5 Nav         |
| SIGMET 2m<br>AIRMET 5m     | <b>SIGMET &amp; AIRMET</b> - The age of the displayed data for each is shown at the right.                                                                                                    | Planning      |
| Tus 8m<br>CN 8m            | <b>METAR</b> - Available for the US and Canada. The age of the displayed data for each is shown at the right.                                                                                                    | Procedures    |
| 4m<br>68m<br>24 HR         | <b>SURFACE ANALYSIS with CITY FORECAST</b> - The upper symbol depicts<br>Surface Analysis. The lower symbol depicts City Forecast. The age of the<br>displayed data for each is shown at the right. The selected forecast period is<br>shown at the bottom. | Avoidance Fea |
| 🏶 4m                       | FREEZING LEVEL - The age of the displayed data is shown at the right.                                                                                                    | tures         |
| √us 8m<br>cN 12m<br>3000FT | <b>WINDS ALOFT</b> - Available for the US and Canada. The age of the displayed data for each is shown at the right. The altitude selection is shown at the bottom.                                                                                          | Operation Ale |
| 😵 3m                       | <b>COUNTY WARNING</b> - The age of the displayed data is shown at the right.                                                                                                    | orts          |
| <mark>5</mark> 4m          | <b>CYCLONE WARNING</b> - The age of the displayed data is shown at the right.                                                                                                    | Appendix      |
| 🔳 2m                       | <b>AIREP</b> - The age of the displayed data is shown at the right.                                                                                                    | Index         |

#### Hazard Avoidance

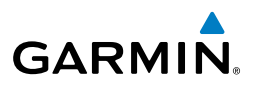

|                                                                                                    | Wx Product<br>Status Icons | Description                                                                                                    |  |  |  |
|----------------------------------------------------------------------------------------------------|----------------------------|----------------------------------------------------------------------------------------------------|--|--|--|
| Bm   PIREP - The age of the displayed data is shown at the right. Urgent Pir are displayed in yellow. |                            |                                                                                                    |  |  |  |
|                                                                                                    | .▲ 68m<br>21000FT          | <b>TURBULENCE</b> - The age of the displayed data is shown at the right. The altitude selection is shown at the bottom.         |  |  |  |
|                                                                                                    | 4m<br>6000ft               | <b>ICING POTENTIAL</b> - The age of the displayed data is shown at the right.<br>The altitude selection is shown at the bottom. |  |  |  |
|                                                                                                    | No Status Icon             | TFR- Depicted as an area outlined in yellow                                                                                     |  |  |  |

#### TRAFFIC SYSTEMS

PDR/Audio

GPS Nav AFCS

**WARNING:** Do not rely solely upon the display of traffic information for collision avoidance maneuvering. The traffic display does not provide collision avoidance resolution advisories and does not under any circumstances or conditions relieve the pilot's responsibility to see and avoid other aircraft.

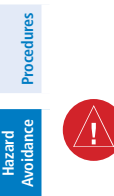

Abnormal Operation **WARNING:** Do not rely solely upon the display of traffic information to accurately depict all of the traffic within range of the aircraft. Due to lack of equipment, poor signal reception, and/or inaccurate information from aircraft or ground stations, traffic may be present that is not represented on the display.

- If Traffic information Service (TIS) is configured, a **STANDBY**, **OPERATE**, and **TNA MUTE** Softkey are displayed.
- If a Traffic Advisory System (TAS) is configured, a **STANDBY**, **NORMAL**, **TEST**, and **ALT MODE** Softkey are displayed.
- If an ADS-B traffic system is configured, only the **ALT MODE** Softkey is displayed.

|      | Traffic Symbol | Description                                                          |
|------|----------------|----------------------------------------------------------------------|
| Appe | ٨              | Non-Threat Traffic                                                   |
|      | $\sim$         | (intruder is beyond 5 nm and greater than 1200' vertical separation) |
| Yanı | $\sim$         | Proximity Advisory (PA) (Not available with TIS system)              |
| -    | $\sim$         | (intruder is within 5 nm and less than 1200' vertical separation)    |

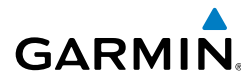

| Traffic Symbol | Description                                                        |                |
|----------------|--------------------------------------------------------------------|----------------|
|                | Traffic Advisory (TA)                                              | ight<br>uments |
|                | (closing rate, distance, and vertical separation meet TA criteria) |                |
| <b>\</b>       | Traffic Advisory Off Scale                                         | ES             |

#### Traffic Symbol Description

#### **Traffic Information Service (TIS)**

**NOTE:** If the G1000 is configured to use an optional Traffic Advisory System (TAS), TIS is not available for use.

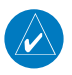

**NOTE:** Traffic Information Service (TIS) is only available when the aircraft is within the service volume of a TIS capable terminal radar site.

#### **Displaying Traffic on the Traffic Map Page**

- 1) Turn the large **FMS** Knob to select the Map Page Group.
- 2) Turn the small FMS Knob to select the Traffic Map Page.
- **3)** Press the **OPERATE** Softkey to begin displaying traffic. 'OPERATING' is displayed in the Traffic Mode field.
- **4)** Press the **STANDBY** Softkey to place the system in the Standby Mode. 'STANDBY' is displayed in the Traffic Mode field.
- **5)** Rotate the **Joystick** clockwise to display a larger area or rotate counterclockwise to display a smaller area.
- 6) Press the **TNA MUTE** Softkey to mute the "Traffic Not Available" aural alert, (if desired)

#### **Displaying Traffic on the Navigation Map**

- 1) Ensure TIS is operating. With the Navigation Map displayed, press the MAP Softkey.
- 2) Press the **TRAFFIC** Softkey. Traffic is now displayed on the map.

**GPS Nav** 

Nav/Com/ XPDR/Audic

AFC

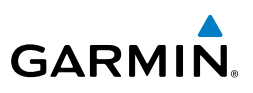

#### GTS 800 (Optional)

WARNING: The Traffic Advisory System (TAS) is intended for advisory use only to aid the pilot in visually acquiring traffic. No avoidance maneuvers should be based solely upon TAS traffic information. It is the responsibility of the pilot in command to see and maneuver to avoid traffic.

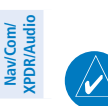

Flight Instruments

EIS

**NOTE:** Pilots should be aware of TAS system limitations. TAS systems require transponders of other aircraft to respond to system interrogations. If the transponders do not respond to interrogations due to phenomena such as antenna shading or marginal transponder performance, traffic may be displayed intermittently, or not at all. Aircraft without altitude reporting capability are shown without altitude separation data or climb descent indication. Pilots should remain vigilant for traffic at all times.

#### System Self Test

- 1) Set the range to 2/6 nm.
- Press the **STANDBY** Softkey. 2)
- 3) Press the **TEST** Softkey.
- 4) Self test takes approximately eight seconds to complete. When completed successfully, traffic symbols display and a voice alert "Traffic Advisory System Test Passed" is heard. If the self test fails, the system reverts to Standby Mode and a voice alert "Traffic Advisory System Test Failed" is heard.

### **Enabling/Disabling Flight ID Display**

On the Traffic Map Page, press the FLT ID Softkey.

#### Displaying Traffic on the Traffic Map Page

- 1) Turn the large **FMS** Knob to select the Map Page Group.
- 2) Turn the small **FMS** Knob to select the Traffic Map Page.
- 3) Press the **OPERATE** Softkey to begin displaying traffic. OPERATING is displayed in the Traffic mode field.
- Press the **ALT MODE** Softkey to change the altitude volume. 4)
- 5) Press the **STANDBY** Softkey to place the system in the Standby mode. STANDBY is displayed in the Traffic mode field.

Additional Features

54
#### **Hazard Avoidance**

Turn the **RANGE** Knob clockwise to display a larger area or counter-6) clockwise to display a smaller area.

#### **Displaying Traffic on the Navigation Map**

1) Ensure TAS is operating.

GARMIN

- With the Navigation Map displayed, press the **MAP** Softkey. 2)
- Press the **TRAFFIC** Softkey. Traffic is now displayed on the map. 3)

 $\checkmark$ 

**NOTE:** A 1090 MHz extended squitter transponder is required to display ADS-B symbology for aircraft providing ADS-B data.

Aircraft Identification. (tail number or Flight ID number)

Intruder Aircraft Ground Track (extends in the direction of the aircraft movement)

| Symbol                  | Description                                                                                                    | ance             |
|-------------------------|----------------------------------------------------------------------------------------------------|------------------|
| $\geq$                  | Traffic Advisory with ADS-B directional information. Points in the direction of the intruder aircraft track. (GTS 800 only)                    | Additio<br>Featu |
| $\bigcirc$              | Traffic Advisory without directional information.                                                                                              | res              |
| $\overline{\mathbf{i}}$ | Traffic Advisory out of the selected display range. Displayed at outer range ring at proper bearing.                                           | Operation        |
| $\geq$                  | Non-threat traffic with ADS-B directional information. Points in the direction of the aircraft track. (GTS 800 only)                           | Annun/<br>Alerts |
|                         | Non-threat traffic with ADS-B directional information. Points in the direction of the intruder aircraft track. (GTS 800 only)                  | Appendi          |
| $\diamond$              | Non-threat traffic with no directional information.                                                                                            | =                |
| $\sum$                  | Traffic with ADS-B directional information, but positional accuracy is degraded. Points in the direction of the aircraft track. (GTS 800 only) | ıdex             |

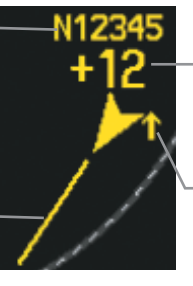

Relative Altitude (in this case 1200 feet above own aircraft)

Altitude Trend (up arrow indicates climbing, down arrow indicates descending)

#### Example ADS-B Traffic Advisory (GTS 800 only)

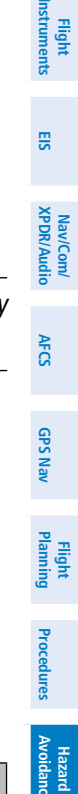

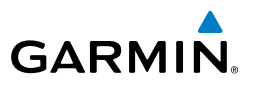

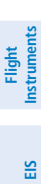

Nav/Com/ XPDR/Audio

AFCS

**GPS Nav** 

Flight Planning

Hazard Avoidance Procedures

Abnormal Operation

Annun/ Alerts

Index Appendix

 $\checkmark$ 

#### TERRAIN AND OBSTACLE PROXIMITY

**NOTE:** Terrain data is not displayed when the aircraft is outside the installed terrain database coverage area.

#### Displaying Terrain and Obstacles on the Terrain Proximity Page

- 1) Turn the large **FMS** Knob to select the Map Page Group.
- 2) Turn the small FMS Knob to select the Terrain Proximity Page.
- 3) If desired, press the VIEW Softkey to access the ARC and 360 Softkeys. When the ARC Softkey is pressed, a radar-like 120° view is displayed. Press the 360 Softkey to return to the 360° default display.
- **4)** Rotate the **Joystick** clockwise to display a larger area or rotate counterclockwise to display a smaller area.

| Color  | Terrain/Obstacle Location                                                |
|--------|--------------------------------------------------------------------------|
| Red    | Terrain/Obstacle above or within 100' below current aircraft altitude.   |
| Yellow | Terrain/Obstacle between 100' and 1000' below current aircraft altitude. |
| Black  | Terrain/Obstacle is more than 1000'<br>below aircraft altitude.          |

#### Displaying Terrain and Obstacles on the Navigation Map

- 1) With the Navigation Map displayed, press the MAP Softkey.
- **2)** Press the **TERRAIN** Softkey. Terrain and obstacle proximity will now be displayed on the map.
- **3)** Terrain and obstacles may be displayed in the Profile View by selecting the **PROFILE** Softkey.

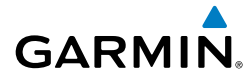

EIS

Nav/Com/ XPDR/Audio

AFC

GPS Nav

Flight Planning

Procedures

Abnormal Operation

Annun/ Alerts

Appendix

Index

#### **TERRAIN-SVS**

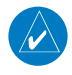

**NOTE:** Terrain-SVS is only available when the Synthetic Vision Technology (SVT) option is installed and the TAWS-B option has not been installed.

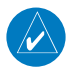

**NOTE:** Terrain data is not displayed when the aircraft is outside the installed terrain database coverage area.

#### **Display Terrain on the TERRAIN-SVS Page**

- 1) Turn the large **FMS** Knob to select the Map Page Group.
- 2) Turn the small FMS Knob to select the Terrain-SVS Page.
- 3) If desired, press the VIEW Softkey to access the ARC and 360 softkeys. When the ARC Softkey is pressed, a radar-like 120° view is displayed. Press the 360 Softkey to return to the 360° default display.
- **4)** Rotate the **Joystick** clockwise to display a larger area or rotate counterclockwise to display a smaller area.

| Color  | Terrain/Obstacle Location                                                |
|--------|--------------------------------------------------------------------------|
| Red    | Terrain/Obstacle above or within 100' below current aircraft altitude.   |
| Yellow | Terrain/Obstacle between 100' and 1000' below current aircraft altitude. |
| Black  | Terrain/Obstacle is more than 1000'<br>below aircraft altitude.          |

#### **Enable/Disable Aviation Data**

- 1) While the Terrain-SVS Page is displayed, press the **MENU** Key.
- 2) Turn the small FMS Knob to select "Show (or Hide) Aviation Data".
- 3) Press the ENT Key.

190-01462-01 Rev. A Garmin G1000 Cockpit Reference Guide for the Piper PA-44-180 Seminole

#### Hazard Avoidance

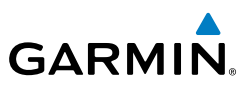

#### Flight Instrumen

EIS

Nav/Com/ XPDR/Audio

AFCS

**GPS Nav** 

Flight Planning

Procedures

Hazard Avoidance

Additional Features

Abnormal Operation

Annun/ Alerts

Index Appendix

58

#### Terrain-SVS Inhibit Inhibit Terrain

While the Terrain-SVS Page is displayed, press the **INHIBIT** Softkey.

#### Or:

- 1) Press the **MENU** Key.
- 2) Turn the small FMS Knob to select 'Inhibit Terrain'.
- 3) Press the ENT Key.

#### **Enable Terrain**

While the Terrain-SVS Page is displayed, press the INHIBIT Softkey.

#### Or:

- 1) While the Terrain-SVS Page is displayed, press the **MENU** Key.
- 2) Turn the small FMS Knob to select 'Enable Terrain'.
- 3) Press the ENT Key.

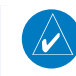

**NOTE:** If Terrain-SVS alerts are inhibited when the Final Approach Fix is the active waypoint in a GPS SBAS approach, a LOWALT annunciation may appear on the PFD next to the altimeter if the current aircraft altitude is at least 164 feet below the prescribed altitude at the Final Approach Fix.

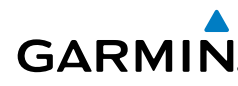

EIS

Nav/Com/ XPDR/Audio

AFCS

**GPS Nav** 

Flight Planning

Procedures

Hazard

Additiona Features

Abnorma Operatior

Annun/ Alerts

Appendix

Indep

#### **TERRAIN AWARENESS & WARNING SYSTEM (TAWS-B) DISPLAY (OPTIONAL)**

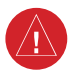

**WARNING:** Do not use the terrain avoidance feature as the sole means of navigation and terrain separation. The terrain avoidance feature is only to be used as and aid to terrain avoidance. Garmin obtains terrain database content from third party sources and is not able to independently verify the accuracy of the terrain data.

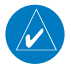

**NOTE:** Terrain data is not displayed when the aircraft is outside the installed terrain database coverage area.

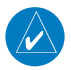

**NOTE:** TAWS-B operation is only available when the G1000 is configured for a TAWS-B installation.

#### Manual System Test

- 1) While the TAWS-B Page is displayed, press the **MENU** Key.
- 2) Turn the small FMS Knob to select 'Test TAWS'.
- **3)** Press the **ENT** Key. During the test 'TAWS TEST' is displayed in the center of the TAWS-B Page.

When all is in working order, "TAWS System Test, OK" is heard.

#### **Display Terrain on the TAWS-B Page**

- 1) Turn the large **FMS** Knob to select the Map Page Group.
- 2) Turn the small FMS Knob to select the TAWS-B Page.
- 3) If desired, press the VIEW Softkey to access the ARC and 360 softkeys. When the ARC Softkey is pressed, a radar-like 120° view is displayed. Press the 360 Softkey to return to the 360° default display.
- **4)** Rotate the **Joystick** clockwise to display a larger area or rotate counterclockwise to display a smaller area.

| Color  | Terrain/Obstacle Location                                                |
|--------|--------------------------------------------------------------------------|
| Red    | Terrain/Obstacle above or within 100' below current aircraft altitude.   |
| Yellow | Terrain/Obstacle between 100' and 1000' below current aircraft altitude. |
| Black  | Terrain/Obstacle is more than 1000'<br>below aircraft altitude.          |

#### **Hazard Avoidance**

**Enable/Disable Aviation Data** 

Press the **ENT** Key.

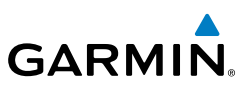

# EIS

1) 2)

3)

Nav/Com/ XPDR/Audio

AFCS

**NOTE:** If TAWS-B alerts are inhibited when the Final Approach Fix is the active waypoint in a GPS SBAS approach, a LOW ALT annunciation may appear on the PFD next to the altimeter if the current aircraft altitude is at least 164 feet below the prescribed altitude at the Final Approach Fix.

#### Inhibit TAWS

**TAWS Inhibit** 

While the TAWS-B Page is displayed, press the **INHIBIT** Softkey.

While the TAWS-B Page is displayed, press the **MENU** Key.

Turn the small FMS Knob to select "Show (or Hide) Aviation Data".

#### Or:

- Press the **MENU** Key. 1)
- 2) Turn the small **FMS** Knob to select 'Inhibit TAWS'.
- Press the ENT Key. 3)

#### **Enable TAWS**

While the TAWS-B Page is displayed, press the **INHIBIT** Softkey.

#### Or:

- While the TAWS-B Page is displayed, press the **MENU** Key. 1)
- Turn the small **FMS** Knob to select 'Enable TAWS'. 2)
- Press the ENT Key. 3)

Annun/ Alerts

Flight

EIS

Nav/Com/ XPDR/Audio

AFC

GPS Nav

Flight Planning

Procedures

Hazard Avoidance

Operation

Annun/ Alerts

Appendix

Index

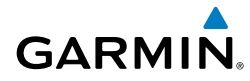

### **ADDITIONAL FEATURES**

#### **SYNTHETIC VISION (OPTIONAL)**

**WARNING:** Use appropriate primary systems for navigation, and for terrain, obstacle, and traffic avoidance. SVT is intended as an aid to situational awareness only and may not provide either the accuracy or reliability upon which to solely base decisions and/or plan maneuvers to avoid terrain, obstacles, or traffic.

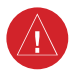

**WARNING:** Do not use SVT runway depiction as the sole means for determining the proximity of the aircraft to the runway or for maintaining the proper approach path angle during landing.

Synthetic Vision Technology (SVT) functionality is offered as an optional enhancement to the G1000 Integrated Flight Deck System.

SVT is primarily comprised of a computer-generated forward-looking, attitude aligned view of the topography immediately in front of the aircraft from the pilot's perspective. SVT information is shown on the primary flight display (PFD).

SVT offers a three-dimensional view of terrain and obstacles. Terrain and obstacles that pose a threat to the aircraft in flight are shaded yellow or red.

In addition to SVT enhancement to the PFD, the following feature enhancements have been added to the PFD:

- Pathways
- Flight Path Marker
- Horizon Heading Marks
- Terrain and Obstacle Alerting
- Three-dimensional Traffic
- Airport Signs
- Runway Display

#### **Displaying SVT Terrain**

- 1) Press the PFD Softkey.
- 2) Press the SYN VIS Softkey.
- 3) Press the SYN TERR Softkey.
- 4) Press the **BACK** Softkey to return to the previous page.

#### **Additional Features**

**Displaying Pathways** 1) Press the **PFD** Softkey.

Press the **SYN VIS** Softkey.

Press the **PATHWAY** Softkey.

**Displaying Heading on the Horizon** 

Press the **SYN VIS** Softkey.

Press the HRZN HDG Softkey.

1) Press the **PFD** Softkey.

**Displaying Airport Signs** 

Press the **PFD** Softkey.

2) Press the SYN VIS Softkey.

TERMINAL PROCEDURE CHARTS

Press the APTSIGNS Softkey.

If not already enabled, press the **SYN TERR** Softkey.

Press the **BACK** Softkey to return to the previous page.

If not already enabled, press the SYN TERR Softkey.

Press the **BACK** Softkey to return to the previous page.

If not already enabled, press the SYN TERR Softkey.

Press the **BACK** Softkey to return to the previous page.

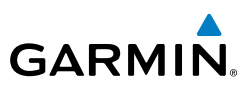

EIS

2)

3)

4)

5)

2)

3)

4) 5)

1)

3)

4)

5)

 $\langle \rangle$ 

- Nav/Com/ XPDR/Audio
- GPS Nav AFCS
- Hazard Flight Avoidance Procedures Planning

- Additional Features

Annun/ Alerts

Index Appendix

62

Abnormal Operation

**NOTE:** With the availability of SafeTaxi<sup>®</sup>, ChartView, or FliteCharts<sup>®</sup>, it may be necessary to carry another source of charts on-board the aircraft.

#### SafeTaxi<sup>®</sup>

SafeTaxi® is an enhanced feature that gives greater map detail as the map range is adjusted in on the airport. The airport display on the map reveals runways with numbers, taxiways identifiers, and airport landmarks including ramps, buildings, control towers, and other prominent features. Resolution is greater at lower map ranges. The aircraft symbol provides situational awareness while taxiing.

Pressing the **DCLTR** Softkey (declutter) once removes the taxiway markings and airport identification labels. Pressing the **DCLTR** Softkey twice removes VOR station ID, the VOR symbol, and intersection names if within the airport plan view. Pressing the **DCLTR** Softkey a third time removes the airport runway layout, unless the airport in view is part of an active route structure. Pressing the **DCLTR** Softkey again cycles back to the original map detail.

The SafeTaxi database contains detailed airport diagrams for selected airports. These diagrams provide the pilot with situational awareness by displaying the aircraft position in relation to taxiways, ramps, runways, terminals, and services. This information should not be used by the pilot as the basis for maneuvering the aircraft on the ground. This database is updated on a 56-day cycle.

#### **ChartView (Optional)**

GARMIN

ChartView resembles the paper version of Jeppesen terminal procedures charts. The charts are displayed in full color with high-resolution. The MFD depiction shows the aircraft position on the moving map in the plan view of most approach charts and on airport diagrams.

The ChartView database is updated on a 14-day cycle. If the ChartView database is not updated within 70 days of the expiration date, ChartView will no longer function.

#### **FliteCharts®**

FliteCharts® resemble the paper version of AeroNav Services terminal procedures The charts are displayed with high-resolution and in color for applicable charts. charts. The MFD depiction shows the aircraft position on the plan view of most approach charts.

The FliteCharts database contains procedure charts for the United States only. This database is updated on a 28-day cycle. If not updated within 180 days of the expiration date, FliteCharts will no longer function.

#### View Charts from the Navigation Map Page

Press the SHW CHRT Softkey when displayed. 1)

#### Or:

Move the map pointer to point to a desired point on the map and press the SHW CHRT Softkey.

- Press the DP, STAR, APR, WX, and NOTAM softkeys to access charts for 2) departures, arrivals, approaches, weather and NOTAMs Note that NOTAMS are only available with ChartView.
- Press the **GO BACK** Softkey to return to the previous page. 3)

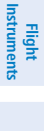

ES

Annun/ Alerts

Appendix

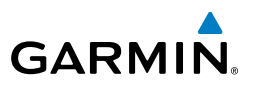

#### View Charts from the Active Flight Plan Page

- **1)** While viewing the Active Flight Plan Page, press the **FMS** Knob to activate the cursor.
- 2) Turn the large **FMS** Knob to select the departure airport, destination airport, departure, arrival, or approach.
- **3)** Press the **SHW CHRT** Softkey. The appropriate chart is displayed, if available for the item selected.
- 4) Press the **GO BACK** Softkey to return to the previous page.

#### **Change Day/Night View**

- **1)** While viewing a chart press the **MENU** Key to display the Page Menu OPTIONS.
- 2) Turn the large **FMS** Knob to highlight the 'Chart Setup' Menu Option and press the **ENT** Key.
- **3)** Turn the large **FMS** Knob to move between the 'FULL SCREEN' and 'COLOR SCHEME' Options.
- **4)** Turn the small **FMS** Knob to choose between the 'On' and 'Off' Full Screen Options.
- Turn the small FMS Knob to choose between 'Day', 'Auto', and 'Night' Options.
- 6) In Auto Mode, turn the large **FMS** Knob to select the percentage field and change percentage with the small **FMS** Knob. The percentage of change is the day/night crossover point based on backlighting intensity.
- 7) Press the **FMS** Knob when finished to remove the Chart Setup Menu.

#### AIRPORT DIRECTORY

The Aircraft Owners and Pilots Association (AOPA) or AC-U-KWIK Airport Directory database offers detailed information regarding services, hours of operation, lodging options, and more for various airports. This information is viewed on the WPT-Airport Information Page.

The Airport Directory databases are revised every 56 days. The Airport Directory is always available for use after the expiration date. Check fly.garmin.com for the current database.

EIS

Nav/Com/ XPDR/Audio

AFCS

**GPS Nav** 

Abnormal Operation

Annun/ Alerts

EIS

Nav/Com/ XPDR/Audio

AFCS

**GPS Nav** 

Flight Planning

Procedures

Hazard Avoidance

Additional Features

Abnormal Operation

Annun/ Alerts

Appendix

Index

#### **View Airport Directory Information**

While viewing the WPT-Airport Information Page, if necessary, press the **INFO-1** Softkey to change the softkey label to display **INFO-2**. Airport information is displayed on the right half of the display.

#### SIRIUSXM RADIO ENTERTAINMENT

The XM Radio Page provides information and control of the audio entertainment features of the SiriusXM Satellite Radio.

#### Selecting the XM Radio Page

- 1) Turn the large **FMS** Knob to select the Auxiliary Page Group.
- 2) Turn the small **FMS** Knob to select XM Radio.
- **3)** Press the **RADIO** Softkey to show the XM Radio Page where audio entertainment is controlled.

#### **Active Channel and Channel List**

The Active Channel Box on the XM Radio Page displays the currently selected channel. The Channels List Box of the XM Radio Page shows a list of the available channels for the selected category.

#### **Selecting a Category**

The Category Box of the XM Radio Page displays the currently selected category of audio.

- 1) Press the **CATGRY** Softkey on the XM Radio Page.
- Press the CAT + and CAT softkeys to cycle through the categories.Or:

Turn the small **FMS** Knob to display the 'Categories' list. Highlight the desired category with the small **FMS** Knob.

3) Press the ENT Key.

#### Select an Available Channel within the Selected Category

- 1) While on the XM Radio Page, press the **CHNL** Softkey.
- Press the CH + Softkey to go down through the list in the Channel Box, or move up the list with the CH – Softkey.

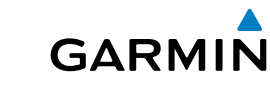

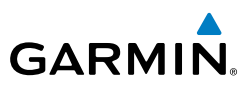

#### Or:

Press the **FMS** Knob to highlight the channel list and turn the large **FMS** Knob to scroll through the channels.

3) With the desired channel highlighted, press the **ENT** Key.

#### **Entering a Channel Directly**

- While on the XM Radio Page, press the CHNL Softkey. 1)
- 2) Press the **DIR CH** Softkey. The channel number in the Active Channel Box is highlighted.
- 3) Press the numbered softkeys located on the bottom of the display to directly select the desired channel number.
- 4) Press the **ENT** Key to activate the selected channel.

#### **Assigning Channel Presets**

Up to 15 channels from any category can be assigned a preset number.

- On the XM Radio Page, with the desired channel active, press the **PRESETS** 1) Softkey to access the first five preset channels (PS1 - PS5).
- Press the **MORE** Softkey to access the next five channels (**PS6 PS10**), 2) and again to access the last five channels (**PS11 – PS15**). Pressing the **MORE** Softkey repeatedly cycles through the preset channels.
- 3) Press the **SET** Softkey.
- Press any one of the (PS1 PS15) softkeys to assign a number to the 4) active channel

#### **Adjusting Volume**

- With the XM Radio Page displayed, press the **VOL** Softkey. 1)
- Press the VOL Softkey to reduce volume or press the VOL + Softkey to 2) increase volume. (Once the **VOL** Softkey is pressed, the volume can also be adjusted using the small FMS Knob.)

#### Mute SiriusXM Audio

- 1) Select the XM Radio Page or XM Information Page.
- Press the **MUTE** Softkey to mute the audio. Press the **MUTE** Softkey again 2) to unmute the audio.

Flight Instruments

EIS

Nav/Com/ XPDR/Audio

AFCS

Annun/ Alerts

ES

Nav/Com/ XPDR/Audio

AFCS

**GPS Nav** 

Flight Planning

Procedures

Hazard Avoidance

Additional Features

Abnormal Operation

Annun/ Alerts

Appendix

Index

#### SCHEDULER

The Scheduler feature can be used to enter and display reminder messages (e.g., Change oil, Altimeter-Transponder, or Hot Section Inspection or Phase 1 Maintenance Check) in the Messages Window on the PFD. Message timers set to periodic alerting automatically reset to the original timer value once the message is displayed. When power is cycled, all messages are retained until deleted, and message timer countdown is resumed.

#### **Entering a Scheduler Message**

- **1)** Select the AUX Utility Page.
- 2) Press the FMS Knob momentarily to activate the flashing cursor.
- **3)** Turn the large **FMS** Knob to highlight the first empty scheduler message naming field.
- **4)** Use the **FMS** Knob to enter the message text to be displayed in the Messages Window and press the **ENT** Key.
- 5) Press the **ENT** Key again or use the large **FMS** Knob to move the cursor to the field next to Type.
- 6) Turn the small **FMS** Knob to select the message type:
  - Event-Message issued at the specified date/time
  - One-time—Message issued when the message timer reaches zero (default setting)
  - Periodic—Message issued each time the message timer reaches zero
- **7)** Press the **ENT** Key again or use the large **FMS** Knob to move the cursor to the next field.
- **8)** For periodic and one-time message, use the **FMS** Knob to enter the timer value (HH:MM:SS) from which to countdown and press the **ENT** Key.
- **9)** For event-based messages:
  - a) Use the **FMS** Knob to enter the desired date (DD-MM-YY) and press the **ENT** Key.
  - **b)** Press the **ENT** Key again or use the large **FMS** Knob to move the cursor to the next field.
  - c) Use the FMS Knob to enter the desired time (HH:MM) and press the ENT Key.
- **10)** Press the **ENT** Key again or use the large **FMS** Knob to move the cursor to enter the next message.

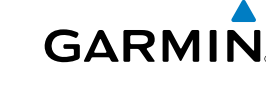

EIS

Nav/Com/ XPDR/Audio

AFCS

**GPS Nav** 

Flight Planning

Hazard Avoidance Procedures

Additional Features

Abnormal Operation

Annun/ Alerts

Index Appendix

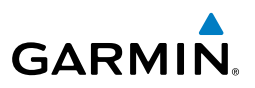

#### **Deleting a Scheduler Message**

- **1)** Select the AUX Utility Page.
- 2) Press the FMS Knob momentarily to activate the flashing cursor.
- **3)** Turn the large **FMS** Knob to highlight the name field of the scheduler message to be deleted.
- **4)** Press the **CLR** Key to clear the message text. If the **CLR** Key is pressed again, the message is restored.
- **5)** Press the **ENT** Key while the message line is cleared to clear the message time.

When a scheduler message is waiting, the **MSG** Softkey flashes. Pressing the **MSG** Softkey opens the Messages Window and acknowledges the scheduler message. Pressing the **MSG** Softkey again removes the Messages Window from the display, and the scheduler message is deleted from the message queue.

#### **PILOT PROFILES**

#### Creating a profile:

- 1) Use the FMS Knob to select the AUX System Setup Page.
- 2) Press the FMS Knob momentarily to activate the flashing cursor.
- **3)** Turn the large **FMS** Knob to highlight 'CREATE' in the Pilot Profile Box.
- 4) Press the ENT Key. A 'Create Profile' window is displayed.
- **5)** Use the **FMS** Knob to enter a profile name up to 16 characters long and press the **ENT** Key. Pilot profile names cannot begin with a blank as the first letter.
- 6) In the next field, use the small **FMS** Knob to select the desired settings upon which to base the new profile. Profiles can be created based on Garmin factory defaults, default profile settings (initially based on Garmin factory defaults unless edited by the pilot), or current system settings.
- 7) Press the ENT Key.

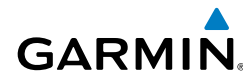

8) With 'CREATE' highlighted, press the ENT Key to create the profile Or:

Use the large **FMS** Knob to select 'CREATE and ACTIVATE' and press the **ENT** Key to activate the new profile.

**9)** To cancel the process, select 'CANCEL' with the large FMS Knob and press the **ENT** Key.

#### Selecting an active profile:

- 1) Use the FMS Knob to select the AUX System Setup Page.
- 2) Press the FMS Knob momentarily to activate the flashing cursor.
- **3)** Turn the large **FMS** Knob to highlight the active profile field in the Pilot Profile Box.
- **4)** Turn the small **FMS** Knob to display the pilot profile list and highlight the desired profile.
- **5)** Press the **ENT** Key. The system loads and displays the system settings for the selected profile.

#### **Renaming a profile:**

- 1) Use the FMS Knob to select the AUX System Setup Page.
- 2) Press the FMS Knob momentarily to activate the flashing cursor.
- **3)** Turn the large **FMS** Knob to highlight 'RENAME' in the Pilot Profile Box.
- 4) Press the ENT Key.
- **5)** In the 'Rename Profile' window, turn the **FMS** Knob to select the profile to rename.
- 6) Press the ENT Key.
- **7)** Use the **FMS** Knob to enter a new profile name up to 16 characters long and press the **ENT** Key.
- 8) With 'RENAME' highlighted, press the ENT Key.
- **9)** To cancel the process, use the large **FMS** Knob to select 'CANCEL' and press the ENT Key.

Flight Instruments

ES

Nav/Com/ XPDR/Audio

#### **Additional Features**

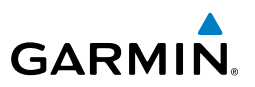

- EIS
- Nav/Com/ XPDR/Audio
- GPS Nav AFCS

- Annun/ Alerts

Index Appendix

70

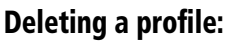

- 1) Use the **FMS** Knob to select the AUX - System Setup Page.
- Press the **FMS** Knob momentarily to activate the flashing cursor. 2)
- 3) Turn the large **FMS** Knob to highlight 'DELETE' in the Pilot Profile Box.
- 4) Press the **ENT** Key.
- 5) In the 'Delete Profile' window, turn the **FMS** Knob to select the profile to delete.
- Press the ENT Key. 6)
- 7) With 'DELETE' highlighted, press the **ENT** Key.
- To cancel the process, use the large FMS Knob to select 'CANCEL' and 8) press the ENT Key.

#### Importing a profile:

- Insert the SD card containing the Pilot Profile into the top card slot on the 1) MFD.
- 2) Use the **FMS** Knob to select the AUX - System Setup Page.
- 3) Press the **IMPORT** softkey. If the correct Pilot Profile file is selected; with 'IMPORT' highlighted press the ENT Key.

#### Or:

If the SD card contains more than one Pilot Profile:

- a) Turn the large **FMS** Knob to highlight the select file field in the Pilot Profile Importing Box.
- **b)** Turn the small **FMS** Knob to display the pilot profile list and highlight the desired profile to import and press the ENT Key.
- c) With 'IMPORT' highlighted, press the ENT Key.
- "Pilot profile import succeeded." is shown in the import results box. Press 4) the ENT Key. The imported profile becomes the active Pilot Profile.

#### Exporting a profile:

- **1)** Insert the SD card for storing the Pilot Profile into the top card slot on the MFD.
- 2) Use the FMS Knob to select the AUX System Setup Page.
- **3)** Activate the desired Pilot Profile to export. Only the active Pilot Profile can be exported.
- 4) Press the EXPORT softkey.
- 5) With 'EXPORT' highlighted press the ENT Key.
- **6)** "Pilot profile export succeeded." is shown in the export results box. Press the **ENT** Key to exit the Pilot Profile Exporting Box.

#### **ELECTRONIC STABILITY & PROTECTION (ESP™)**

Electronic Stability and Protection  $(ESP^{\mathbb{M}})$  is an optional feature that is intended to discourage the exceedance of attitude and established airspeed parameters. This feature will only function when the aircraft is above 200 feet AGL and the autopilot is not engaged.

ESP engages when the aircraft exceeds one or more conditions (pitch, roll, Vmo, and/ or Mmo) beyond the normal flight parameters. Enhanced stability for each condition is provided by applying a force to the appropriate control surface to return the aircraft to the normal flight envelope. This is perceived by the pilot as resistance to control movement in the undesired direction when the aircraft approaches a steep attitude or high airspeed.

As the aircraft deviates further from the normal attitude and/or airspeed, the force increases (up to an established maximum) to encourage control movement in the direction necessary to return to the normal attitude and/or airspeed range. Except in the case of high airspeed, when maximum force is reached, force remains constant up to the maximum engagement limit. Above the maximum engagement limit, forces are no longer applied. There is no maximum engagement related to a high airspeed condition.

When ESP has been engaged for more than ten seconds (cumulative; not necessarily consecutive seconds) of a 20-second interval, the autopilot is automatically engaged with the flight director in Level Mode, bringing the aircraft into level flight. An aural "Engaging Autopilot" alert is played and the flight director mode annunciation will indicate 'LVL' for vertical and lateral modes.

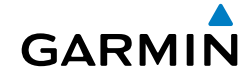

## Flight Instruments EIS

. .

Hazard Avoidance

Additional Features

Abnormal Operation

Annun/ Alerts

Appendix

Index

#### **Additional Features**

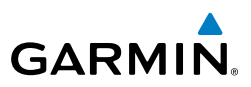

The pilot can interrupt ESP by pressing and holding either the Control Wheel Steering (CWS) or Autopilot Disconnect (AP/YD DISC TRIM INTRPT) switch. Upon releasing the CWS or AP/YD DISC TRIM INTRPT switch, ESP force will again be applied, provided aircraft attitude and/or airspeed are within their respective engagement limits. ESP can also be overridden by overpowering the servo's mechanical torque limit. ESP is automatically enabled on system power up.

#### To Enable or Disable ESP:

- Turn the large **FMS** Knob to select the AUX Page Group. 1)
- 2) Turn the small **FMS** Knob to select the System Setup Page.
- If necessary, select the SETUP 2 Softkey to display the AUX-SYSTEM SETUP 2 3) Page.
- Press the **FMS** Knob to activate the cursor. 4)
- 5) Turn the large **FMS** Knob to place the cursor in the STABILITY & PROTECTION field.
- Turn the small **FMS** Knob to select 'ENABLE' or 'DISABLE'. 6)
- 7) Press the **FMS** Knob to remove the cursor.

#### **Roll Engagement**

Roll Limit Indicators are displayed on the roll scale at 45° right and left, indicating where ESP will engage. As roll attitude exceeds 45°, ESP will engage and the on-side Roll Limit Indicator will move to 30°. The Roll Limit Indicator is now showing where ESP will disengage as roll attitude decreases.

Once engaged, ESP force will be applied between 30° and 75°. The force increases as roll attitude increases and decreases as roll attitude decreases. The applied force is intended to encourage pilot input that returns the airplane to a more normal roll attitude. As roll attitude decreases, ESP will disengage at 30°.

ESP is automatically disengaged if the aircraft reaches the autopilot roll engagement attitude limit of 75°

Flight Instrumen

#### **Pitch Engagement**

ESP engages at 18° nose-up and 17° nose-down. Once ESP is engaged, it will apply opposing force between 15° and 50° nose-up and between 12° and 50° nose-down. Maximum opposing force is applied between 25° and 50° nose-up and between 22° and 50° nose-down.

The opposing force increases or decreases depending on the pitch angle and the direction of pitch travel. This force is intended to encourage movement in the pitch axis in the direction of the normal pitch attitude range for the aircraft.

There are no indications marking the pitch ESP engage and disengage limits in these nose-up/nose-down conditions.

# GARMIN

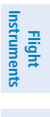

EIS

Annun/ Alerts

#### **Additional Features**

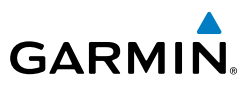

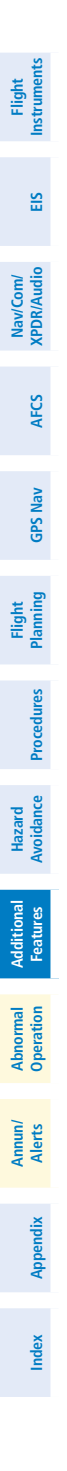

74

Blank Page

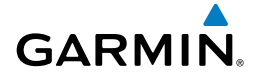

#### **ABNORMAL OPERATION**

#### **REVERSIONARY MODE**

In reversionary mode, critical flight instrumentation is combined with engine instrumentation on the remaining displays.

When a system detected failure occurs, the display reversionary modes are as follows:

- **PFD failure** MFD does not automatically enter reversionary mode, reversionary mode must be activated manually.
- MFD failure PFD automatically enters reversionary mode.
- Reversionary display mode can be manually activated by pressing the DISPLAY BACKUP Button on the audio panel. When the DISPLAY BACKUP Button is selected both displays enter reversionay display mode.

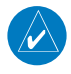

**NOTE:** The PA-44-180 Seminole Pilot's Operating Handbook (POH) always takes precedence over the information found in this section.

#### ABNORMAL COM OPERATION

When a COM tuning failure is detected by the system, the emergency frequency (121.500 MHz) is automatically loaded into the active frequency field of the COM radio for which the tuning failure was detected. In the event of a failure of both PFD and MFD, the emergency frequency (121.500 MHz) automatically becomes the active frequency on both COM radios.

#### HAZARD DISPLAYS WITH LOSS OF GPS POSITION

If GPS position is lost, or becomes invalid, selected hazards being displayed on the Navigation Map Page are removed until GPS position is again established.

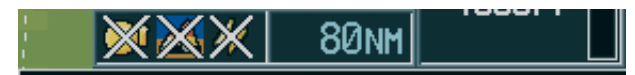

#### Loss of Hazard Functions with Loss of GPS Position

Index

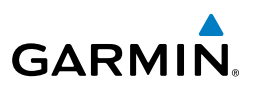

EIS

Nav/Com/ XPDR/Audio

GPS Nav AFCS

Flight

Procedures

Hazard Avoidance

Features

Abnormal Operation

Annun/ Alerts

Appendix

#### UNUSUAL ATTITUDES

The PFD 'declutters' when the aircraft enters an unusual attitude. Only the primary functions are displayed in these situations.

The following information is removed from the PFD (and corresponding softkeys are disabled) when the aircraft experiences unusual attitudes:

- Traffic Annunciations
- AFCS Annunciations
- Flight Director Command Bars
- Inset Map
  - Temperatures
  - DME Information Window
  - Wind Data
  - Selected Heading Box
  - Selected Course Box

- Transponder Status Box
- System Time
- PFD Setup Menu
- Windows displayed in the lower right corner of the PFD:
- Timer/References
- Nearest Airports
- Flight Plan
- Messages
- Procedures

- Barometric Minimum Descent Altitude Box
- Glideslope, Glidepath, and Vertical Deviation Indicators
- Altimeter Barometric
  Setting
- Selected Altitude
- VNV Target Altitude

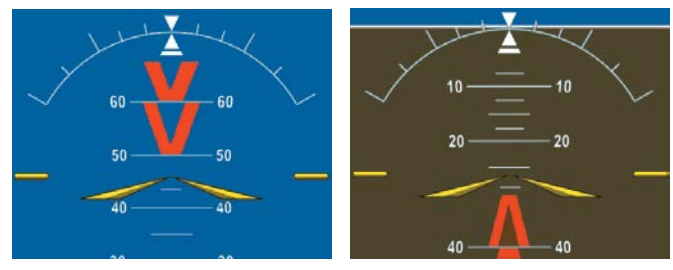

**Extreme Pitch Indication** 

#### **DEAD RECKONING**

While in Enroute or Oceanic phase of flight, if the G1000 detects an invalid GPS solution or is unable to calculate a GPS position, the system automatically reverts to Dead Reckoning (DR) Mode. In DR Mode, the G1000 uses its last-known position combined with continuously updated airspeed and heading data (when available) to calculate and display the aircraft's current estimated position.

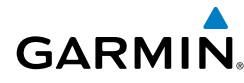

**NOTE:** Dead Reckoning Mode only functions in Enroute (ENR) or Oceanic (OCN) phase of flight. In all other phases, an invalid GPS solution produces a "NO GPS POSITION" annunciation on the map and the G1000 stops navigating in GPS Mode.

DR Mode is indicated on the G1000 by the appearance of the letters 'DR' superimposed in yellow over the 'own aircraft' symbol as shown in the following figure. In addition, 'DR' is prominently displayed, also in yellow, on the HSI slightly above and to the right of the aircraft symbol on the CDI as shown in the following figure. The CDI deviation bar is displayed in yellow, but will be removed from the display after 20 minutes. Lastly, but at the same time, a 'GPS NAV LOST' alert message appears on the PFD.

Normal navigation using GPS/SBAS source data resumes automatically once a valid GPS solution is restored.

It is important to note that estimated navigation data supplied by the G1000 in DR Mode may become increasingly unreliable and must not be used as a sole means of navigation. If, while in DR Mode, airspeed and/or heading data is also lost or not available, the DR function may not be capable of estimating your position and, consequently, the system may display a path that is different than the actual movement of the aircraft. Estimated position information displayed by the G1000 through DR while there is no heading and/or airspeed data available should not be used for navigation.

DR Mode is inherently less accurate than the standard GPS/SBAS Mode due to the lack of satellite measurements needed to determine a position. Changes in wind speed and/or wind direction compounds the relative inaccuracy of DR Mode. Because of this degraded accuracy, the crew must maintain position awareness using other navigation equipment until GPS-derived position data is restored.

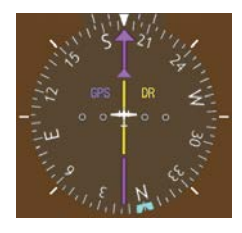

CDI 'DR' Indication on PFD

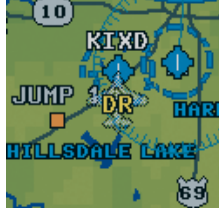

Symbolic Aircraft (Map pages and Inset Map)

#### **Dead Reckoning Indications**

EIS

Indep

#### **Abnormal Operation**

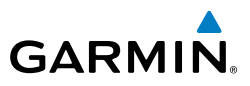

As a result of operating in DR Mode, all GPS-derived data is computed based upon an estimated position and is displayed as yellow text on the display to denote degraded navigation source information. This data includes the following:

- Navigation Status Box fields except Active Leg, TAS, and DTK
- GPS Bearing Pointer

EIS

Nav/Com/ XPDR/Audio

GPS Nav AFCS

Hazard Flight Avoidance Procedures Planning

Additional Features

Abnormal

Index Appendix Alerts

78

- Wind data and pointers in the Wind Data Box on the PFD
- Current Track Indicator
- All Bearing Pointer Distances
- · Active Flight Plan distances, bearings, and ETE values

Also, while the G1000 is in DR Mode, the autopilot will couple to GPS for up to 20 minutes. Terrain Proximity, TERRAIN-SVT, and TAWS-B are also disabled. Additionally, the accuracy of all nearest information (airports, airspaces, and waypoints) is questionable. Finally, airspace alerts continue to function, but with degraded accuracy.

EIS

Nav/Com XPDR/Aud

## **ANNUNCIATIONS & ALERTS**

#### **G1000 SYSTEM ANNUNCIATIONS**

GARMIN

When an LRU or an LRU function fails, a large red "X" is typically displayed on windows associated with the failed data. Refer to the PA-44-180 Archer Pilot's Operating Handbook (POH) for additional information regarding pilot responses to these annunciations

| System Annunciation          | Comment                                                                                                    |                          |
|------------------------------|----------------------------------------------------------------------------------------------------|--------------------------|
| AHRS ALIGN: Keep Wings Level | Attitude and Heading Reference System is aligning.                                                                                                    | AFCS GPS Nav Pla         |
| ATTIHUDE FAIL                | Display system is not receiving attitude information from the AHRS.                                                                                                    | nning Procedures Avoidar |
|                              | GPS information is either not present or is invalid for<br>navigation use.<br>Note that AHRS utilizes GPS inputs during normal operation.<br>AHRS operation may be degraded if GPS signals are not<br>present (see POH). | rce Features Operation   |
| HDG                          | Display system is not receiving valid heading input from AHRS.                                                                                                    | Alerts                   |
| XPDR FAIL                    | Display system is not receiving valid transponder information.                                                                                                    | Appendix                 |

#### **Annunciations & Alerts**

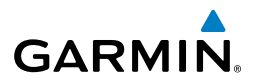

| nt<br>nents           | System Annunciation | Comment                                                                    |  |
|-----------------------|---------------------|----------------------------------------------------------------------------|--|
| EIS Instrum           |                     | Display system is not receiving airspeed input from air data computer.     |  |
| lav/Com/<br>DR/Audio  | TAS                 |                                                                            |  |
| X                     |                     |                                                                            |  |
| AFCS                  |                     | Display system is not receiving altitude input from the air data computer. |  |
| GPS Nav               | $\bigwedge$         |                                                                            |  |
| Flight<br>Planning    | V ERT A             | Display system is not receiving vertical speed input from the              |  |
| Procedures            |                     | air data computer.                                                         |  |
| ard<br>Jance          |                     |                                                                            |  |
| Haz                   | Other Various Red X | A red 'X' through any other display field (such as engine                  |  |
| dditional<br>Features | Indications         | receiving valid data.                                                      |  |

80

Abnormal Operation

#### CAS ANNUNCIATIONS

The following annunciations are configured specifically for the PA-44-180 Seminole aircraft. See the PA-44-180 Seminole Pilot Operating Handbook (POH) for information regarding pilot responses.

#### **Warning Annunciations**

| Annunciation<br>Window Text | Description                                            | Audio Alert  |
|-----------------------------|--------------------------------------------------------|--------------|
| L ENG CHT                   | Left engine CHT in warning range                       |              |
| <b>R ENG CHT</b>            | Right engine CHT in warning range                      |              |
| L ALTR FAIL                 | Left Alternator failure                                |              |
| <b>RALTR FAIL</b>           | Right Alternator failure                               |              |
| L FUEL QTY                  | Left fuel quantity in warning range                    |              |
| <b>R FUEL QTY</b>           | Right fuel quantity in warning range                   |              |
| L START ENGD                | Left starter motor energized when engine is running    | Triple Chime |
| R START ENGD                | Right starter motor energized when engine is running   |              |
| GEAR SYS                    | A failure of a gear system component has been detected |              |
|                             | Landing gear are not down and locked                   |              |
| CHECK GEAR                  | or                                                     |              |
|                             | Landing gear is selected UP on the ground              |              |
| HTR OVERHEAT                | Heater unit has sensed an overheat condition           |              |
| <b>USP ACTIVE</b>           | Underspeed protection is active*                       | "AIRSPEED"   |

\* Optional

Flight Instruments

EIS

Annun/ Alerts

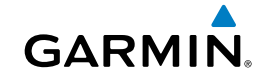

#### **Annunciations & Alerts**

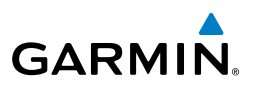

Flight Instruments

Nav/Com/ XPDR/Audio EIS

GPS Nav AFCS

## Abnormal Operation

Annun/ Alerts

| C 1     | A             |
|---------|---------------|
| Caution | Annunciations |

| Annunciation<br>Window Text                                     | Description                                             | Audio Alert  |
|-----------------------------------------------------------------|---------------------------------------------------------|--------------|
| L FUEL QTY                                                      | Left fuel quantity in caution range                     |              |
| <b>R FUEL QTY</b>                                               | Right fuel quantity in caution range                    |              |
| PITOT HEAT FAIL                                                 | Pitot heat failure                                      |              |
| PITOT HEAT OFF                                                  | Pitot heat selected OFF                                 |              |
| GEAR SYS A failure of a gear system component has been detected |                                                         | Double Chime |
| CHECK GEAR                                                      | Landing gear are not down and locked                    |              |
| HYDR PUMP ON                                                    | Hydraulic pump is running when it should not be running |              |

#### **Advisory Annunciations**

| Annunciation<br>Window Text                              | Description            | Audio Alert  |
|----------------------------------------------------------|------------------------|--------------|
| EMERG BATT ON                                            | Emergency power in use |              |
| FUEL IMBAL Fuel imbalance (left vs. right tank quantity) |                        | Single Chime |
| MAINT MODE ON Maintenance Mode ON                        |                        |              |
| PFD FAN FAIL PFD display fan is inoperative              |                        | Single Chime |
| MFD FAN FAIL MFD display fan is inoperative              |                        |              |
| AV FAN FAIL                                              | Avionics fan fail      |              |

#### SYSTEM MESSAGES

| Alerts Window Text | Description                                |
|--------------------|--------------------------------------------|
| WOW MISCOMPARE     | Left and right squat switches do not agree |

Inst

#### **VOICE ALERTS**

| Message                                  | Priority | Description                                                                                  | umen          |  |
|------------------------------------------|----------|----------------------------------------------------------------------------------------------|---------------|--|
| "Stall"                                  |          | Imminent stall is sensed by stall vane                                                       | ম             |  |
| "Airspeed"                               |          | Airspeed exceeds VNE                                                                         | _             |  |
| "Minimums, minimums"                     | Warning  | Aircraft has descended below the preset barometric minimum descent altitude                  | SIB           |  |
| "Check Gear"                             |          | Landing gear are not down and locked                                                         | XPD           |  |
| "Traffic"                                |          | TIS Traffic Alert                                                                            | v/Con<br>R/Au |  |
| "Traffic, (distance, bearing, altitude)" | Caution  | TAS Traffic Alert                                                                            | dio           |  |
| "Check Gear"                             |          | Landing gear are not down and locked                                                         |               |  |
| "TAS System Test Passed"                 |          | TAS system initiated test passed                                                             | AFCS          |  |
| "TAS System Test Failed"                 |          | TAS system initiated test failed                                                             |               |  |
| "Vertical track"                         | Advisory | Aircraft is one minute from Top of Descent. Issued only when vertical navigation is enabled. | GPS N         |  |
| "TIS Not Available"                      |          | Aircraft is outside TIS coverage area                                                        | av            |  |
| "Timer Expired"                          | ]        | Countdown timer on the PFD has reached zero                                                  | -             |  |

#### **TERRAIN-SVT ALERTS**

| TFRRAIN-SVT AI FRTS                                  |                                              |                    |                                  |                      |  |
|------------------------------------------------------|----------------------------------------------|--------------------|----------------------------------|----------------------|--|
| Alort Tune                                           | PFD/MFD<br>TERRAIN-SVT                       | MFD                | Aural                            | Procedures           |  |
| Alert Type                                           | Alert Type Page Pop-Up Alert<br>Annunciation |                    | Message                          | Hazard<br>Avoidan    |  |
| Reduced Required Terrain<br>Clearance Warning (RTC)  | TERRAIN                                      | WARNING - TERRAIN  | "Warning; Terrain,<br>Terrain"   | ce Fe                |  |
| Imminent Terrain Impact<br>Warning (ITI)             | TERRAIN                                      | WARNING - TERRAIN  | "Warning; Terrain,<br>Terrain"   | litional<br>atures   |  |
| Reduced Required Obstacle<br>Clearance Warning (ROC) | TERRAIN                                      | WARNING - OBSTACLE | "Warning; Obstacle,<br>Obstacle" | Abnorma<br>Operation |  |
| Imminent Obstacle Impact<br>Warning (IOI)            | TERRAIN                                      | WARNING - OBSTACLE | "Warning; Obstacle,<br>Obstacle" | An                   |  |
| Reduced Required Terrain<br>Clearance Caution (RTC)  | TERRAIN                                      | CAUTION - TERRAIN  | "Caution; Terrain,<br>Terrain"   | orts<br>Juni         |  |
| Imminent Terrain Impact<br>Caution (ITI)             | TERRAIN                                      | CAUTION - TERRAIN  | "Caution; Terrain,<br>Terrain"   | Appendix             |  |
| Reduced Required Obstacle<br>Clearance Caution (ROC) | TERRAIN                                      | CAUTION - OBSTACLE | "Caution; Obstacle,<br>Obstacle" | Index                |  |

Garmin G1000 Cockpit Reference Guide for the Piper PA-44-180 Seminole 190-01462-01 Rev. A

#### **Annunciations & Alerts**

84

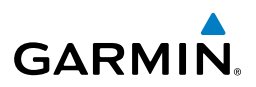

| Flight<br>Instruments | Alert Type                                | PFD/MFD<br>TERRAIN-SVT<br>Page | MFD<br>Pop-Up Alert | Aural<br>Message                 |
|-----------------------|-------------------------------------------|--------------------------------|---------------------|----------------------------------|
| EIS                   | Imminent Obstacle Impact<br>Caution (IOI) | Annunciation                   | CAUTION - OBSTACLE  | "Caution; Obstacle,<br>Obstacle" |
| Nav/Com/<br>PDR/Audio | TERRAIN-SVT SYSTE                         | M STATUS ANNUM                 | VCIATIONS           |                                  |

#### TERRAIN-SVT SYSTEM STATUS ANNUNCIATIONS

| AFCS                             | Alert Type                                                                                                    | PFD/MFD Alert<br>Annunciation | TERRAIN-SVT Page<br>Annunciation | Aural Message                     |
|----------------------------------|----------------------------------------------------------------------------------------------------|-------------------------------|----------------------------------|-----------------------------------|
| av                               | System Test in<br>Progress                                                                                             | TER TEST                      | TERRAIN TEST                     | None                              |
| GPS N                            | System Test Pass                                                                                                    | None                          | None                             | "Terrain System<br>Test OK"       |
| Flight<br>Planning               | Terrain Alerting is disabled                                                                                           | TER INH                       | None                             | None                              |
| d<br>nce Procedures              | MFD Terrain or<br>Obstacle database<br>unavailable or invalid.<br>Terrain-SVS operating<br>with PFD Terrain or         | None                          | TERRAIN DATABASE FAILURE         | None                              |
| Hazar<br>Avoidaı                 | Obstacle databases<br>Terrain System Test                                                                              |                               |                                  | "Terrain System                   |
| ional<br>ures                    | Fail                                                                                                    |                               |                                  | Failure"                          |
| Abnormal Addit<br>Operation Feat | Terrain or Obstacle<br>database unavailable<br>or invalid,<br>invalid software<br>configuration, system<br>audio fault | TER FAIL                      | TERRAIN FAIL                     | "Terrain System<br>Failure"       |
| Annun<br>Alerts                  | No GPS position                                                                                                    | TER N/A                       | NO GPS POSITION                  | "Terrain System<br>Not Available" |
| Appendix                         | Excessively degraded<br>GPS signal, Out of<br>database coverage<br>area                                                | TER N/A                       | None                             | "Terrain System<br>Not Available" |
| Index                            | Sufficient GPS signal received after loss                                                                              | None                          | None                             | "Terrain System<br>Available"     |

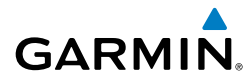

#### **TAWS-B ALERTS**

| IAWS-B ALERI                                            | 5                                      |                                                      |                                                                                                    | Hig<br>Instrur                |
|---------------------------------------------------------|----------------------------------------|------------------------------------------------------|----------------------------------------------------------------------------------------------------|-------------------------------|
| Alert Type                                              | PFD/MFD<br>TAWS-B Page<br>Annunciation | MFD<br>Pop-Up Alert                                  | Aural Message                                                                                            | nents EIS                     |
| Excessive Descent<br>Rate Warning<br>(EDR)              | PULL UP                                | PULL-UP                                              | "Pull Up"                                                                                                | Nav/Co<br>XPDR/A              |
| Reduced Required<br>Terrain Clearance<br>Warning (RTC)  | PULL UP                                | TERRAIN - PULL-UP<br>Or<br>TERRAIN AHEAD - PULL-UP   | "Terrain, Terrain; Pull Up, Pull Up"<br>or<br>"Terrain Ahead, Pull Up; Terrain<br>Ahead, Pull Up"        | udio AFCS                     |
| Imminent Terrain<br>Impact Warning<br>(ITI)             | PULL UP                                | TERRAIN AHEAD - PULL-UP<br>Or<br>TERRAIN - PULL-UP   | Terrain Ahead, Pull Up; Terrain<br>Ahead, Pull Up"<br>or<br>"Terrain, Terrain; Pull Up, Pull Up"         | GPS Nav                       |
| Reduced Required<br>Obstacle Clearance<br>Warning (ROC) | PULL UP                                | OBSTACLE - PULL-UP<br>Or<br>OBSTACLE AHEAD - PULL-UP | "Obstacle, Obstacle; Pull Up, Pull<br>Up"<br>or<br>"Obstacle Ahead, Pull Up; Obstacle<br>Ahead, Pull Up" | Flight<br>Planning Procedures |
| Imminent Obstacle<br>Impact Warning<br>(IOI)            | PULL UP                                | OBSTACLE AHEAD - PULL-UP<br>Or<br>OBSTACLE - PULL-UP | "Obstacle Ahead, Pull Up; Obstacle<br>Ahead, Pull Up"<br>or<br>"Obstacle, Obstacle; Pull Up, Pull<br>Up" | Hazard Add<br>Avoidance Fea   |
| Reduced Required<br>Terrain Clearance<br>Caution (RTC)  | TERRAIN                                | CAUTION - TERRAIN<br>Of<br>TERRAIN AHEAD             | "Caution, Terrain; Caution, Terrain"<br>or<br>"Terrain Ahead; Terrain Ahead"                             | itional Abno<br>itures Oper   |
| Imminent Terrain<br>Impact Caution<br>(ITI)             | TERRAIN                                | TERRAIN AHEAD<br>Or<br>CAUTION - TERRAIN             | "Terrain Ahead; Terrain Ahead"<br>or<br>"Caution, Terrain; Caution, Terrain"                             | ation Aler                    |
| Reduced Required<br>Obstacle Clearance<br>Caution (ROC) | TERRAIN                                | CAUTION - OBSTACLE<br>Or<br>OBSTACLE AHEAD           | "Caution, Obstacle; Caution,<br>Obstacle"<br>or<br>"Obstacle Ahead; Obstacle Ahead"                      | ts Appendix                   |

Index

#### **Annunciations & Alerts**

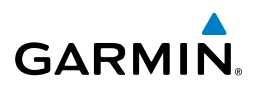

| Flight<br>Instruments | Alert Type                | PFD/MFD<br>TAWS-B Page<br>Annunciation | MFD<br>Pop-Up Alert | Aural Message                             |
|-----------------------|---------------------------|----------------------------------------|---------------------|-------------------------------------------|
| S                     | Imminent Obstacle         | TERRAIN                                | OBSTACLE AHEAD      | "Obstacle Ahead; Obstacle Ahead"          |
|                       | Impact Caution            |                                        |                     | Or<br>"Control to control                 |
| udio                  | (IUI)                     |                                        | CAUTION - OBSTALLE  | "Caution, Obstacle; Caution,<br>Obstacle" |
| PDR/A                 | Premature Descent         | TERRAIN                                | TOO LOW - TERRAIN   | "Too Low, Terrain"                        |
| - ×                   | Alert Caution             |                                        |                     |                                           |
| s                     | (PDA)                     |                                        |                     |                                           |
| AFC                   | Altitude Callout<br>"500" | None                                   | None                | "Five-Hundred"                            |
| Nav                   | Excessive Descent         | TERRAIN                                | SINK RATE           | "Sink Rate"                               |
| GPS                   | Rate Caution<br>(EDR)     |                                        |                     |                                           |
| ti id                 | Negative Climb            | TERRAIN                                | DON'T SINK          | "Don't Sink"                              |
| Plan                  | Rate Caution              |                                        | or                  | or                                        |
|                       | (NCR)                     |                                        | TOO LOW - TERRAIN   | "Too Low, Terrain"                        |

#### **TAWS-B SYSTEM STATUS ANNUNCIATIONS**

| azard<br>idance                    | Alert Type                                                                                                    | lert Type PFD/MFD Alert<br>Annunciation TAWS-B Page Annunciation |                          | Aural Message            |
|------------------------------------|----------------------------------------------------------------------------------------------------|------------------------------------------------------------------|--------------------------|--------------------------|
| Avo                                | System Test in Progress                                                                                                    | TAWS TEST                                                        | TAWS TEST                | None                     |
| Additional<br>Features             | System Test Pass                                                                                                    | None                                                             | None                     | "TAWS System<br>Test OK" |
|                                    | TAWS Alerting is disabled                                                                                                  | TAWS INH                                                         | None                     | None                     |
| Annun/ Abnorma<br>Alerts Operation | MFD Terrain or Obstacle<br>database unavailable or<br>invalid. TAWS operating<br>with PFD Terrain or<br>Obstacle databases | None                                                             | TERRAIN DATABASE FAILURE | None                     |
| endix                              | TAWS-B System Test Fail                                                                                                    | TAWS FAIL                                                        | TAWS FAIL                | "TAWS System<br>Failure" |
| App                                | Terrain or Obstacle                                                                                                    |                                                                  |                          |                          |
| Index                              | database unavailable or<br>invalid, invalid software<br>configuration, system<br>audio fault                               | TAWS FAIL                                                        | TAWS FAIL                | "TAWS System<br>Failure" |

Hazard Avoidance Procedures

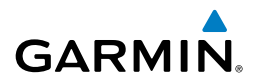

| Alert Type                                 | PFD/MFD Alert<br>Annunciation | TAWS-B Page Annunciation | Aural Message           | Flight<br>Instrume |
|--------------------------------------------|-------------------------------|--------------------------|-------------------------|--------------------|
| No GPS position                            | TAWS N/A                      | NO GPS POSITION          | "TAWS Not<br>Available" | nts                |
| Excessively degraded<br>GPS signal. Out of | TAWS N/A                      | None                     | "TAWS Not               | EIS                |
| database coverage area                     |                               |                          | Available"              | Nav<br>XPD         |
| Sufficient GPS signal received after loss  | None                          | None                     | "TAWS Available"        | //Com/<br>R/Audio  |

#### **GDL 69/69A DATA LINK RECEIVER MESSAGES**

| Message                  | Message Location                                      | Description                                                          |           |
|--------------------------|-------------------------------------------------------|----------------------------------------------------------------------|-----------|
| CHECK ANTENNA            | XM Information Page<br>(MFD)                          | Data Link Receiver antenna<br>error; service required                | iPS Nav   |
| UPDATING                 | XM Information Page<br>(MFD))                         | Data Link Receiver updating<br>encryption code                       | Planning  |
| NO SIGNAL                | XM Information Page<br>Weather Datalink Page<br>(MFD) | Loss of signal; signal strength<br>too low for receiver              | Procedure |
| LOADING                  | XM Radio Page (MFD)                                   | Acquiring channel audio or information                               | s Avoid   |
| OFF AIR                  | XM Radio Page (MFD)                                   | Channel not in service                                               | lance     |
|                          | XM Radio Page (MFD)                                   | Missing channel information                                          |           |
| WEATHER DATA LINK FAILED | Weather Datalink Page<br>(MFD)                        | No communication from Data<br>Link Receiver within last 5<br>minutes | atures Op |
| ACTIVATION REQUIRED      | XM Information Page<br>(MFD)                          | SiriusXM subscription is not activated                               | eration   |
| DETECTING ACTIVATION     | Weather Datalink Page<br>(MFD)                        | SiriusXM subscription is activating.                                 | Alerts    |
| WAITING FOR DATA         | Weather Datalink Page<br>(MFD)                        | SiriusXM subscription<br>confirmed downloading<br>weather data.      | Appendix  |

AFCS

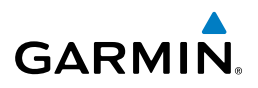

#### **MFD & PFD MESSAGE ADVISORIES**

| nstru        | Message                                                                                                    | Comments                                                                                                    |
|--------------|----------------------------------------------------------------------------------------------------|----------------------------------------------------------------------------------------------------|
|              | DATA LOST – Pilot stored data<br>was lost. Recheck settings.                                                               | The pilot profile data was lost. System reverts<br>to default pilot profile and settings. The pilot<br>may reconfigure the MFD & PFDs with preferred<br>settings, if desired. |
|              | <b>XTALK ERROR</b> – A flight display crosstalk error has occurred.                                                        | The MFD and PFD are not communicating with each other. The system should be serviced.                                                                                         |
| 2            | <b>PFD1 SERVICE</b> – PFD1 needs service. Return unit for repair.                                                          | The PFD and/or MFD self-test has detected a                                                                                                    |
|              | <b>MFD1 SERVICE</b> – MFD1 needs service. Return unit for repair.                                                          | problem. The system should be serviced.                                                                                                    |
| 2            | MANIFEST – PFD1 software<br>mismatch, communication halted.<br>MANIFEST – MFD1 software<br>mismatch, communication halted. | The PFD and/or MFD has incorrect software installed. The system should be serviced.                                                                                           |
| e Proceaures | <b>PFD1 CONFIG</b> – PFD1 config error.<br>Config service req'd.                                                           | The PFD configuration settings do not match<br>backup configuration memory. The system<br>should be serviced.                                                                 |
| Avoluatio    | <b>MFD1 CONFIG</b> – MFD1 config<br>error. Config service req'd.                                                           | The MFD configuration settings do not match backup configuration memory. The system                                                                                           |
|              | <b>SW MISMATCH</b> – GDU software version mismatch. Xtalk is off.                                                          | The MFD and PFD have different software versions installed. The system should be serviced.                                                                                    |
| Operation    | <b>PFD1 COOLING</b> – PFD1 has poor cooling. Reducing power usage.                                                         | The PFD and/or MFD is overheating and is reducing power consumption by dimming the                                                                                            |
| Alerts       | <b>MFD1 COOLING</b> – MFD1 has poor cooling. Reducing power usage.                                                         | display. If problem persists, the system should be serviced.                                                                                                    |
| Appendix     | PFD1 KEYSTK – PFD1 [key name]<br>Key is stuck.<br>MFD1 KEYSTK – MFD [key name]                                             | A key is stuck on the PFD and/or MFD bezel.<br>Attempt to free the stuck key by pressing it<br>several times. The system should be serviced if                                |
| Xe           | Key is stuck.                                                                                                    | the problem persists.                                                                                                    |

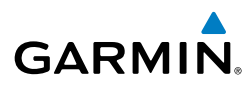

| Message                              | Comments                                      | FI<br>Instr    |
|--------------------------------------|-----------------------------------------------|----------------|
| CNFG MODULE – PFD1                   | The PFD1 configuration module backup memory   | ight<br>ument  |
| configuration module is inoperative. | has failed. The system should be serviced.    | 5              |
| PFD1 VOLTAGE – PFD1 has low          | The PFD1 voltage is low. The system should be | EIS            |
| voltage. Reducing power usage        | serviced.                                     |                |
| MFD1 VOLTAGE – MFD1 has low          | The MFD voltage is low. The system should be  | Na:            |
| voltage. Reducing power usage        | serviced.                                     | v/Com<br>R/Aud |

#### DATABASE MESSAGE ADVISORIES

| Message                                                     | Comments                                                                                                   |  |
|-------------------------------------------------------------|----------------------------------------------------------------------------------------------------|--|
| <b>MFD1 DB ERR</b> – MFD1 navigation database error exists. | The MFD and/or PFD detected a failure in the navigation database. Attempt to reload the                    |  |
| <b>PFD1 DB ERR</b> – PFD1 navigation database error exists. | navigation database. If problem persists, the system should be serviced.                                   |  |
| <b>MFD1 DB ERR</b> – MFD1 basemap database error exists.    | The MFD and/or PFD detected a failure in the                                                               |  |
| <b>PFD1 DB ERR</b> – PFD1 basemap database error exists.    | basemap database.                                                                                          |  |
| <b>MFD1 DB ERR</b> – MFD1 terrain database error exists.    | The MFD and/or PFD detected a failure in the terrain database. Ensure that the terrain card                |  |
| <b>PFD1 DB ERR</b> – PFD1 terrain database error exists.    | is properly inserted in display. Replace terrain card. If problem persists, the system should be serviced. |  |
| MFD1 DB ERR – MFD1 terrain database missing.                | The terrain database is present on another LRU,                                                            |  |
| <b>PFD1 DB ERR</b> – PFD1 terrain database missing.         | but is missing on the specified LRU.                                                                       |  |
| MFD1 DB ERR – MFD1 obstacle database error exists.          | The MFD and/or PFD detected a failure in the obstacle database. Ensure that the data card is               |  |
| <b>PFD1 DB ERR</b> – PFD1 obstacle database error exists.   | properly inserted. Replace data card. If problem<br>persists, the system should be serviced.               |  |

Index

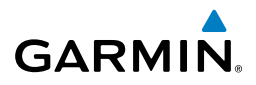

| it<br>ents        | Message                          | Comments                                            |  |  |
|-------------------|----------------------------------|-----------------------------------------------------|--|--|
| Fligh<br>Instrum  | MFD1 DB ERR – MFD1 obstacle      |                                                     |  |  |
|                   | database missing.                | The obstacle database is present on another LRU,    |  |  |
| EIS               | PFD1 DB ERR – PFD1 obstacle      | but is missing on the specified LRU.                |  |  |
|                   | database missing.                |                                                     |  |  |
| om/<br>udio       | MFD1 DB ERR – MFD1 airport       | The MFD and/or PFD detected a failure in the        |  |  |
| Nav/C             | terrain database error exists.   | airport terrain database. Ensure that the data      |  |  |
| -×                | PFD1 DB ERR – PFD1 airport       | card is properly inserted. Replace data card. If    |  |  |
| FC                | terrain database error exists.   | problem persists, the system should be serviced.    |  |  |
| A                 | MFD1 DB ERR – MFD1 airport       |                                                     |  |  |
| 2                 | terrain database missing.        | The airport terrain database is present on          |  |  |
| aps Na            | PFD1 DB ERR – PFD1 airport       | another LRU, but is missing on the specified LRU    |  |  |
| U                 | terrain database missing.        |                                                     |  |  |
| aht<br>ning       | MFD1 DB ERR – MFD1 Safe Taxi     | The MFD and/or PFD detected a failure in the        |  |  |
| Fligh             | database error exists.           | SafeTaxi database. Ensure that the data card is     |  |  |
| S                 | PFD1 DB ERR – PFD1 Safe Taxi     | properly inserted. Replace data card. If problem    |  |  |
| cedure            | database error exists.           | persists, the system should be serviced.            |  |  |
| Pro               | MFD1 DB ERR – MFD1 Chartview     | The MFD detected a failure in the ChartView         |  |  |
| rd<br>ince        | database error exists.           | database (optional feature). Ensure the data card   |  |  |
| Haza<br>Avoida    |                                  | is properly inserted. Replace data card. If problem |  |  |
|                   |                                  | persists, system should be serviced.                |  |  |
| itional<br>itures | MFD1 DB ERR – MFD1 FliteCharts   | The MFD detected a failure in the FliteCharts       |  |  |
| Add<br>Fea        | database error exists.           | database (optional feature). Ensure the data card   |  |  |
| al                |                                  | is properly inserted. Replace data card. If problem |  |  |
| bnorm<br>peratio  |                                  | persists, system should be serviced.                |  |  |
| A O               | MFD1 DB ERR – MFD1 Airport       | The MFD detected a failure in the Airport Directory |  |  |
| un/<br>rts        | Directory database error exists. | database. Ensure that the data card is properly     |  |  |
| Ann<br>Ale        |                                  | inserted. Replace data card. Il problem persists,   |  |  |
|                   |                                  | the system should be serviced.                      |  |  |
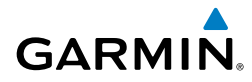

| Message                                                       | Comments                                                                                                    | Instr                  |
|---------------------------------------------------------------|----------------------------------------------------------------------------------------------------|------------------------|
| <b>DB MISMATCH</b> – Navigation                               | The PFD and MFD have different navigation                                                                                                    | ight<br>uments         |
| is off.                                                       | ase version mismatch. Xtaik database versions or regions installed. Crossfill is off. Check the AUX-SYSTEM STATUS Page to determine versions or regions. Also, check | EIS                    |
|                                                               | the AUX-SYSTEM STATUS Page for a database<br>synchronization function not completed. After<br>synchronization is complete, power must be<br>turned off, then on.     | Nav/Com/<br>XPDR/Audio |
| <b>DB MISMATCH</b> – Standby<br>Navigation database mismatch. | The PFD and MFD have different standby navigation database versions or regions installed.                                                                            | AFCS                   |
|                                                               | Check the AUX-SYSTEM STATUS Page to<br>determine versions or regions. Also, check the<br>AUX-SYSTEM STATUS Page for a database                                       | GPS Nav                |
|                                                               | synchronization function not completed. After<br>synchronization is complete, power must be<br>turned off, then on.                                                  | Flight<br>Planning     |
| <b>DB MISMATCH</b> – Terrain database mismatch.               | The PFDs and MFD have different terrain database versions or types installed. Install correct terrain                                                                | Procedures             |
|                                                               | database version or type in all displays. Check the AUX-SYSTEM STATUS Page to determine versions or regions. Also, check the AUX-SYSTEM STATUS                       | Hazard<br>Avoidance    |
|                                                               | Page for a database synchronization function not completed. After synchronization is complete, power must be turned off, then on.                                    | Additional<br>Features |
| <b>DB MISMATCH</b> – Obstacle database mismatch.              | The PFDs and MFD have different obstacle<br>database installed. Install correct obstacle<br>database in all displays. Check the AUX-SYSTEM                           | Abnormal<br>Operation  |
|                                                               | STATUS Page to determine versions or regions.<br>Also, check the AUX-SYSTEM STATUS Page                                                                              | Annun/<br>Alerts       |
|                                                               | for a database synchronization function not<br>completed. After synchronization is complete,<br>power must be turned off, then on.                                   | Appendix               |

Index

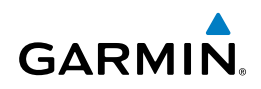

| nt<br>ients    | Message                              | Comments                                          |
|----------------|--------------------------------------|---------------------------------------------------|
| Fligh          | <b>DB MISMATCH</b> – Airport Terrain | The PFD and MFD have different airport terrain    |
|                | database mismatch.                   | databases installed. Check the AUX-SYSTEM         |
| S              |                                      | STATUS Page to determine versions or regions.     |
|                |                                      | Also, check the AUX-SYSTEM STATUS Page            |
| .0             |                                      | for a database synchronization function not       |
| //Com<br>R/Aud |                                      | completed. After synchronization is complete,     |
| XPDI           |                                      | power must be turned off, then on.                |
|                | NAV DB UPDATED – Active              | System has updated the active navigation          |
| AFCS           | navigation database updated.         | database from the standby navigation database.    |
|                | TERRAIN DISABLED – Terrain           | Terrain database of sufficient resolution (9 arc- |
| Nav            | Awareness DB resolution too low.     | second or better) is not currently installed.     |
| GPS            | TERRAIN DSP – [PFD1 or               | One of the terrain, airport terrain, or obstacle  |
|                | MFD1] Terrain awareness display      | databases required for TAWS in the specified PFD  |
| light<br>nning | unavailable.                         | or MFD is missing or invalid.                     |
| E E            |                                      |                                                   |

#### **GMA 1347 MESSAGE ADVISORIES**

| The audio panel self-test has detected a failure.<br>The audio panel is unavailable. The system<br>should be serviced.                                                                                       |
|----------------------------------------------------------------------------------------------------|
| The audio panel configuration settings do not<br>match backup configuration memory. The syster<br>should be serviced.                                                                                        |
| The audio panel has incorrect software installed. The system should be serviced.                                                                                                    |
| The audio panel self-test has detected a problem<br>in the unit. Certain audio functions may still be<br>available, and the audio panel may still be usable.<br>The system should be serviced when possible. |
|                                                                                                    |
|                                                                                                    |

92

Inst F

#### **GIA 63W MESSAGE ADVISORIES**

| Message                                                               | Comments                                                         | uments    |
|-----------------------------------------------------------------------|------------------------------------------------------------------|-----------|
| <b>GIA1 CONFIG</b> – GIA1 config error.<br>Config service req'd.      | The GIA1 and/or GIA2 configuration settings do                   | EIS       |
| <b>GIA2 CONFIG</b> – GIA2 config error.<br>Config service req'd.      | system should be serviced.                                       | XPDR      |
| <b>GIA1 CONFIG</b> – GIA1 audio config error. Config service req'd.   | The GIA1 and/or GIA2 have an error in the audio                  | Audio     |
| <b>GIA2 CONFIG</b> – GIA2 audio config error. Config service req'd.   | configuration. The system should be serviced.                    | AFCS      |
| <b>GIA1 COOLING</b> – GIA1 temperature too low.                       | The GIA1 and/or GIA2 temperature is too low                      | GPS Nav   |
| <b>GIA2 COOLING</b> – GIA2 temperature too low.                       | operating temperature.                                           | Planni    |
| <b>GIA1 COOLING</b> – GIA1 over temperature.                          | The GIA1 and/or GIA2 temperature is too                          | ng Pro    |
| <b>GIA2 COOLING</b> – GIA2 over temperature.                          | serviced.                                                        | cedures   |
| <b>GIA1 SERVICE</b> – GIA1 needs service. Return the unit for repair. | The GIA1 and/or GIA2 self-test has detected                      | Avoidance |
| <b>GIA2 SERVICE</b> – GIA2 needs service. Return the unit for repair. | serviced.                                                        | Feature   |
| <b>HW MISMATCH</b> – GIA hardware mismatch. GIA1 communication        |                                                                  | s Ope     |
| halted.<br><b>HW MISMATCH</b> – GIA hardware                          | A GIA mismatch has been detected, where only one is SBAS canable | ration    |
| mismatch. GIA2 communication halted.                                  |                                                                  |           |
| MANIFEST – GIA1 software mismatch, communication halted.              | The GIA1 and/or GIA 2 has incorrect software                     | Appendix  |
| MANIFEST – GIA2 software mismatch, communication halted.              | installed. The system should be serviced.                        |           |

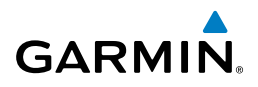

| it<br>ients              | Message                                                                                                    | Comments                                                                                                    |
|--------------------------|----------------------------------------------------------------------------------------------------|----------------------------------------------------------------------------------------------------|
| Instrum                  | MANIFEST – GFC software mismatch, communication halted.                                                                               | Incorrect servo software is installed, or gain settings are incorrect.                                                                                                    |
| aw com/<br>DR/Audio EIS  | MANIFEST – COM1 software<br>mismatch, communication halted.<br>MANIFEST – COM2 software<br>mismatch, communication halted.            | The COM1 and/or COM2 has incorrect software installed. The system should be serviced.                                                                                                    |
| AFCS XPI                 | MANIFEST – NAV1 software<br>mismatch, communication halted.<br>MANIFEST – NAV2 software                                               | The NAV1 and/or NAV2 has incorrect software installed. The system should be serviced.                                                                                                    |
| rugut<br>Manning GPS Nav | COM1 CONFIG – COM1 config<br>error. Config service req'd<br>COM2 CONFIG – COM2 config<br>error. Config service req'd.                 | The COM1 and/or COM2 configuration settings<br>do not match backup configuration memory. The<br>system should be serviced.                                                                                                  |
| e Procedures F           | <b>COM1 TEMP</b> – COM1 over temp.<br>Reducing transmitter power.<br><b>COM2 TEMP</b> – COM2 over temp.<br>Reducing transmitter power | The system has detected an over temperature<br>condition in COM1 and/or COM2. The<br>transmitter is operating at reduced power. If the<br>problem persists, the system should be serviced.                                  |
| Features Avoidance       | COM1 SERVICE – COM1 needs<br>service. Return unit for repair.<br>COM2 SERVICE – COM2 needs<br>service. Return unit for repair.        | The system has detected a failure in COM1 and/<br>or COM2. COM1 and/or COM2 may still be<br>usable. The system should be serviced when<br>possible.                                                                         |
| Alerts Operation         | COM1 PTT – COM1 push-to-talk<br>key is stuck.<br>COM2 PTT – COM2 push-to-talk<br>key is stuck.                                        | The COM1 and/or COM2 external push-to-talk<br>switch is stuck in the enable (or "pressed")<br>position. Press the PTT switch again to cycle its<br>operation.<br>If the problem persists, the system should be<br>serviced. |
| Index Appendix           | COM1 RMT XFR – COM1 remote<br>transfer key is stuck.<br>COM2 RMT XFR – COM2 remote<br>transfer key is stuck.                          | The COM1 and/or COM2 transfer switch is stuck<br>in the enabled (or "pressed") position. Press<br>the transfer switch again to cycle its operation.<br>If the problem persists, the system should be<br>serviced.           |

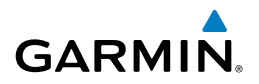

| Message                                                                                        | Comments                                                                                                    |  |
|------------------------------------------------------------------------------------------------|----------------------------------------------------------------------------------------------------|--|
| <b>LOI</b> – GPS integrity lost. Crosscheck with other NAVS.                                   | GPS integrity is insufficient for the current phase of flight.                                                  |  |
| <b>GPS NAV LOST</b> – Loss of GPS navigation. Insufficient satellites.                         | Loss of GPS navigation due to insufficient satellites.                                                          |  |
| <b>GPS NAV LOST</b> – Loss of GPS navigation. Position error.                                  | Loss of GPS navigation due to position error.                                                                   |  |
| <b>GPS NAV LOST</b> – Loss of GPS navigation. GPS fail.                                        | Loss of GPS navigation due to GPS failure.                                                                      |  |
| <b>ABORT APR</b> – Loss of GPS navigation. Abort approach.                                     | Abort approach due to loss of GPS navigation.                                                                   |  |
| <b>APR DWNGRADE</b> – Approach downgraded.                                                     | Vertical guidance generated by SBAS is unavailable, use LNAV only minimums.                                     |  |
| <b>TRUE APR</b> – True north approach.<br>Change HDG reference to TRUE.                        | Displayed after passing the first waypoint of a true north approach when the nav angle is set to 'AUTO'.        |  |
| <b>GPS1 SERVICE</b> – GPS1 needs service. Return unit for repair.                              | A failure has been detected in the GPS1 and/                                                                    |  |
| <b>GPS2 SERVICE</b> – GPS2 needs service. Return unit for repair.                              | available. The system should be serviced.                                                                       |  |
| NAV1 SERVICE – NAV1 needs<br>service. Return unit for repair.<br>NAV2 SERVICE – NAV2 needs     | A failure has been detected in the NAV1 and/<br>or NAV2 receiver. The receiver may still be                     |  |
| service. Return unit for repair.<br><b>NAV1 RMT XFR</b> – NAV1 remote<br>transfer key is stuck | The remote NAV1 and/or NAV2 transfer switch is stuck in the enabled (or "pressed") state. Press                 |  |
| <b>NAV2 RMT XFR</b> – NAV2 remote transfer key is stuck.                                       | the transfer switch again to cycle its operation.<br>If the problem persists, the system should be<br>serviced. |  |
| <b>G/S1 FAIL</b> – G/S1 is inoperative.                                                        | A failure has been detected in glideslope                                                                       |  |
| <b>G/S2 FAIL</b> – G/S2 is inoperative.                                                        | receiver 1 and/or receiver 2. The system should be serviced.                                                    |  |
|                                                                                                | I                                                                                                    |  |

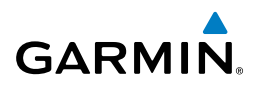

| ients    | Message                                                                         | Comments                                                                                 |
|----------|---------------------------------------------------------------------------------|------------------------------------------------------------------------------------------|
| Instrum  | <b>G/S1 SERVICE</b> – G/S1 needs service. Return unit for repair.               | A failure has been detected in glideslope receiver 1 and/or receiver 2. The receiver may |
| EIS      | <b>G/S2 SERVICE</b> – G/S2 needs service. Return unit for repair.               | still be available. The system should be serviced when possible.                         |
| DR/Audio | <b>TRN AUD FAIL</b> – Trn Awareness audio source unavailable.                   | The audio source for terrain awareness is offline.<br>Check GIA1 or GIA 2.               |
| AFCS XF  | <b>TERRAIN AUD CFG</b> – Trn<br>Awareness audio config error.<br>Service req'd. | Terrain audio alerts are not configured properly.<br>The system should be serviced.      |

#### **GEA 71 MESSAGE ADVISORIES**

| sPS Nav            | GEA 71 MESSAGE ADVISORIES                                        |                                                                                                    |
|--------------------|------------------------------------------------------------------|----------------------------------------------------------------------------------------------------|
| U                  | Message                                                          | Comments                                                                                                    |
| Flight<br>Planning | <b>GEA1 CONFIG</b> – GEA1 config error.<br>Config service req'd. | The GEA1 configuration settings do not match<br>those of backup configuration memory. The<br>G1000 system should be serviced. |
| Procedures         | MANIFEST – GEA1 software mismatch, communication halted.         | The #1 GEA 71 has incorrect software installed.<br>The G1000 system should be serviced.                                       |

Hazard woidance

Additional

Abnormal

Annun/

Flinht

Nav/Com/

# GTX 33/33 W/ES MESSAGE ADVISORIES

| s                 | Message                                                               | Comments                                                                                                    |
|-------------------|-----------------------------------------------------------------------|----------------------------------------------------------------------------------------------------|
| Operation Feature | <b>XPDR1 CONFIG</b> – XPDR1 config<br>error. Config service req'd.    | The transponder configuration settings do not<br>match those of backup configuration memory.<br>The system should be serviced. |
|                   | MANIFEST – GTX1 software mismatch, communication halted.              | The transponder has incorrect software installed.<br>The system should be serviced.                                            |
| Alerts            | <b>XPDR1 SRVC</b> – XPDR1 needs service. Return unit for repair.      | The #1 transponder should be serviced when possible.                                                                           |
| ppendix           | <b>XPDR1 FAIL</b> – XPDR1 is inoperative.                             | There is no communication with the #1 transponder.                                                                             |
| dex +             | <b>XPDR1 ADS-B FAIL</b> – XPDR1<br>unable to transmit ADS-B messages. | ADS-B is inoperative. Other transponder functions may be available. Service when possible.                                     |

Inst

# **GRS 77 MESSAGE ADVISORIES**

GARMIN.

| Message                                                                | Comments                                                                                                    |
|------------------------------------------------------------------------|----------------------------------------------------------------------------------------------------|
| <b>AHRS1 TAS</b> – AHRS1 not receiving airspeed.                       | The #1 AHRS is not receiving true airspeed from<br>the air data computer. The AHRS relies on GPS<br>information to augment the lack of airspeed.<br>The system should be serviced |
| <b>AHRS1 GPS</b> – AHRS1 using backup GPS source.                      | The #1 AHRS is using the backup GPS path.<br>Primary GPS path has failed. The system should<br>be serviced when possible.                                                         |
| <b>AHRS1 GPS</b> – AHRS1 not receiving any GPS information.            | The #1 AHRS is not receiving any or any useful GPS information. Check AFMS limitations. The system should be serviced.                                                            |
| <b>AHRS1 GPS</b> – AHRS1 not receiving backup GPS information.         | The #1 AHRS is not receiving backup GPS information. The system should be serviced.                                                                                               |
| <b>AHRS1 GPS</b> – AHRS1 operating exclusively in no-GPS mode.         | The #1 AHRS is operating exclusively in no-GPS mode. The system should be serviced.                                                                                               |
| AHRS1 SERVICE – AHRS1 needs service. Return unit for repair.           | A failure has been detected in the #1 AHRS. The system should be serviced.                                                                                                    |
| <b>AHRS1 SRVC</b> – AHRS1 Magnetic-field model needs update.           | The #1 AHRS earth magnetic field model is out of date. Update magnetic field model when practical.                                                                                |
| AHRS1 CONFIG – AHRS1 config<br>error. Config service req'd.            | AHRS configuration settings do not match those<br>of backup configuration memory. The system<br>should be serviced.                                                               |
| <b>GEO LIMITS</b> – AHRS1 too far<br>North/South, no magnetic compass. | The aircraft is outside geographical limits for<br>approved AHRS operation. Heading is flagged<br>as invalid.                                                                     |
| MANIFEST – GRS1 software mismatch, communication halted.               | The #1 AHRS has incorrect software installed.<br>The system should be serviced.                                                                                                   |

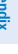

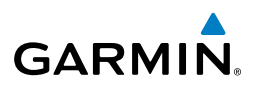

#### **GMU 44 MESSAGE ADVISORIES**

| ght<br>ments        | GMU 44 MESSAGE ADVISORIES                                    |                                                                                                    |
|---------------------|--------------------------------------------------------------|----------------------------------------------------------------------------------------------------|
| Fli                 | Message                                                      | Comments                                                                                                    |
| /<br>io EIS         | <b>HDG FAULT</b> – AHRS1<br>magnetometer fault has occurred. | A fault has occurred in the #1 GMU 44.<br>Heading is flagged as invalid. The AHRS uses<br>GPS for backup mode operation. The G1000 |
| Nav/Com<br>XPDR/Aud | MANIFEST – GMU1 software mismatch, communication halted.     | The GMU 44 has incorrect software installed.<br>The G1000 system should be serviced.                                               |

# **GDL 69A MESSAGE ADVISORIES**

| av            | Message                                                             | Comments                                                                                                    |
|---------------|---------------------------------------------------------------------|----------------------------------------------------------------------------------------------------|
| ning GPS N    | <b>GDL69 CONFIG</b> – GDL 69 config<br>error. Config service req'd. | GDL 69 configuration settings do not match<br>those of backup configuration memory. The<br>system should be serviced. |
| cedures Plan  | <b>GDL69 FAIL</b> – GDL 69 has failed.                              | A failure has been detected in the GDL 69. The receiver is unavailable. The system should be serviced                 |
| Avoidance Pro | MANIFEST – GDL software mismatch, communication halted.             | The GDL 69 has incorrect software installed.<br>The system should be serviced.                                        |

#### **GTS 800 MESSAGE ADVISORIES**

| atures    | GTS 800 MESSAGE ADVISORIES                                     |                                                                                                    |  |
|-----------|----------------------------------------------------------------|----------------------------------------------------------------------------------------------------|--|
| Fe        | Message                                                        | Comments                                                                                                    |  |
| Operation | <b>GTS CONFIG</b> – GTS config error.<br>Config service req'd. | The GTS and GDU have incompatible<br>configurations. This alert is also set when the<br>GTS has an invalid mode S address configured or |  |
| Alerts    |                                                                | mode S addresses.                                                                                                    |  |
| Appendix  | <b>MANIFEST</b> – GTS software mismatch, communication halted. | The GTS has incorrect software installed. The system should be serviced.                                                                |  |
| Index     |                                                                |                                                                                                    |  |

98

AFCS

Flight

Hazard

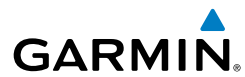

Inst

XPD

#### **GDC 74A MESSAGE ADVISORIES**

|                                 |                                               |  | str II        |
|---------------------------------|-----------------------------------------------|--|---------------|
| Message                         | Comments                                      |  | ght<br>iments |
| MANIFEST – GDC1 software        | The GDC 74A has incorrect software installed. |  |               |
| mismatch, communication halted. | The system should be serviced.                |  | EIS           |

#### **MISCELLANEOUS MESSAGE ADVISORIES**

| Message                                                                  | Comments                                                                                                    | /Audio              |
|--------------------------------------------------------------------------|----------------------------------------------------------------------------------------------------|---------------------|
| <b>FPL WPT LOCK</b> – Flight plan waypoint is locked.                    | Upon power-up, the system detects that a stored flight plan waypoint is locked. This occurs when an navigation database update             | AFCS                |
|                                                                          | eliminates an obsolete waypoint. The flight<br>plan cannot find the specified waypoint and<br>flags this message. This can also occur with | GPS Nav             |
|                                                                          | user waypoints in a flight plan that is deleted.<br>Remove the waypoint from the flight plan if it<br>no longer exists in any database.    | Planning            |
|                                                                          | Or<br>update the waypoint name/identifier to reflect<br>the new information.                                                               | Procedures          |
| <b>FPL WPT MOVE</b> – Flight plan waypoint moved.                        | The system has detected that a waypoint coordinate has changed due to a new navigation                                                     | Hazard<br>Avoidance |
|                                                                          | database update. Verify that stored flight plans contain correct waypoint locations.                                                       | Features            |
| <b>TIMER EXPIRD</b> – Timer has expired.                                 | The system notifies the pilot that the timer has expired.                                                                                  | u Abno<br>Oper      |
| <b>DB CHANGE</b> – Database changed.<br>Verify user modified procedures. | This occurs when a stored flight plan contains procedures that have been manually edited.                                                  | ation               |
|                                                                          | This alert is issued only after an navigation database update. Verify that the user-modified                                               | Alerts              |
|                                                                          | procedures in stored flight plans are correct and up to date.                                                                              | Appendi             |

Index

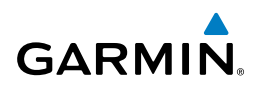

| it<br>ients                    | Message                                                        | Comments                                                                                                    |  |  |
|--------------------------------|----------------------------------------------------------------|----------------------------------------------------------------------------------------------------|--|--|
| Fligh<br>Instrum               | <b>DB CHANGE</b> – Database changed.<br>Verify stored airways. | This occurs when a stored flight plan contains<br>an airway that is no longer consistent with the<br>navigation database. This alert is issued only                                                                                                    |  |  |
| //Com/<br>R/Audio EIS          |                                                                | after an navigation database update. Verify<br>use of airways in stored flight plans and reload<br>airways as needed.                                                                                                    |  |  |
| PS Nav AFCS XPD                | <b>FPL TRUNC</b> – Flight plan has been truncated.             | This occurs when a newly installed navigation<br>database eliminates an obsolete approach<br>or arrival used by a stored flight plan. The<br>obsolete procedure is removed from the flight<br>plan. Update flight plan with current arrival or<br>approach. |  |  |
| ght<br>ning G                  | WPT ARRIVAL – Arriving at waypoint -[xxxx]                     | Arriving at waypoint [xxxx], where [xxxx] is the waypoint name.                                                                                                    |  |  |
| Flig<br>s Plan                 | <b>STEEP TURN</b> – Steep turn ahead.                          | A steep turn is 15 seconds ahead. Prepare to turn.                                                                                                    |  |  |
| rocedur                        | INSIDE ARSPC – Inside airspace.                                | The aircraft is inside the airspace.                                                                                                    |  |  |
| Hazard<br>Avoidance P          | <b>ARSPC AHEAD</b> – Airspace ahead less than 10 minutes.      | Special use airspace is ahead of aircraft. The aircraft will penetrate the airspace within 10 minutes.                                                                                                    |  |  |
| mal Additional<br>ion Features | <b>ARSPC NEAR</b> – Airspace near and ahead.                   | Special use airspace is near and ahead of the aircraft position.                                                                                                    |  |  |
|                                | <b>ARSPC NEAR</b> – Airspace near – less than 2 nm.            | Special use airspace is within 2 nm of the aircraft position.                                                                                                    |  |  |
| inun/ Abnoi<br>erts Opera      | <b>APR INACTV</b> – Approach is not active.                    | The system notifies the pilot that the loaded approach is not active. Activate approach when required.                                                                                                    |  |  |
| An<br>Appendix Al              | <b>SLCT FREQ</b> – Select appropriate frequency for approach.  | The system notifies the pilot to load the<br>approach frequency for the appropriate NAV<br>receiver. Select the correct frequency for the<br>approach.                                                                                                    |  |  |

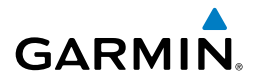

| Message                                                        | Comments                                                                                                    |
|----------------------------------------------------------------|----------------------------------------------------------------------------------------------------|
| <b>SLCT NAV</b> – Select NAV on CDI for approach.              | The system notifies the pilot to set the CDI to<br>the correct NAV receiver. Set the CDI to the<br>correct NAV receiver.                                                                             |
| PTK FAIL – Parallel track<br>unavailable: bad geometry.        | Bad parallel track geometry.                                                                                                    |
| <b>PTK FAIL</b> – Parallel track<br>unavailable: past IAF.     | IAF waypoint for parallel offset has been passed.                                                                                                    |
| <b>PTK FAIL</b> – Parallel track<br>unavailable: past IAF.     | IAF waypoint for parallel offset has been passed.                                                                                                    |
| <b>NON WGS84 WPT</b> – Do not use GPS for navigation to [xxxx] | The position of the selected waypoint [xxxx]<br>is not calculated based on the WGS84 map<br>reference datum and may be positioned in error<br>as displayed. Do not use GPS to navigate to            |
|                                                                | the selected non-WGS84 waypoint.                                                                                                    |
| <b>STRMSCP FAIL</b> – Stormscope has failed.                   | Stormscope has failed. The G1000 system should be serviced.                                                                                                    |
| <b>UNABLE V WPT</b> – Can't reach current vertical waypoint.   | The current vertical waypoint can not be<br>reached within the maximum flight path angle<br>and vertical speed constraints. The system<br>automatically transitions to the next vertical<br>waypoint |
| <b>VNV</b> – Unavailable. Excessive track angle error.         | The current track angle error exceeds the limit, causing the vertical deviation to go invalid.                                                                                                    |
| <b>VNV</b> – Unavailable. Unsupported leg type in flight plan. | The lateral flight plan contains a procedure<br>turn, vector, or other unsupported leg type<br>prior to the active vertical wavpoint. This                                                           |
|                                                                | prevents vertical guidance to the active vertical waypoint.                                                                                                    |
| <b>VNV</b> – Unavailable. Excessive crosstrack error.          | The current crosstrack exceeds the limit, causing vertical deviation to go invalid.                                                                                                    |
| <b>VNV</b> – Unavailable. Parallel course selected.            | A parallel course has been selected, causing the vertical deviation to go invalid.                                                                                                    |

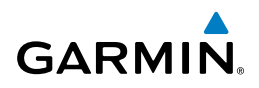

| nt<br>ients            | Message                                                           | Comments                                                                                                    |
|------------------------|-------------------------------------------------------------------|----------------------------------------------------------------------------------------------------|
| Fligh<br>Instrum       | <b>TRAFFIC FAIL</b> – Traffic device has failed.                  | The system is no longer receiving data from<br>the traffic system. The traffic device should be<br>serviced.                                                                                                    |
| io /                   | FAILED PATH – A data path has failed.                             | A data path connected to the GDU, GSD 41, or the GIA 63W has failed.                                                                                                    |
| AFCS XPDR/Au           | MAG VAR WARN – Large magnetic variance. Verify all course angles. | The GDU's internal model cannot determine<br>the exact magnetic variance for geographic<br>locations near the magnetic poles. Displayed<br>magnetic course angles may differ from the<br>actual magnetic heading by more than 2°. |
| g GPS Nav              | <b>SVT DISABLED</b> – Out of available terrain region.            | Synthetic Vision is disabled because the aircraft is not within the boundaries of the installed terrain database.                                                                                                    |
| Flight<br>ires Plannin | <b>SVT DISABLED</b> – Terrain DB resolution too low.              | Synthetic Vision is disabled because a terrain database of sufficient resolution (9 arc-second or better) is not currently installed.                                                                                             |
| Procedu                | SCHEDULER [#] – <message>.</message>                              | Message criteria entered by the user.                                                                                                    |
| azard<br>oidance       | CHECK CRS – Database course for<br>LOC1 / [LOC ID] is [CRS]°.     | Selected course for LOC1 differs from published localizer course by more than 10 degrees.                                                                                                    |
| onal H<br>res Av       | CHECK CRS – Database course for<br>LOC2 / [LOC ID] is [CRS]°.     | Selected course for LOC2 differs from published localizer course by more than 10 degrees.                                                                                                    |
| Additic<br>Featur      | HOLD EXPIRED – Holding EFC time expired.                          | Expect Further Clearance (EFC) time has expired for the User Defined Hold.                                                                                                    |
| Abnormal<br>Operation  | [PFD1 or MFD1] CARD 1 REM –<br>Card 1 was removed. Reinsert card. | The SD card was removed from the top card slot of the PFD or MFD. The SD card needs to be reinserted.                                                                                                    |
| Annun<br>Alerts        | [PFD1 or MFD1] CARD 2 REM –<br>Card 2 was removed. Reinsert card. | The SD card was removed from the bottom card slot of the PFD or MFD. The SD card needs to be reinserted.                                                                                                    |
| Append                 | [PFD1 or MFD1] CARD 1 ERR –<br>Card 1 is invalid.                 | The SD card in the top card slot of the PFD or MFD contains invalid data.                                                                                                    |
| Index                  | [PFD1 or MFD1] CARD 2 ERR –<br>Card 2 is invalid.                 | The SD card in the bottom card slot of the PFD or MFD contains invalid data.                                                                                                    |

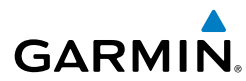

| Message                                                                     | Comments                                                                              | F<br>Instr          |  |  |
|-----------------------------------------------------------------------------|---------------------------------------------------------------------------------------|---------------------|--|--|
| <b>ESP OFF</b> – ESP selected off.                                          | Electronic Stability and Protection has been disabled on the AUX-SYSTEM SETUP 2 page. | light<br>uments     |  |  |
| <b>ESP FAIL</b> – ESP is inoperative.                                       | The ESP function has failed and is inoperative.<br>The system should be serviced.     | EIS                 |  |  |
| <b>ESP DEGRADE</b> – ESP IAS mode is inoperative.                           | IAS mode of ESP is inoperative. The system should be serviced.                        | Nav/Com<br>XPDR/Aud |  |  |
| <b>ESP CONFIG</b> – ESP config error.<br>Config service req'd.              | The system has detected a problem with the ESP configuration and should be serviced.  | io AFCS             |  |  |
|                                                                             |                                                                                       |                     |  |  |
| FLIGHT PLAN IMPORT/EXPORT M                                                 | ESSAGES                                                                               | <b>GP</b>           |  |  |
| In some circumstances, some messages may appear in conjunction with others. |                                                                                       |                     |  |  |

#### FLIGHT PLAN IMPORT/EXPORT MESSAGES

| Flight Plan Import/Export Results        | Description                                                                           | 문 ㅠ             |
|------------------------------------------|---------------------------------------------------------------------------------------|-----------------|
| 'Flight plan successfully imported.'     | A flight plan file stored on the SD card was successfully imported as a stored flight | light<br>anning |
|                                          | plan.                                                                                 | Proce           |
| 'File contained user waypoints only.     | The file stored on the SD card did not                                                | dures           |
| No stored flight plan data was modified. | These wavpoints have been saved to the                                                | Haz<br>Avoic    |
|                                          | system user waypoints. No flight plans                                                | lance           |
|                                          | stored in the system have been modified.                                              | F A             |
| 'No flight plan files found to import.'  | The SD card contains no flight plan data.                                             | ditiona         |
| 'Flight plan import failed.'             | Flight plan data was not successfully                                                 | =               |
|                                          | imported from the SD card.                                                            | Abno            |
| 'Flight plan partially imported.'        | Some flight plan waypoints were                                                       | rmal            |
|                                          | however others had errors and were not                                                | Ann             |
|                                          | imported. A partial stored flight plan now                                            | rts 10          |
|                                          | exists in the system.                                                                 | Ą               |
| 'File contained user waypoints only.'    | The file stored on the SD card did not                                                | opendix         |
|                                          | contain a flight plan, only user waypoints.                                           |                 |
|                                          | One or more of these waypoints did not                                                | Inde            |
|                                          |                                                                                       | ×               |

# **Annunciations & Alerts**

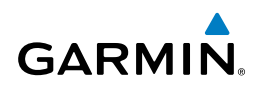

| nt<br>ients                 | Flight Plan Import/Export Results              | Description                                                                                                    |
|-----------------------------|------------------------------------------------|----------------------------------------------------------------------------------------------------|
| Fligh<br>EIS Instrum        | 'Too many points. Flight plan truncated.'      | The flight plan on the SD card contains<br>more waypoints than the system can<br>support. The flight plan was imported with<br>as many waypoints as possible.                                                                                    |
| Nav/Com/<br>AFCS XPDR/Audio | 'Some waypoints not loaded. Waypoints locked.' | The flight plan on the SD card contains one<br>or more waypoints that the system cannot<br>find in the navigation database. The flight<br>plan has been imported, but must be edited<br>within the system before it can be activated<br>for use. |
| GPS Nav                     | 'User waypoint database full. Not all loaded.' | The flight plan file on the SD card contains<br>user waypoints. The quantity of stored user<br>waypoints has exceeded system capacity,                                                                                                    |
| Flight<br>Planning          |                                                | therefore not all the user waypoints on the SD card have been imported. Any flight                                                                                                    |
| ce Procedures               |                                                | plan user waypoints that were not imported<br>are locked in the flight plan. The flight plan<br>must be edited within the system before it<br>can be activated for use.                                                                          |
| Hazard<br>Avoidan           | 'One or more user waypoints renamed.'          | One or more imported user waypoints were renamed when imported due to naming                                                                                                    |
| Additional<br>Features      |                                                | conflicts with waypoints already existing in the system.                                                                                                    |
| ormal<br>eration            | 'Flight plan successfully exported.'           | The stored flight plan was successfully exported to the SD card.                                                                                                    |
| Annun/ Abi<br>Alerts Opi    | 'Flight plan export failed.'                   | The stored flight plan was not successfully<br>exported to the SD card. The SD card may<br>not have sufficient available memory or the<br>card may have been removed prematurely.                                                                |

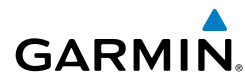

#### **PILOT PROFILE IMPORT/EXPORT MESSAGES**

| PILOT PROFILE IMPORT/EXPORT MES                                                   | SAGES                                                                             | Flig                |  |
|-----------------------------------------------------------------------------------|-----------------------------------------------------------------------------------|---------------------|--|
| Pilot Profile Import/Export Results                                               | Description                                                                       |                     |  |
| 'No pilot profile plan files found to import.'                                    | Displayed if the SD card does not have one or more valid pilot profile filenames. | EIS                 |  |
| 'Overwrite existing profile?'                                                     | Displayed if the profile name matches the name of existing profile.               | Nav/C<br>XPDR//     |  |
| 'Profile name invalid. Enter a different profile name.'                           | Displayed if the profile name is invalid.                                         | .`om/<br>Audio      |  |
| 'All available pilot profiles in use. Delete a profile before importing another.' | Displayed if the maximum number for pilot profiles has been reached.              | AFCS                |  |
| 'Pilot profile import failed.'                                                    | Displayed if the importing operation fails for any other reason.                  | GPS Nav             |  |
| 'Pilot profile import succeeded.'                                                 | Displayed if the importing operation succeeds.                                    | Fligh<br>Planni     |  |
| 'Overwrite existing file?'                                                        | Displayed if the filename matches the name of an existing file on the SD card.    | ng Proc             |  |
| 'Pilot profile export failed.'                                                    | Displayed if the export operation fails.                                          | edures              |  |
| 'Pilot profile export succeeded.'                                                 | Displayed if the export operation succeeds.                                       | Hazard<br>Avoidance |  |

Additional Features

105

#### **Annunciations & Alerts**

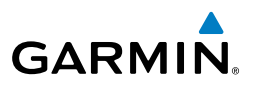

Flight Instruments Nav/Com/ XPDR/Audio EIS Hazard Flight Avoidance Procedures Planning GPS Nav AFCS Additional Features Abnormal Operation Annun/ Alerts Alerts

Blank Page

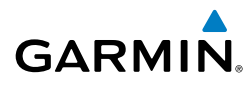

Flight Instruments

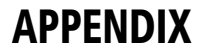

#### PFD SOFTKEY MAP

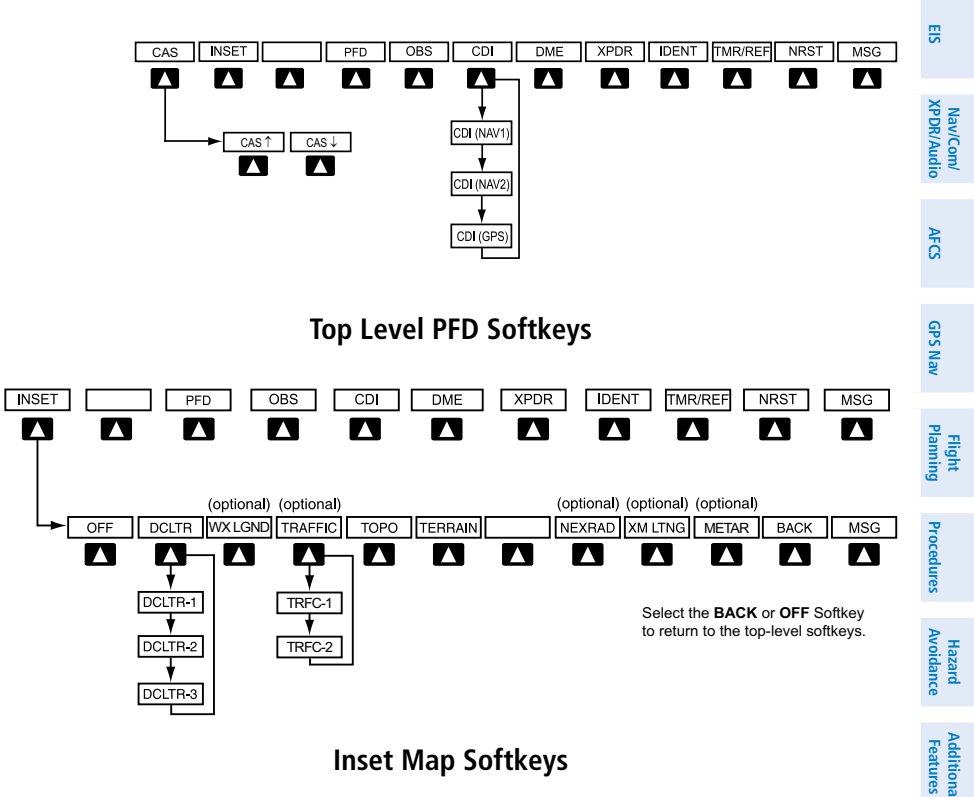

#### **Inset Map Softkeys**

| Level 1 | Level 2 | Description                                                  |   | Opera   |
|---------|---------|--------------------------------------------------------------|---|---------|
| CAS     |         | Displayed only when a sufficient number of items             |   | ation   |
|         |         | warrant scrolling                                            |   | Alen    |
|         | CAS ↑   | When available, scrolls up through the alerts when pressed   | - | ts in   |
|         | CAS↓    | When available, scrolls down through the alerts when pressed | _ | opendix |
| INSET   |         | Displays Inset Map in PFD lower left corner                  |   | Ind     |
|         | OFF     | Removes Inset Map                                            |   | ex      |

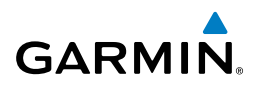

| nt<br>nents            | Level 1 | Level 2   | Description                                                                                                    |
|------------------------|---------|-----------|----------------------------------------------------------------------------------------------------|
| Fligl<br>Instrum       |         | DCLTR (3) | Selects desired amount of map detail; cycles through declutter levels:                                                                                                    |
| EIS                    |         |           | DCLTR (No Declutter): All map features visible<br>DCLTR-1: Declutters land data                                                                                           |
| Nav/Com/<br>XPDR/Audio |         |           | DCLTR-2: Declutters land and SUA data<br>DCLTR-3: Removes everything except the active<br>flight plan                                                                     |
| AFCS                   |         | WX LGND   | Displays icon and age on the Inset Map for the selected weather products (optional)                                                                                       |
| GPS Nav                |         | TRAFFIC   | Cycles through traffic display options:<br>TRFC-1: Traffic displayed on inset map<br>TRFC-2: Traffic Map Page is displayed in the inset<br>map window. (optional feature) |
| Flight<br>Planning     |         | ТОРО      | Displays topographical data (e.g., coastlines, terrain, rivers, lakes) and elevation scale on Inset Map                                                                   |
| s                      |         | TERRAIN   | Displays terrain information on Inset Map                                                                                                    |
| Procedure              |         | NEXRAD    | Displays NEXRAD weather and coverage information on Inset Map (optional feature)                                                                                          |
| Hazard<br>Avoidance    |         | XM LTNG   | Displays SiriusXM lightning information on Inset<br>Map (optional feature)                                                                                                |
| itional<br>itures      |         | METAR     | Displays METAR flags on airport symbols shown on the Inset Map (optional)                                                                                                 |
| Addi<br>Fea            |         |           |                                                                                                    |

Abnormal Operation

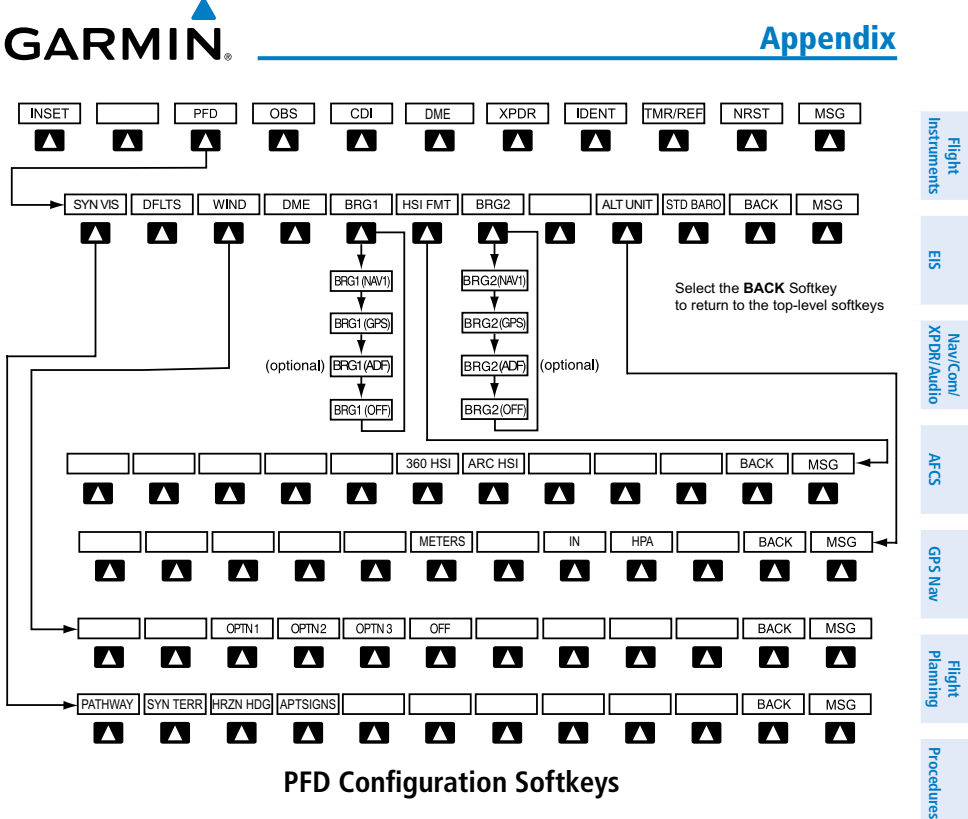

#### **PFD Configuration Softkeys**

| Level 1 | Level 2 | Level 3  | Description                                                                                                    |
|---------|---------|----------|----------------------------------------------------------------------------------------------------|
| PFD     |         |          | Displays second-level softkeys for additional PFD configurations                                                   |
|         | SYN VIS |          | Displays the softkeys for enabling or disabling Synthetic Vision features                                          |
|         |         | PATHWAY  | Displays rectangular boxes<br>representing the horizontal and<br>vertical flight path of the active flight<br>plan |
|         |         | SYN TERR | Enables synthetic terrain depiction                                                                                |
|         |         | HRZN HDG | Displays compass heading along the Zero-Pitch line                                                                 |

Index

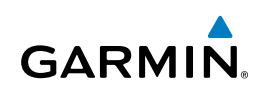

| nt<br>ients            | Level 1 | Level 2  | Level 3  | Description                                                                                                    |
|------------------------|---------|----------|----------|----------------------------------------------------------------------------------------------------|
| Fligl<br>Instrum       |         |          | APTSIGNS | Displays position markers for airports within approximately                                                                     |
| EIS                    |         |          |          | 15 nm of the current aircraft                                                                                                   |
| Com/<br>/Audio         |         |          |          | position. Airport identifiers are<br>displayed when the airport is within<br>approximately 9 nm.                                |
| XPDR                   |         | DFLTS    |          | Resets PFD to default settings,<br>including changing units to standard                                                         |
| AFCS                   |         | WIND     |          | Displays softkeys to select wind data parameters                                                                                |
| GPS Nav                |         |          | OPTN 1   | Wind direction arrows with headwind and crosswind components                                                                    |
|                        |         |          | OPTN 2   | Wind direction arrow and speed                                                                                                  |
| Flight                 |         |          | OPTN 3   | Wind direction arrow with<br>headwind/tailwind and crosswind<br>components                                                      |
| cedures                |         |          | OFF      | Information not displayed                                                                                                    |
| ard<br>Jance Pro       |         | DME      |          | Press to display the DME<br>information window                                                                                  |
| Haz<br>Avoic           |         | BRG1     |          | Cycles the Bearing 1 Information<br>Window through NAV1 or GPS/                                                                 |
| Additional<br>Features |         |          |          | waypoint identifier and GPS-derived distance information.                                                                       |
| ion                    |         | HSI FRMT |          | Displays the HSI formatting softkeys                                                                                            |
| Abnor<br>Operat        |         |          | 360 HSI  | Displays the HSI in a 360 degree format                                                                                         |
| nnun/<br>Alerts        |         |          | ARC HSI  | Displays the HSI in an arc format                                                                                               |
| Appendix               |         | BRG2     |          | Cycles the Bearing 2 Information<br>Window through NAV2 or GPS/<br>waypoint identifier and GPS-derived<br>distance information. |
| Index                  |         | ALT UNIT |          | Displays softkeys for setting the altimeter and BARO settings to metric units                                                   |

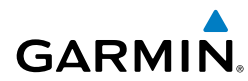

| Level 1 | Level 2  | Level 3 | Description                                                  | FI<br>Instr        |
|---------|----------|---------|--------------------------------------------------------------|--------------------|
|         |          | METERS  | When enabled, displays altimeter in meters                   | ight<br>uments     |
|         |          | IN      | Press to display the BARO setting as inches of mercury       | EIS                |
|         |          | HPA     | Press to display the BARO setting as hectopacals             | Nav/Con<br>XPDR/Au |
|         | STD BARO |         | Sets barometric pressure to 29.92 in<br>Hg (1013 hPa)        | n/<br>dio AFC      |
|         | PFD (    |         | DME XPDR IDENT TMR/REF NRST MSG                              | ы                  |
|         |          |         |                                                              | GPS Nav            |
|         |          |         | Select the BACK Softkey to return to the top-level softkeys. | Flight<br>Planning |
| ►0      |          |         | 5 6 7 IDENT BKSP BACK MSG                                    | Procedures         |

Select the **BACK** Softkey to return to the top-level softkeys.

#### **Transponder Softkeys**

| Level 1 | Level 2 | Level 3 | Description                                                                                                    | Addi<br>Fea          |
|---------|---------|---------|----------------------------------------------------------------------------------------------------|----------------------|
| XPDR    |         |         | Displays transponder mode selection softkeys                                                                                                    | tional<br>tures      |
|         | STBY    |         | Selects Standby Mode (transponder does not reply to any interrogations)                                                                                          | Abnorn<br>Operati    |
|         | ON      |         | Selects Mode A (transponder replies to interrogations)                                                                                                    | nal A<br>on <i>P</i> |
|         | ALT     |         | Selects Mode C – Altitude Reporting Mode<br>(transponder replies to identification and                                                                           | nnun/<br>Verts       |
|         |         |         | altitude interrogations)                                                                                                    | Appe                 |
|         | GND     |         | Manually selects Ground Mode, the                                                                                                    | endix                |
|         |         |         | transponder does not allow Mode A<br>and Mode C replies, but it does permit<br>acquisition squitter and replies to discretely<br>addressed Mode S interrogations | Index                |
|         |         |         | addressed mode 5 mierrogations.                                                                                                    |                      |

Hazard Avoidance

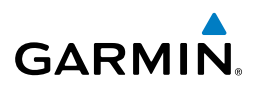

| nt<br>ients     | Level 1 | Level 2  | Level 3 | Description                                                                                                    |  |  |
|-----------------|---------|----------|---------|----------------------------------------------------------------------------------------------------|--|--|
| Instrum         |         | VFR      |         | Automatically enters the VFR code (1200 in the U.S.A. only)                                                                                   |  |  |
| EIS             |         | CODE     |         | Displays transponder code selection softkeys 0-7                                                                                              |  |  |
| dio             |         |          | 0 — 7   | Use numbers to enter code                                                                                                    |  |  |
| PDR/Au          |         |          | BKSP    | Removes numbers entered, one at a time                                                                                                    |  |  |
| AFCS XI         |         | ADS-B TX |         | Activates/deactivates transmission of the<br>aircraft's three-dimensional position and<br>aircraft heading for reception by ADS-B<br>systems. |  |  |
| g GPS Nav       | IDENT   |          |         | Activates the Special Position Identification<br>(SPI) pulse for 18 seconds, identifying the<br>transponder return on the ATC screen          |  |  |
| Hight<br>anning | TMR/REF |          |         | Displays Timer/References Window                                                                                                    |  |  |
|                 | NRST    |          |         | Displays Nearest Airports Window                                                                                                    |  |  |
| edures          | MSG     |          |         | Displays Message Window                                                                                                    |  |  |
| Proce           |         |          |         |                                                                                                    |  |  |

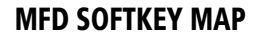

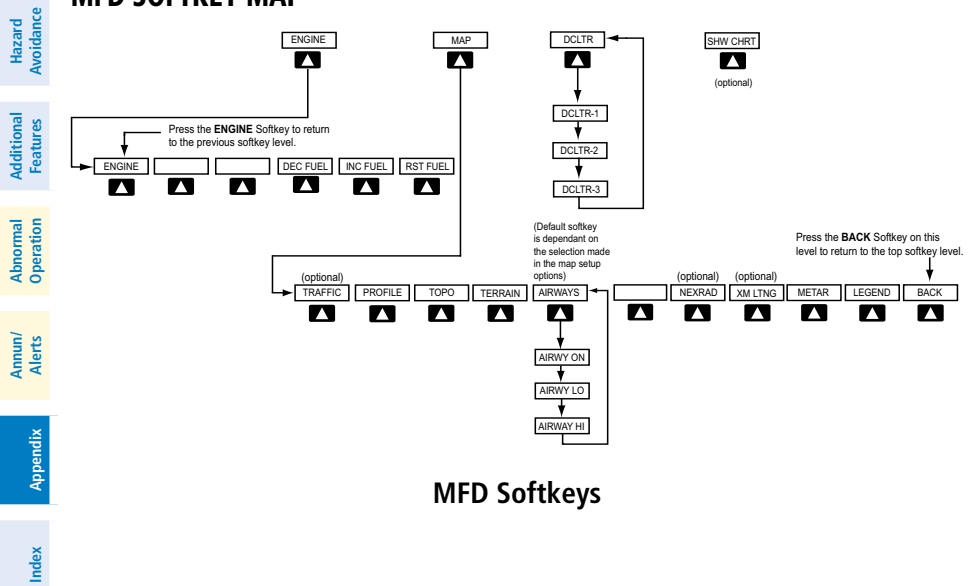

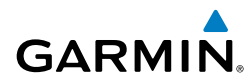

| Level 1 | Level 2  | Level 3 | Level 4 | Description                                                                                                    |
|---------|----------|---------|---------|----------------------------------------------------------------------------------------------------|
| ENGINE  |          |         |         | Displays the default engine softkey level. Press again                                                                |
|         |          |         |         | to return to the previous softkey level                                                                               |
|         | DEC FUEL |         |         | Press to decrease fuel<br>quantity in 1-gallon<br>increments                                                          |
|         | INC FUEL |         |         | Press to increase fuel<br>quantity in 1-gallon<br>increments                                                          |
|         | RST FUEL |         |         | Resets remaining fuel to zero                                                                                         |
| МАР     |          |         |         | Enables second-level<br>Navigation Map softkeys                                                                       |
|         | TRAFFIC  |         |         | Displays traffic information<br>on Navigation Map<br>(optional)                                                       |
|         | PROFILE  |         |         | Displays/removes Profile<br>View on Navigation Map<br>Page                                                            |
|         | торо     |         |         | Displays topographical data<br>(e.g., coastlines, terrain,<br>rivers, lakes) and elevation<br>scale on Navigation Map |
|         | TERRAIN  |         |         | Displays terrain<br>information on Navigation<br>Map                                                                  |

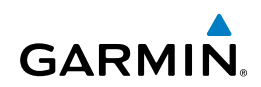

| ht<br>nents           | Level 1 | Level 2 | Level 3 | Level 4 | Description                                                                                         |
|-----------------------|---------|---------|---------|---------|----------------------------------------------------------------------------------------------------|
| Flig<br>Instrum       |         | AIRWAYS |         |         | Displays airways on the map; cycles through the                                                     |
| EIS                   |         |         |         |         | following:<br>AIRWAYS: No airways                                                                   |
| av/Com/<br>DR/Audio   |         |         |         |         | are displayed<br>AIRWY ON: All airways<br>are displayed                                             |
| XPIC                  |         |         |         |         | AIRWY LO: Only low                                                                                  |
| AFCS                  |         |         |         |         | altitude airways are<br>displayed                                                                   |
| GPS Nav               |         |         |         |         | AIRWY HI: Only high<br>altitude airways are<br>displayed                                            |
| Flight<br>Planning    |         | NEXRAD  |         |         | Displays NEXRAD weather<br>and coverage information<br>on the Navigation Map<br>(optional)          |
| cedures               |         | XM LTNG |         |         | Displays XM lightning                                                                               |
| L Proc                |         |         |         |         | information on Navigation<br>Map (optional feature). XM                                             |
| Hazaro<br>Avoidan     |         |         |         |         | lightning and Stormscope<br>lightning are mutually                                                  |
| dditional<br>Features |         |         |         |         | exclusive when displaying on the Navigation Map.                                                    |
| < -                   |         | METAR   |         |         | Displays METAR flags on                                                                             |
| Abnorma<br>Operatio   |         |         |         |         | on the Navigation Map<br>(optional)                                                                 |
| Annun/<br>Alerts      |         | LEGEND  |         |         | Displays the legend for<br>the selected weather                                                     |
| Appendix              |         |         |         |         | products. Available only<br>when NEXRAD, XM LTNG,<br>PROFILE and/or METAR<br>softkeys are selected. |
| Index                 |         | ВАСК    |         |         | Returns to top-level soft-<br>keys                                                                  |

| Level 1   | Level 2 | Level 3 | Level 4 | Description                                                                   | Instr      |
|-----------|---------|---------|---------|-------------------------------------------------------------------------------|------------|
| DCLTR (3) |         |         |         | Selects desired amount of                                                     | uments     |
|           |         |         |         | declutter levels:<br>DCLTR (No Declutter):                                    | EIS        |
|           |         |         |         | All map features visible<br>DCLTR-1: Declutters land<br>data                  | XPDR/Audio |
|           |         |         |         | and SUA data<br>DCLTR-3: Removes                                              | AFCS       |
|           |         |         |         | everything except the active flight plan                                      | GPS        |
| SHW CHRT  |         |         |         | When available, displays<br>optional airport and<br>terminal procedure charts | Nav Planni |

#### LOADING UPDATED DATABASES

**CAUTION:** Never disconnect power to the system when loading a database. Power interruption during the database loading process could result in maintenance being required to reboot the system.

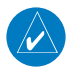

NOTE: When loading database updates, the 'DB Mismatch' message will be displayed until database synchronization is complete, followed by turning system power off, then on. Synchronization can be monitored on the AUX-SYSTEM STATUS Page.

In some cases it may be necessary to obtain an unlock code from Garmin in order to make the database product functional. It may also be necessary to have the system configured by a Garmin authorized service facility in order to use some database features.

If an error occurs during synchronization, an error message will be displayed, followed by the affected display in the Sync Status section of the Database Window. If synchronization completes on one display, but an error occurs on another, the error message will be displayed with the affected displays listed after it. When an error message is displayed, the problem must be corrected before synchronization can be completed. A power cycle is required to restart synchronization when 'Card Full' or 'Err' is shown.

Procedures

Hazard Avoidance

Additional Features

Abnormal Operation

Annun/ Alerts

Appendix

Index

Vav/Com/

AFCS

GPS Nav

Hazard Flight Avoidance Procedures Planning

Additional Features

Abnormal Operation

Annun/ Alerts

Index Appendix

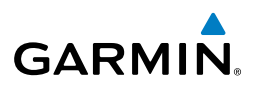

| dio EIS Instruments | Error Mossago | Description                                                       |
|---------------------|---------------|-------------------------------------------------------------------|
| nen                 | EITOI Messaye | Description                                                       |
| Instrun             | Canceled      | Database synchronization has been canceled by removing the        |
|                     |               | bottom SD card in display being updated                           |
| EIS                 | Card Full     | SD card does not contain sufficient memory                        |
| .9                  | Err           | Displayed for all other errors that may cause the synchronization |
| Aud                 |               |                                                                   |
| (PDR/)              | Timeout       | System timed-out prior to the database transfer completing        |

#### Updating Basemap, SafeTaxi, Airport Terrain, Obstacle, and Airport Directory Databases

These databases may be copied to one Supplemental Data Card, then automatically synchronized to other card in the system:

- **1)** With system power OFF, remove the MFD database card from the bottom card slot of the MFD.
- **2)** Update the basemap, SafeTaxi, airport terrain, obstacle and/or airport directory databases on the MFD card.
- 3) Insert the MFD database card into the bottom card slot of the MFD.
- **4)** Apply power to the system, check that the databases are initialized and displayed on the power-up screen. If a 'Verifying' message is seen, wait for the system to finish loading before proceeding to step 5.
- **5)** Acknowledge the Power-up Page agreement by pressing the **ENT** Key or the right most softkey.
- 6) Turn the large FMS Knob to select the AUX Page group on the MFD.
- 7) Turn the small **FMS** Knob to select the System Status Page.
- 8) Monitor the Sync Status in the Database Window. Wait for all databases to complete synching, indicated by 'Complete' being displayed.
- **9)** Remove and reapply power to the system.
- **10)** Turn the large **FMS** Knob to select the AUX Page group on the MFD.
- 11) Turn the small FMS Knob to select the System Status Page.
- **12)** Press the Display Database Selection Softkey to show database information for each display (**MFD1 DB** or **PFD1 DB**). Verify the correct database cycle information is shown for each database for each display.

Flight Instruments

E

Nav/Com/ XPDR/Audio

AFCS

GPS Nav

Flight Planning

Procedures

Hazard Avoidance

Additiona

Abnorma Operatior

Alerts

Appendix

Inde

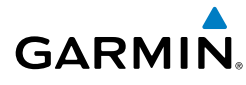

### Updating Terrain, FliteCharts, and ChartView Databases

These databases must be copied to both Supplemental Data Cards:

- **1)** With system power OFF, remove the Supplemental Data Card from the bottom card slot of the MFD and PFD.
- **2)** Update the terrain and/or FliteCharts or ChartView databases on each of the Supplemental Data Cards.
- **3)** Insert the updated Supplemental Data Cards into the bottom card slot of the MFD and PFD.
- 4) Apply power to the system, check that the databases are initialized and displayed on the power-up screen. A 'Verifying' message may be seen. If this message is present, wait for the system to finish loading before proceeding to step 5.
- **5)** Acknowledge the Power-up Page agreement by pressing the **ENT** Key or the right most softkey.
- 6) Turn the large FMS Knob to select the AUX Page group on the MFD.
- 7) Turn the small **FMS** Knob to select the System Status Page.
- 8) Press the Display Database Selection Softkey to show database information for each display (MFD1 DB or PFD1 DB). Verify the correct database cycle information is shown for each database for each display.
- **9)** Remove power from the system.

EIS

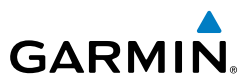

#### Loading the Jeppesen Navigation Database as the Active Navigation Database

The Jeppesen Navigation Database that is loaded to internal memory as the active database will be used by the system.

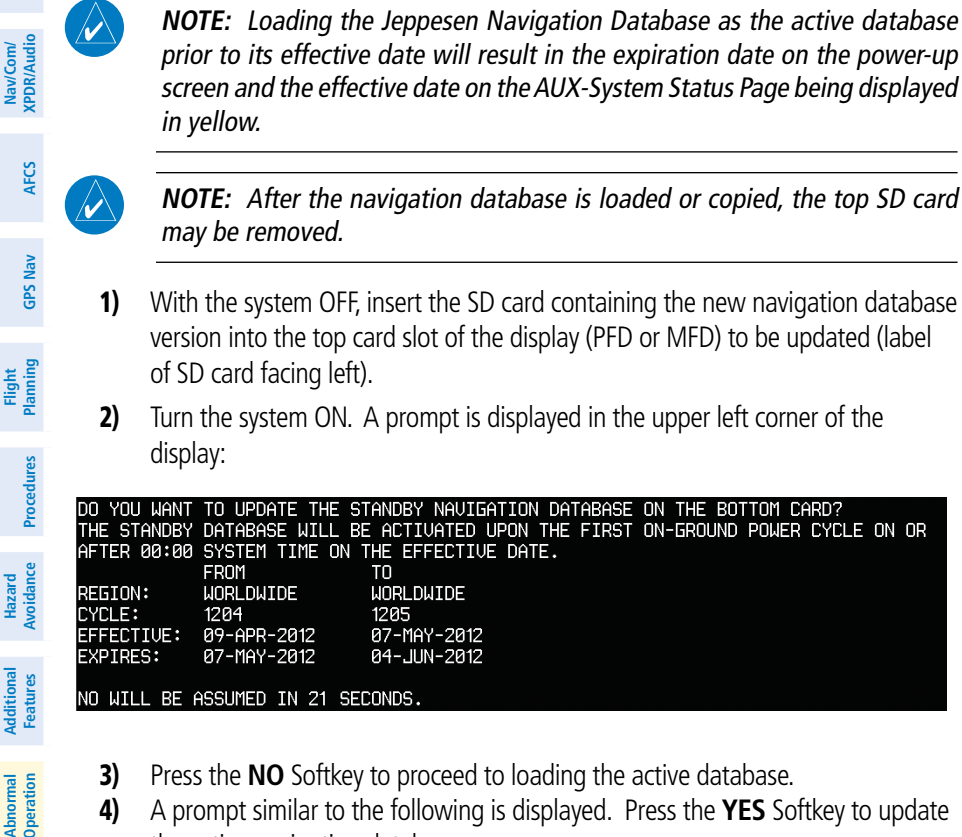

A prompt similar to the following is displayed. Press the **YES** Softkey to update 4) the active navigation database.

DO YOU WANT TO UPDATE THE ACTIVE NAVIGATION DATABASE? SELECTING YES WILL OVERWRITE THE ACTIVE NAVIGATION DATABASE. FROM ТО REGION: WORLDWIDE WORLDWIDE CYCLE: 1204 1205 09-APR-2012 07-MAY-2012 EFFECTIVE: 04-JUN-2012 EXPIRES: 07-MAY-2012 NO WILL BE ASSUMED IN 8 SECONDS

Appendix

Annun/ Alerts

# GARMIN

Flight Instruments

E

Nav/Com/ XPDR/Audio

AFCS

GPS Nav

Flight Planning

Procedures

Hazard Avoidance

Additional Features

Abnorma Operatior

Alerts

Appendix

Index

- 5) After the update completes, the display starts in normal mode.
- 6) Turn the system OFF and remove the SD card from the top card slot.
- 7) Repeat steps 1 through 6 for the other display (PFD or MFD).
- 8) Apply power to the system and press the **ENT** Key to acknowledge the startup screen.
- 9) Turn the large **FMS** Knob to select the AUX Page group on the MFD.
- 10) Turn the small FMS Knob to select the System Status Page.
- **11)** Press the Display Database Selection Softkey to show active navigation database information for each display (**MFD1 DB**, **PFD1 DB**). Verify the correct active navigation database cycle information is shown for each display.

# Loading the Jeppesen Navigation Database as the Standby Navigation Database

The purpose of the Standby Navigation Database is to allow the loading of the next cycle of the Jeppesen Navigation Database to the bottom SD card, prior to its effective date. (The Jeppesen Navigation Database is available from Jeppesen seven days prior to its effective date.)

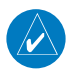

**NOTE:** After the navigation database is loaded or copied, the top SD card may be removed.

- **1)** With the system OFF, insert the SD card containing the new navigation database version into the top card slot of the MFD.
- **2)** Verify that an SD card is inserted in the bottom slot of the PFD and the MFD.
- **3)** Turn the system ON. A prompt is displayed.

| do you want  | TO UPDATE THE S  | TANDBY NAVIGATION  | DATABASE | ON THE BOT | TOM CARD?   |       |
|--------------|------------------|--------------------|----------|------------|-------------|-------|
| THE STANDBY  | DATABASE WILL B  | E ACTIVATED UPON T | HE FIRST | ON-GROUND  | POWER CYCLE | ON OR |
| AFTER 00:00  | SYSTEM TIME ON ' | THE EFFECTIVE DATE |          |            |             |       |
|              | FROM             | TO                 |          |            |             |       |
| REGION:      | WORLDWIDE        | WORLDWIDE          |          |            |             |       |
| CYCLE:       | 1204             | 1205               |          |            |             |       |
| EFFECTIVE:   | 09-APR-2012      | 07-MAY-2012        |          |            |             |       |
| EXPIRES:     | 07-MAY-2012      | 04-JUN-2012        |          |            |             |       |
|              |                  |                    |          |            |             |       |
| NO WILL BE F | ASSUMED IN 21 SE | CONDS.             |          |            |             |       |

**4)** Press the **YES** Softkey. The navigation database is copied to the SD card in the bottom card slot of the MFD.

EIS

Nav/Com/ XPDR/Audio

GPS Nav AFCS

Flight Procedures Planning

Hazard Avoidance

Additional Features

Abnormal Operation

Annun/ Alerts

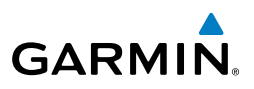

- 5) After the navigation database files are copied to the bottom SD card, press any key to verify, as instructed.
  - **6)** After database verification is complete, press any key to continue as instructed on the display.
- 7) Press the **NO** Softkey. The display now starts in normal mode. Since the database effective date is not yet valid, it should not be loaded as the active database. The display now starts in normal mode. Do not remove power while the display is starting.
- 8) Press the ENT Key to acknowledge the startup screen.
- 9) Turn the large **FMS** Knob to select the AUX Page group on the MFD.
- **10)** Turn the small **FMS** Knob to select the System Status Page.
- **11)** The new database is copied to the SD card in the bottom card slot of the PFD. Progress can be monitored in the SYNC STATUS field. When copying is finished, 'Complete' is displayed.

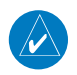

**NOTE:** During the synchronization process, version differences between standby navigation databases will exist. This will result in the system displaying a 'DB Mismatch' alert for the standby navigation databases. This alert will remain until the next power cycle.

- **12)** Turn system power OFF.
- **13)** Remove the SD card from the top card slot of the MFD.
- 14) Turn system power ON.
- **15)** Press the **ENT** Key to acknowledge the startup screen.
- 16) Turn the large FMS Knob to select the AUX Page group on the MFD.
- **17)** Turn the small **FMS** Knob to select the System Status Page.
- **18)** Press the Display Database Selection Softkey to show standby navigation database information for each display (**MFD1 DB**, **PFD1 DB**). Verify the correct standby navigation database cycle information is shown for each display.

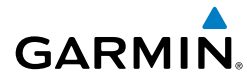

#### **Magnetic Field Variation Database Update**

At startup, the system compares this version of the MV DB with that presently being used by the AHRS (GRS). If the system determines the MV DB needs to be updated, a prompt is displayed on the Navigation Map Page, as shown in the following figure.

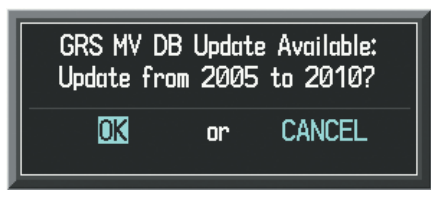

GRS Magnetic Field Variation Database Update Prompt

### Loading the magnetic field variation database update:

With 'OK' highlighted, as shown in the previous figure, press the **ENT** Key on the MFD. A progress monitor is displayed as shown in the following figure.

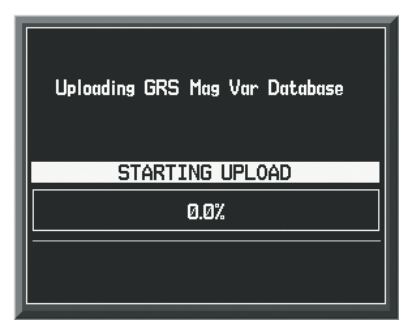

Uploading Database to GRS

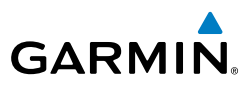

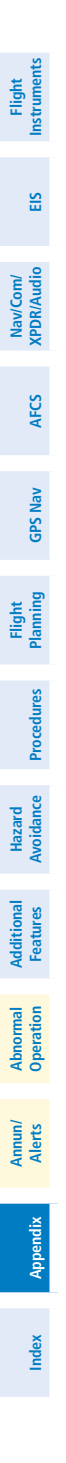

Blank Page

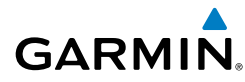

# Α

Activate a flight plan 20 Active Channel 65 Active database 118 Active Navigation Database 118 AC-U-KWIK 64 ADF 11 ADS-B 52, 112 AHRS 79, 97, 98 Airport Directory 64 Airport Signs 61, 62 Airways 114 Altimeter setting 1, 76 AOPA 64 AOPA's Airport Directory 64 Approach channel 45 Audio panel controls NAV1, NAV2 11

# В

Barometric Altitude Minimums 2 Barometric pressure 111

# С

Caution alerts 82 CDI 1, 11, 101 Channel Presets 66 ChartView 62, 63 Clearance player 12 Clearance recorder 12 Code selection softkeys 11 COM 11, 12, 75

#### D

Data Link Receiver 87 DB Mismatch 115, 120 DCLTR Softkey 62 Dead Reckoning 76 DEC FUEL softkey 9 Declutter 76, 108, 115 Designated altitudes 22, 23 Direct-to 19 DME 11 DR mode 76, 77, 78

# Ε

Edit a flight plan 39 Electronic Stability 71 Enable Terrain 58 Endurance, calculated (ENDUR) 8, 9 Engine manifold pressure 6, 7 ESP 71, 72

# F

Flight Director 15 Flight ID 54 Flight path marker 61 Flight plan import/export messages 103 FliteCharts® 62, 63 Frequency Transfer 12 Fuel Calculations 9 Quantity 6

#### Η

Horizon heading 61

# I

Inhibit 58, 60 Inhibit TAWS 60 Inhibit Terrain 58 Insertion Point Indicator 35 Inset Map 107, 108 IOI 83, 84, 85, 86

#### J

Jeppesen 63

Index

190-01462-01 Rev. A Garmin G1000 Cockpit Reference Guide for the Piper PA-44-180 Seminole Index-1

#### Index

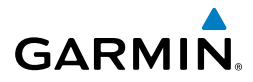

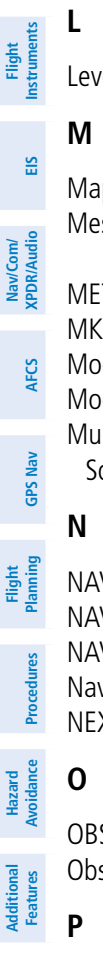

Level Mode 71

Map panning 50 Message advisories 88, 89, 92, 93, 96–99 METAR 49 MKR/MUTE 12 Mode S 111 Mode selection softkeys 11 Multi Function Display (MFD) Softkeys 112

NAV 11, 12 NAV1 1, 11 NAV2 1, 11 Navigation database 21, 23 NEXRAD 49, 108, 114

OBS 2 Obstacles 91, 92, 93

Pathways 61, 62 Pilot Profile 68 Profile View 113

# Allerts **K**

Appendix

Index

Abnormal Operation

> Reversionary mode 75 ROC 83, 85

# S

SafeTaxi® 62, 71 SBAS 44, 58, 60, 77, 93, 95 Scheduler 67 SiriusXM lightning 108, 114 SiriusXM Weather 50 Standby Navigation Database 119 Store Flight Plan 38 SVT 61, 102 Synchronization 116 SYNC Status 120 Synthetic Vision System 61

# T

Tachometer 6, 7 TAF 49 TAS 97 TAWS 59, 60, 85 TAWS-B 59 Terrain 56, 57, 59, 91, 108, 113 Terrain-SVS 57, 58 Timer 2, 99 Topographical data 108, 113 Traffic 49, 53, 113 Traffic Advisory 53 Traffic map page 53, 54, 55, 56 Transponder 11, 111, 112

# V

vertical path guidance 22 Vertical speed guidance 23 VNV 19, 76, 101 Voice alerts 81

#### W

Warning alerts 81 Waypoint Selection Submenu 32, 33 Weather data link page 50 Wind data 110

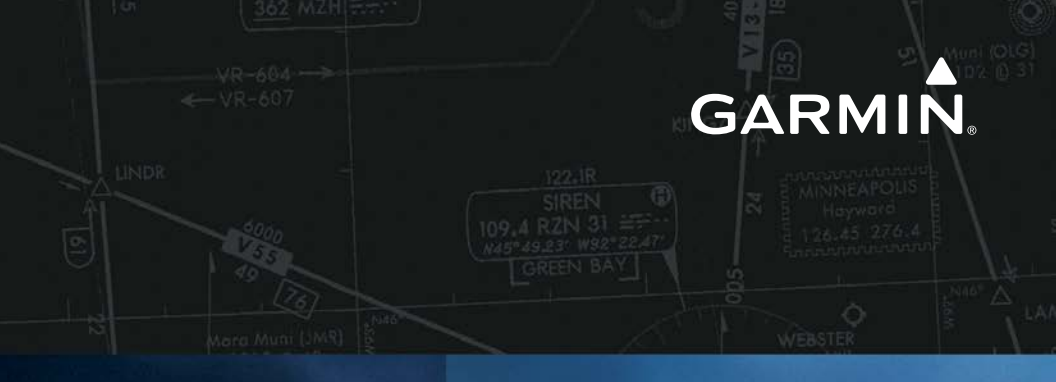

Garmin International, Inc. 1200 East 151st Street Olathe, KS 66062, U.S.A. p: 913.397.8200 f: 913.397.8282

Garmin AT, Inc. 2345 Turner Road SE Salem, OR 97302, U.S.A. p: 503.391.3411 f: 503.364.2138

Garmin (Europe) Ltd Liberty House, Hounsdown Business Park Southampton, Hampshire SO40 9LR, U.K. p: 44 (0) 23 8052 4000 f: 44 (0) 23 8052 4004

Garmin Corporation No. 68, Jangshu 2nd Road Shijr, Taipei County, Taiwan p: 886/2.2642.9199 f: 886/2.2642.9099

www.garmin.com